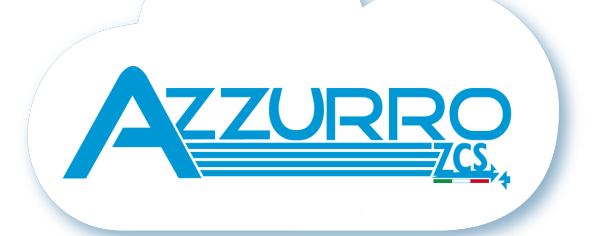

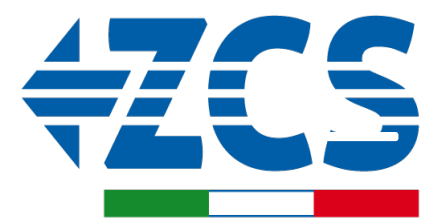

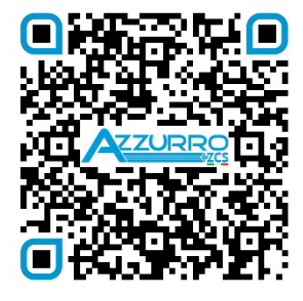

SCAN GUIDA VIRTUALE ZPI

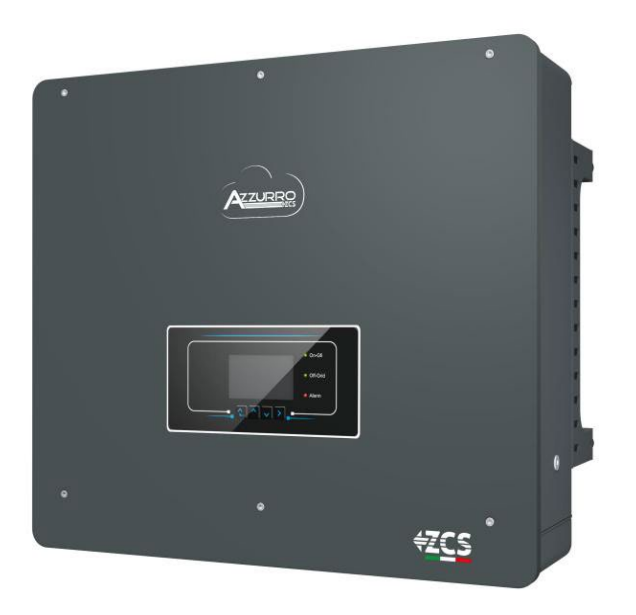

# SCHNELLANLEITUNG HYBRIDINVERTER 5-20- ZSS

# INHALTSVERZEICHNIS

**1. INSTALLATION UND ABSTÄNDE** 2. WANDINSTALLATION 3. LED UND SCHALTKNÖPFE 4. HAUPTMENÜ 5. SCHNELLINFO SYSTEMSTATUS 6. ANSCHLUSS AN DAS NETZ 7. ANSCHLUSS AN DIE SOLARANLAGE 8.1.1 ANSCHLUSS VON PYLONTECH-BATTERIEN – 1 BATTERIETURM 8.1.2 EINSTELLUNGEN VON PYLONTECH-BATTERIEN AM INVERTER – 2 BATTERIETÜRME 8.2.1 ANSCHLUSS VON PYLONTECH-BATTERIEN – 2 BATTERIETÜRME – SC500 und SC1000 8.2.2 EINSTELLUNGEN VON PYLONTECH-BATTERIEN AM INVERTER – 2 BATTERIETÜRME SC500 und SC1000& 8.3.1 ANSCHLUSS VON PYLONTECH-BATTERIEN – 2 BATTERIETÜRME SC500 und SC1000 WLAN/USB 8.3.2 EINSTELLUNGEN VON PYLONTECH-BATTERIEN AM INVERTER – 2 BATTERIETÜRME SC500 und SC1000 WLAN/USB 9.1.1 ANSCHLUSS VON WECO 5k3-BATTERIEN – 1 BATTERIETURM 9.1.2 EINSTELLUNGEN VON WECO 5k3 AM INVERTER - 1 BATTERIETURM 9.2.1 ANSCHLUSS VON WECO 5k3-BATTERIEN – 2 BATTERIETÜRME <u>9.2.2 EINSTELLUNGEN VON WECO 5k3 AM INVERTER – 2 BATTERIETÜRME</u> 9.3.1 ANSCHLUSS VON WECO 5k3 XP-BATTERIEN - 1 BATTERIETURM 9.3.2 EINSTELLUNGEN VON WECO 5k3 XP-BATTERIEN AM INVERTER – 1 BATTERIETURM 9.3.3 EINSCHALTEN DER WECO 5K3 XP-BATTERIEN <u>9.4.1 ANSCHLUSS VON WECO 5k3 XP-BATTERIEN – 2 BATTERIETÜRME</u> 9.4.2 EINSTELLUNGEN VON WECO 5k3 XP-BATTERIEN AM INVERTER – 2 BATTERIETÜRME 9.5 GEMISCHTER ANSCHLUSS VON WECO 5K3- und WECO 5K3 XP-BATTERIEN 10.1.1 ANSCHLUSS VON AZZURRO HV-BATTERIEN – 1 BATTERIETURM 10.1.2 EINSTELLUNGEN VON AZZURRO HV-BATTERIEN AM INVERTER - 1 BATTERIETURM 10.2.1 ANSCHLUSS VON AZZURRO HV-BATTERIEN – 2 BATTERIETÜRME 10.2.2 EINSTELLUNGEN VON AZZURRO HV-BATTERIEN AM INVERTER – 2 BATTERIETÜRME 10.3.1 ANSCHLUSS VON AZZURRO HV SMART 5K BATTERIEN – 1 BATTERIETURM 10.3.2 EINSTELLUNGEN VON AZZURRO HV SMART 5K-BATTERIEN AM INVERTER – 1 BATTERIETURM 10.3.3 EINSCHALTEN DER AZZURRO HV SMART 5K-BATTERIEN – 1 BATTERIETURM 10.4.1 ANSCHLUSS VON AZZURRO HV SMART 5K BATTERIEN – 2 BATTERIETÜRME 10.4.2 EINSTELLUNGEN VON AZZURRO HV SMART 5K-BATTERIEN AM INVERTER – 2 BATTERIETÜRME 10.4.3 EINSCHALTEN DER AZZURRO HV SMART 5K-BATTERIEN – 2 BATTERIETÜRME **11.1 DIREKTE ABLESUNG MITTELS STROMSENSOREN 11.2 ABLESUNG MITTELS MESSGERÄT 11.3 EINSTELLUNG DES MESSGERÄTS 11.4 ÜBERPRÜFUNG DER KORREKTEN ABLESUNG DES MESSGERÄTS 12. ERSTE EINSCHALTUNG 13. ERSTE KONFIGURATION** 14. ÜBERPRÜFUNG DER AM INVERTER EINGESTELLTEN PARAMETER **15. ÜBERPRÜFUNG DER EINGESTELLTEN PARAMETER BATTERIE 16. SCHNELLINFO SYSTEMSTATUS 17. BETRIEBSSTATUSANZEIGEN IM AUTOMATIKMODUS** 18.1 EPS-MODUS (OFF GRID) 18.2 EPS-MODUS (OFF GRID) - VERKABELUNGSVERFAHREN UND INSTALLATIONSARTEN 18.3 EPS-MODUS (OFF GRID) - FUNKTIONSWEISE 18.4 EPS-MODUS (OFF GRID) - AKTIVIERUNG MENÜ 18.5 EPS-BETRIEBSMODUS (OFF GRID) **19.1 MODUS PARALLELER INVERTER - KONFIGURATION 19.2 MODUS PARALLELER INVERTER - EINSTELLUNGEN** 20. BETRIEBSMODUS NUR SOLARANLAGE

#### **1. INSTALLATION UND ABSTÄNDE**

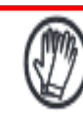

Immer Schutzkleidung und/oder persönliche Schutzausrüstung tragen

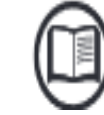

Immer das Handbuch konsultieren

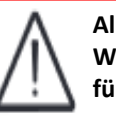

Allgemeiner Hinweis -Wichtige Informationen für die Sicherheit

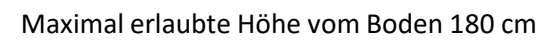

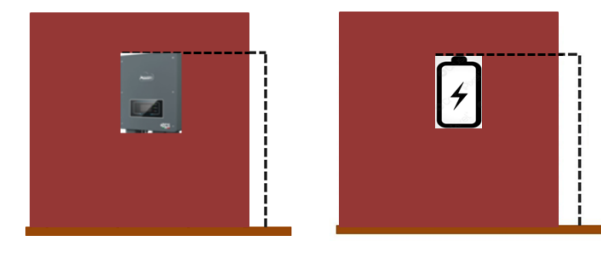

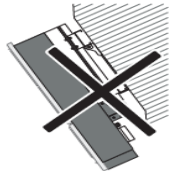

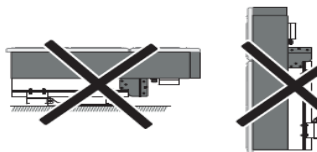

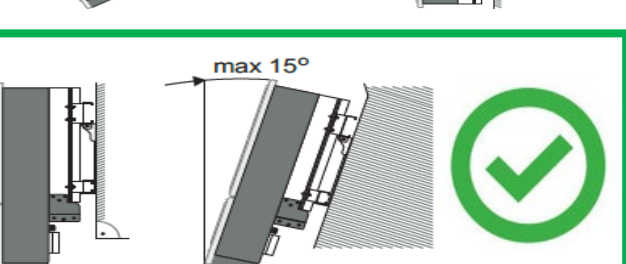

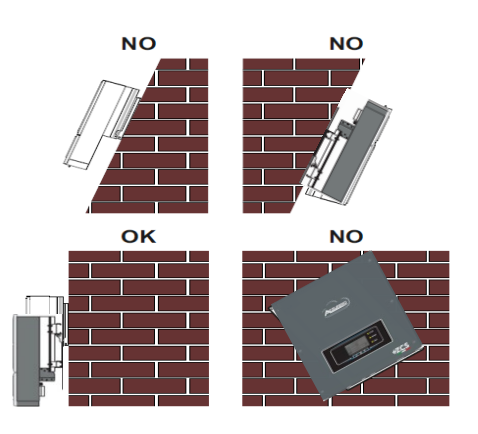

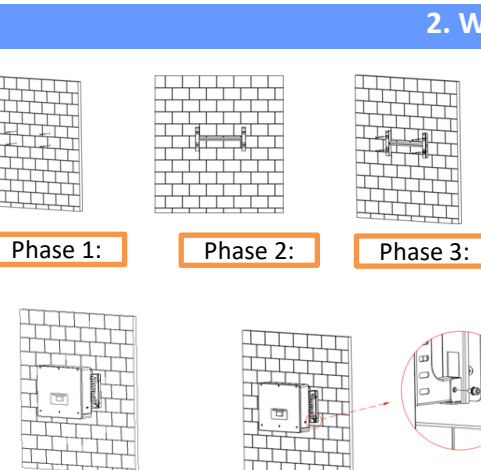

Phase 5:

Phase 4:

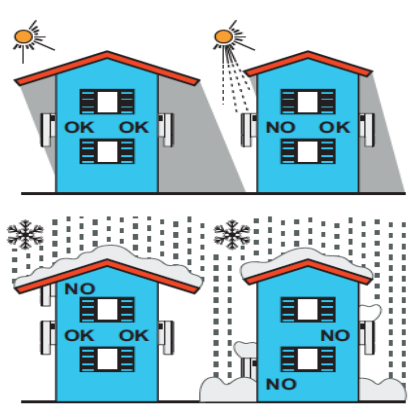

#### Abstände für Installation von mehreren Invertern

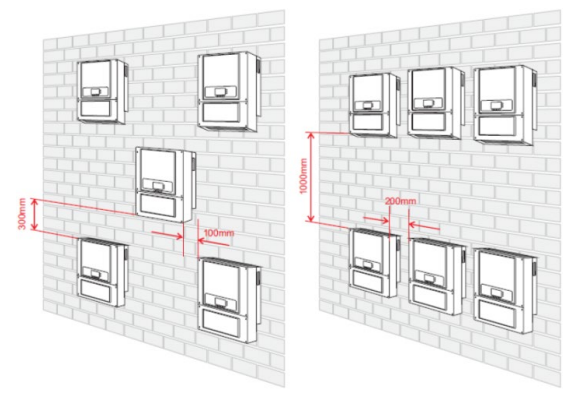

#### Abstände für Installation eines einzelnen Inverters

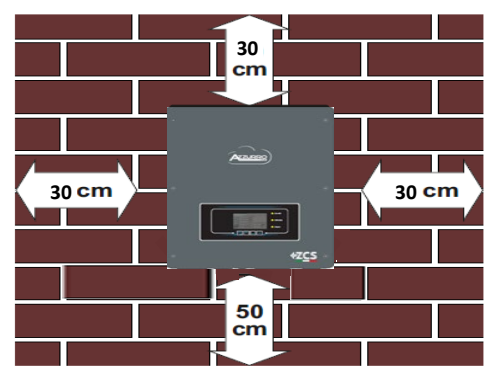

#### **2. WANDINSTALLATION**

**Phase 1:** Den Montagebügel an die Wand anlegen, die Befestigungspunkte markieren.

**Phase 2:** Die Spreizschrauben vertikal in das Loch einschieben, sich vergewissern, dass die Einschiebetiefe weder unzureichend, noch zu tief ist.

**Phase 3:** Den Montagebügel mittels der Spreizschrauben mit Muttern an der Wand befestigen.

**Phase 4:** Den Inverter 3PH HYD5000 HYD20000-ZSS auf dem Montagebügel positionieren.

**Phase 5:** Die Bohrung für die Erdung verwenden, um den Inverter elektrisch an die Erdung anzuschließen.

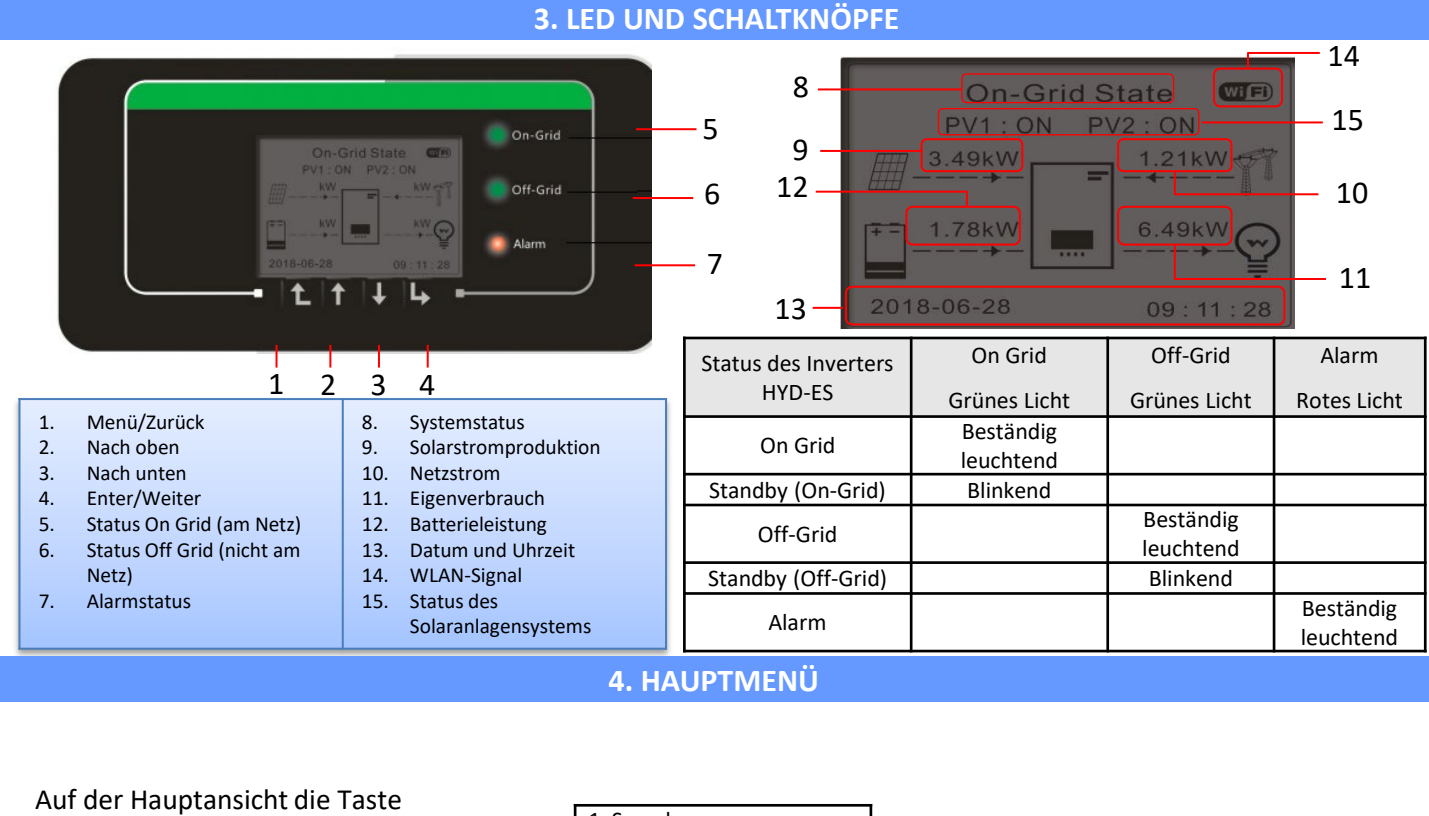

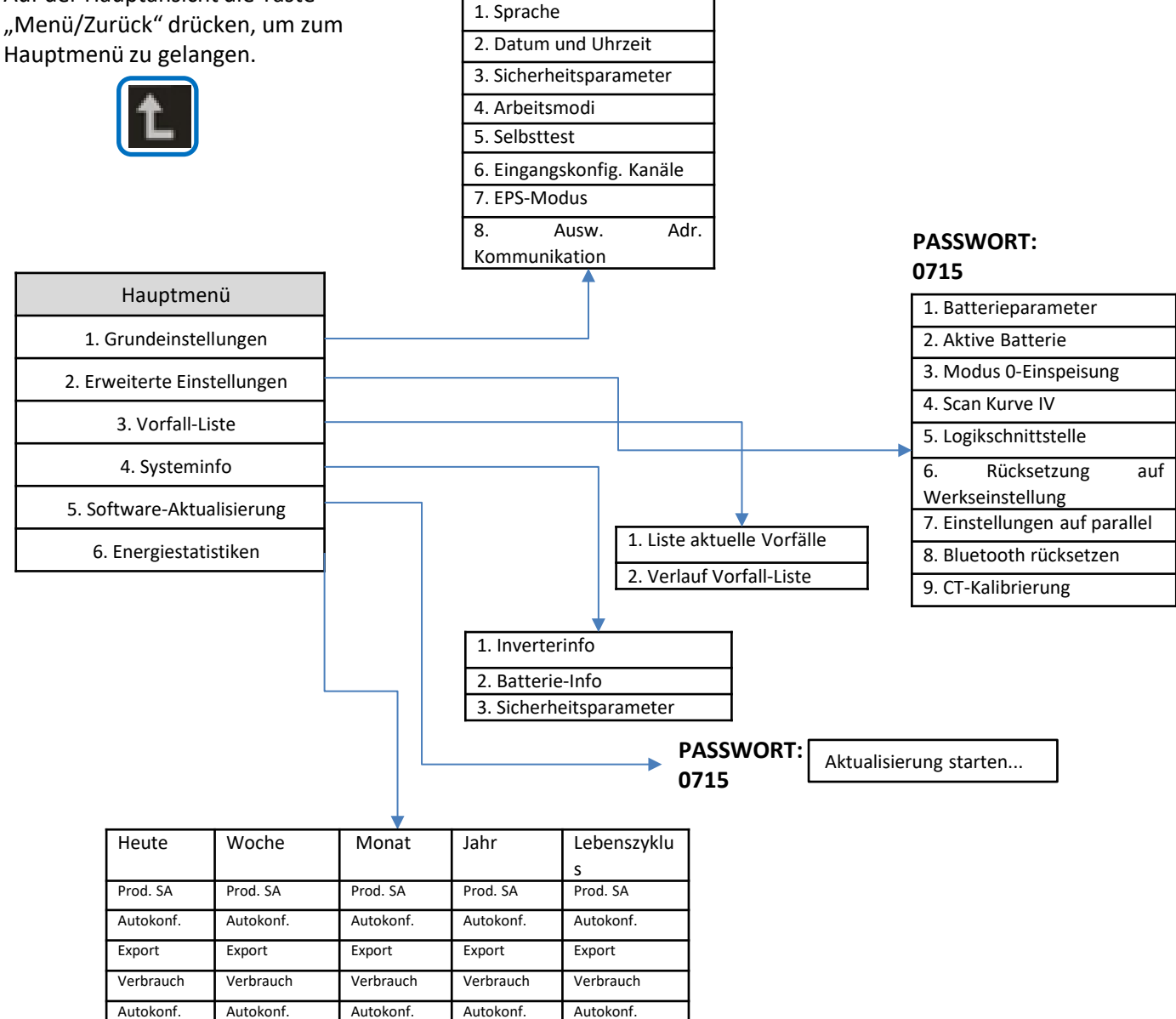

Import

Import

Import

Import

Import

#### **5. SCHNELLINFO SYSTEMSTATUS**

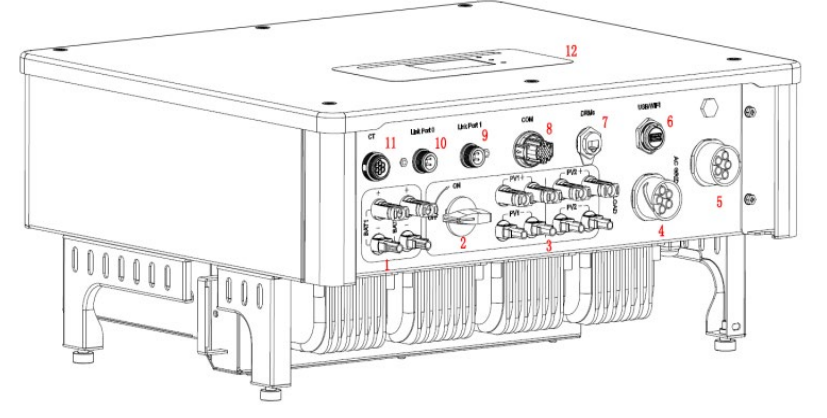

| 1 | Eingangsklemmen der Batterie           | 7  | DRMs                          |
|---|----------------------------------------|----|-------------------------------|
| 2 | DC-Schalter                            | 8  | СОМ                           |
| 3 | PV-Eingangsklemmen                     | 9  | Anschluss Port 1 für parallel |
| 4 | Anschlussport für bevorzugten Abnehmer | 10 | Anschluss Port 0 für parallel |
| 5 | Netzanschlussport                      | 11 | CT (Stromsensoren)            |
| 6 | USB/WLAN                               | 12 | LCD                           |

## 6. ANSCHLUSS AN DAS NETZ

Phase 1: Den passenden Typ und die passenden Spezifikationen der Kabel auswählen. Danach die Kabel durch die Klemme führen.

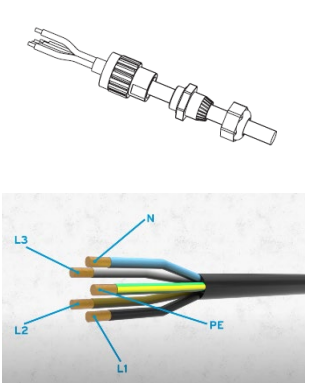

Phase 2: Die Kabel in den Bohrungen des Klemmenverschlus ses blockieren und sie mit dem Inbusschlüssel fectziehen

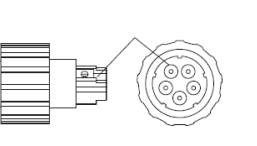

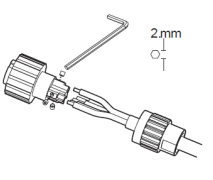

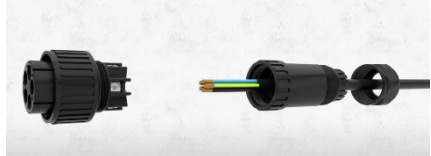

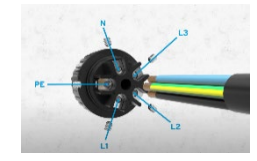

Phase 3: Die Klemme an den Steckplatz der Maschine anschließen und die Klemme im Uhrzeigersinn drehen

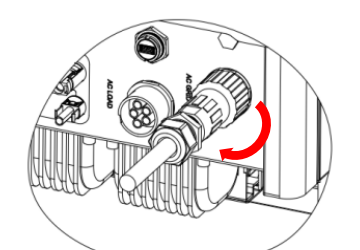

| Komponente | te Beschreibung |          | Empfohlener<br>Kabeltyp                        | Empfohlene Spezifikationen<br>des Kabels |  |
|------------|-----------------|----------|------------------------------------------------|------------------------------------------|--|
|            |                 | L1/L2/L3 |                                                |                                          |  |
|            | LOAD            | N        | Mehradriges<br>Kupferkabel für<br>Außenbereich | Querschnitt des Leiters 6~10<br>mm²      |  |
| R          |                 | PE       |                                                |                                          |  |
|            |                 | L1/L2/L3 |                                                |                                          |  |
|            | AC              | N        | Mehradriges<br>Kupferkabel für<br>Außenbereich | Querschnitt des Leiters 10~16<br>mm²     |  |
|            |                 | PE       |                                                |                                          |  |

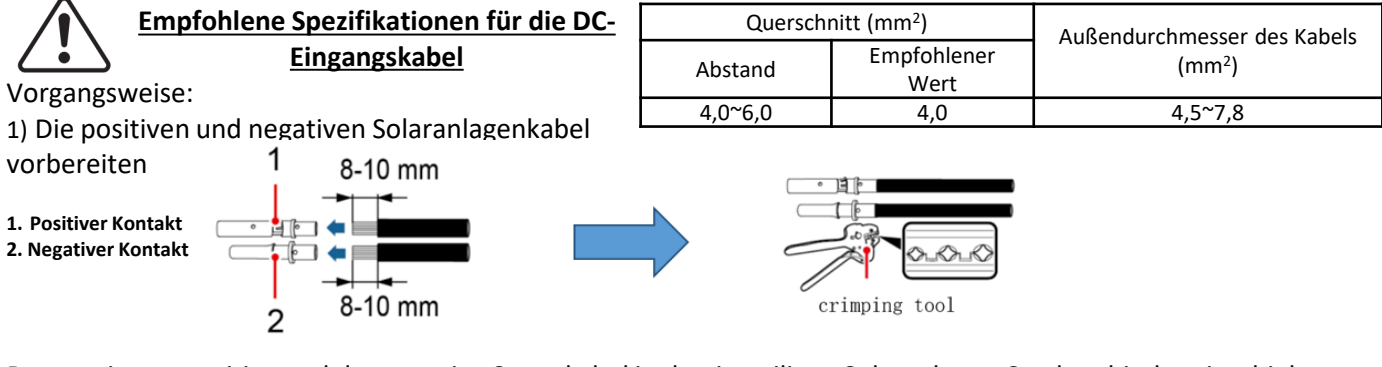

Das gecrimpte positive und das negative Stromkabel in den jeweiligen Solaranlagen-Steckverbinder einschieben.

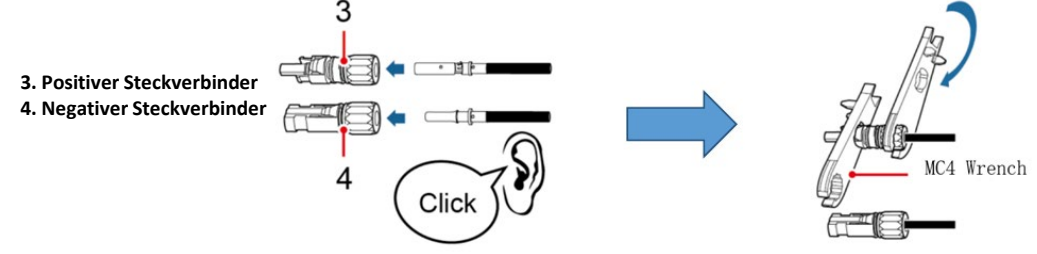

Sich vergewissern, dass alle DC-Parameter der Reihen für den Inverter gemäß den technischen Spezifikationen, die im Datenblatt und im Konfigurator von Azzurro ZCS angegeben sind, akzeptabel sind. <u>Außerdem überprüfen, ob die</u> <u>Polaritäten der Solaranlagenkabel korrekt sind.</u> Den positiven und den negativen Steckverbinder in den Inverter einschieben, bis er hörbar einrastet.

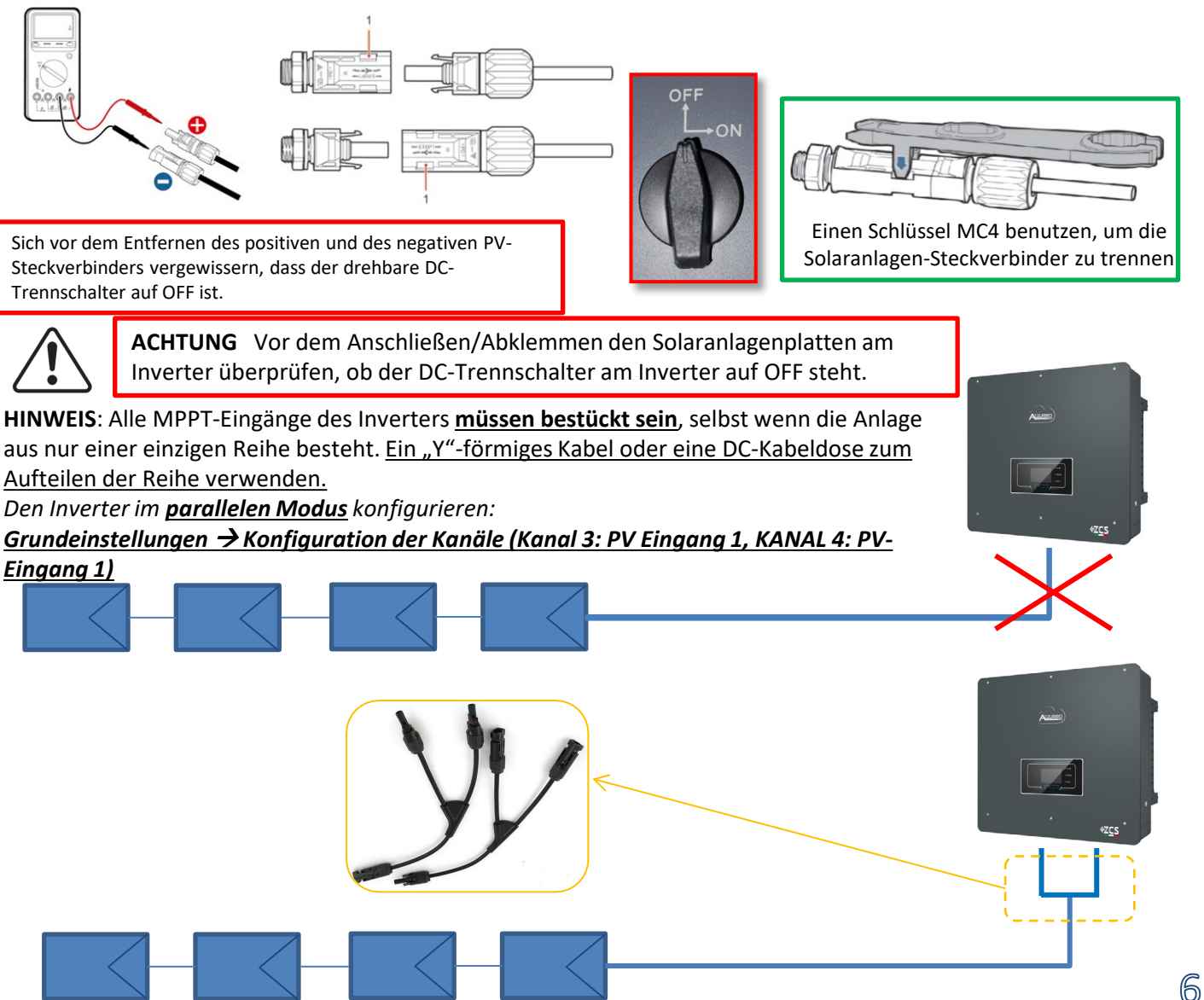

# Strom- und Kommunikationsanschlüsse zwischen Batterien und BMS

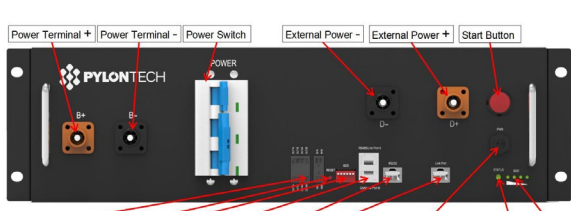

BMS

Dry Contact Terminal Reset ADD CAN / RS485 RS232 Port 1 12VDC Output Terminal Status SOC

#### Stromanschlüsse zwischen Batterien und BMS:

#### Die Batterien sind untereinander IN SERIE verbunden:

•Der negative Eingang (-) von **Batterie 1** ist mit dem positiven Eingang (+) von **Batterie 2** verbunden.

•Der negative Eingang (-) von **Batterie 2** ist mit dem positiven Eingang (+) von **Batterie 3** verbunden.

#### •....

•Der negative Eingang (-) von **Batterie N-1** (vorletzte) ist mit dem positiven Eingang (+) von **Batterie N** verbunden.

#### Jede Batterie mit dem Metall-Rack verbinden und folglich an die Des UBMS sistageraltschnitt(Sterr. Serie von Batterien verbunden:

Der negative Eingang (-) des BMS wird an den negativen Pol (-) der Batterie N (letzte) der Serie angeschlossen.
Der positive Eingang (+) des BMS wird mit dem positiven Eingang (+) von Batterie 1 verbunden.

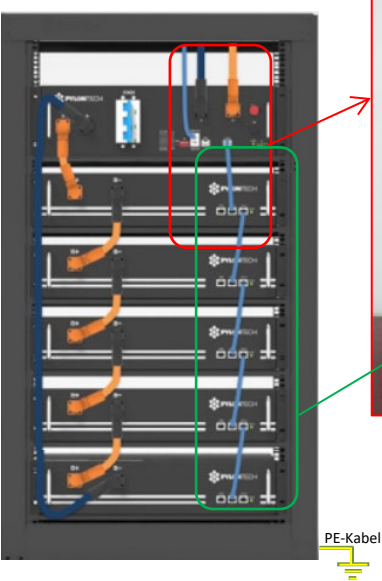

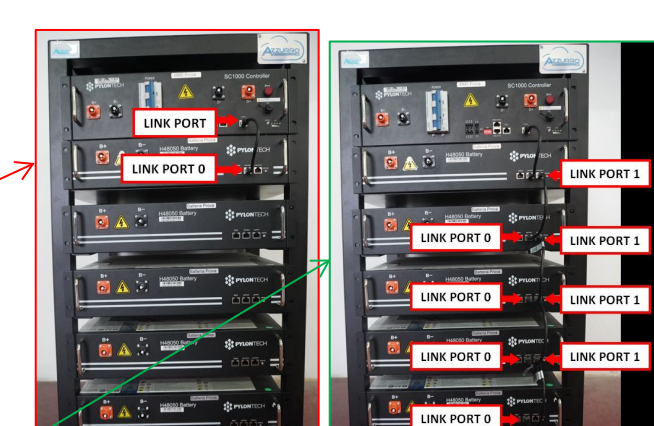

#### Kommunikationsanschlüsse zwischen Batterien und BMS:

•Link Port des BMS zum Link Port 0 der Batterie 1. •Der Link Port 1 der Batterie 1 muss mit dem Link Port 0 der Batterie 2 verbunden werden.

•...

•Der <u>Link Port 1</u> der **Batterie N-1** (vorletzte) muss mit dem <u>Link Port 0</u> der **Batterie N** (letzte) verbunden werden.

# Strom- und Kommunikationsanschlüsse zwischen BMS und Inverter

# Kommunikationsanschlüsse zwischen BMS und Inverter:

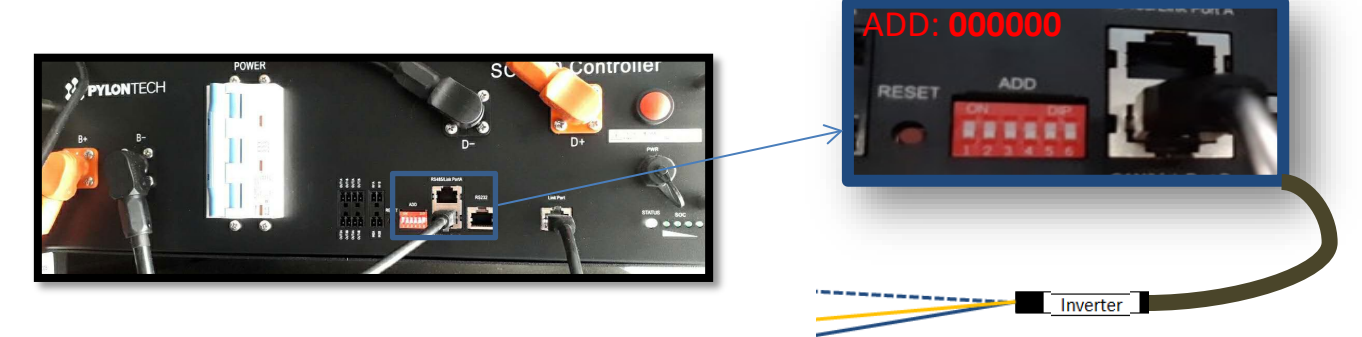

# Power Terminal + Power Terminal - RS232 Terminal Port0 Port1 Status

Batterie

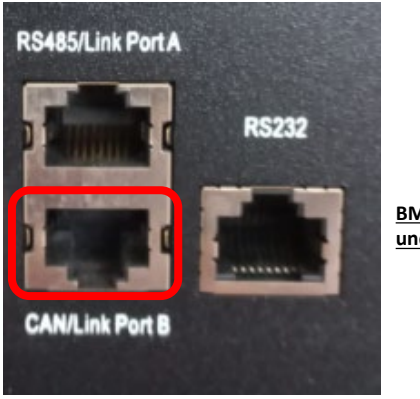

•Kabel an das BMS am CAN-Port/Link Port B angeschlossen

Kommunikation BMS SC500 und SC1000:

•Kommunikationsadresse ADD: 000000

BMS SC500 und SC1000 Link Port B CAN

RS485/Link Port A

BMS SC500 WLAN/USB und SC1000 WLAN/USB

Kommunikation BMS SC500 WLAN/USB und SC1000 WLAN/USB: •Kommunikationsadresse ADD: 000000 •Kabel an das BMS am <u>CAN-Port</u> angeschlossen

**RS232** 

Definition of RJ45 Port Pin

| No. | CAN  | RS485   | RS232 Pin |
|-----|------|---------|-----------|
| 1   |      |         |           |
| 2   | GND  |         |           |
| 3   |      |         | TX        |
| 4   | CANH |         |           |
| 5   | CANL |         |           |
| 6   |      | GND     | RX        |
| 7   |      | RS485A  |           |
| 8   |      | R\$485B | GND       |

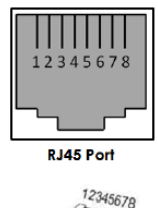

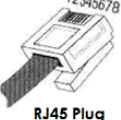

Das Ende mit dem Etikett **Inverter** muss beschnitten werden und nur die Drähte werden an die Pins 2 (oranger Draht), 4 (blauer Draht) und 5 (blau-weißer Draht) angeschlossen.

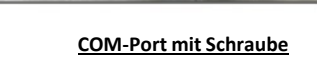

Das mit der Position 4 verbundene Kabel (blauer Draht)  $\rightarrow$  an die Position 7 des COM-Steckverbinders des Inverters anschließen. Das mit der Position 5 verbundene Kabel (Weiß-blauer Draht)  $\rightarrow$  an die Position 8 des COM-Steckverbinders des Inverters anschließen. Das mit der Position 2 verbundene Kabel (oranger Draht)  $\rightarrow$  an die Position 9 des COM-Steckverbinders des Inverters anschließen.

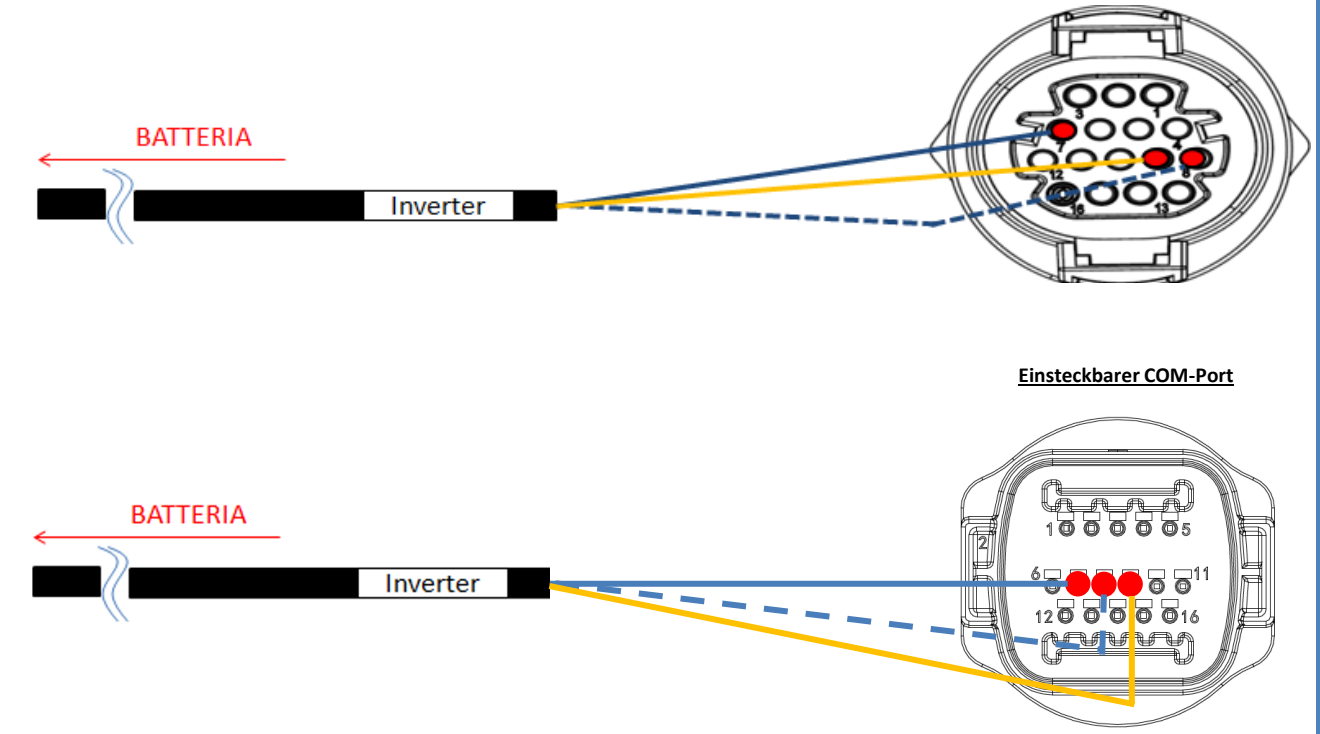

|         | PIN des COM-Ports<br>(Inverter) | Kommunikation<br>Batterie | Hinweise                     | 12345678  |
|---------|---------------------------------|---------------------------|------------------------------|-----------|
|         | 7                               | CAN H (blauer Draht)      | Kommunikation mit BMS der    | Rida Port |
|         | 8                               | Draht)                    | Lithiumbatterie, das CAN des | 12345678  |
| 4 • 5 • | 9                               | GND.S (oranger Draht)     | BMS der Lithiumbatterie an.  | RJ45 Plug |

# Stromanschlüsse zwischen BMS und Inverter:

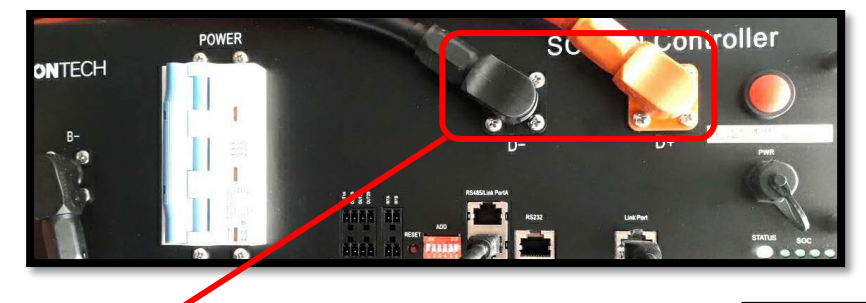

Kabelenden mit Schnellverschluss-Steckern für den Anschluss an das <u>BMS</u>

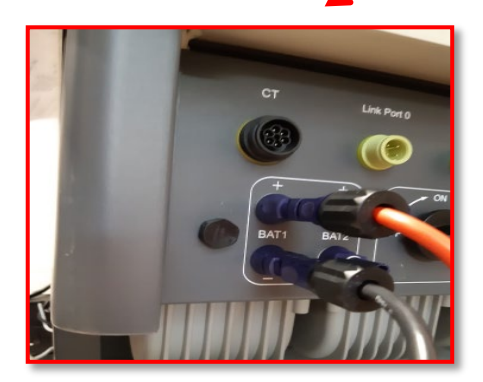

Die <u>Stromkabel</u> werden mitgeliefert

Die Enden der Stromkabel haben Steckverbinder für den Anschluss an den Kanal <u>BAT1</u> des <u>Inverters</u>.

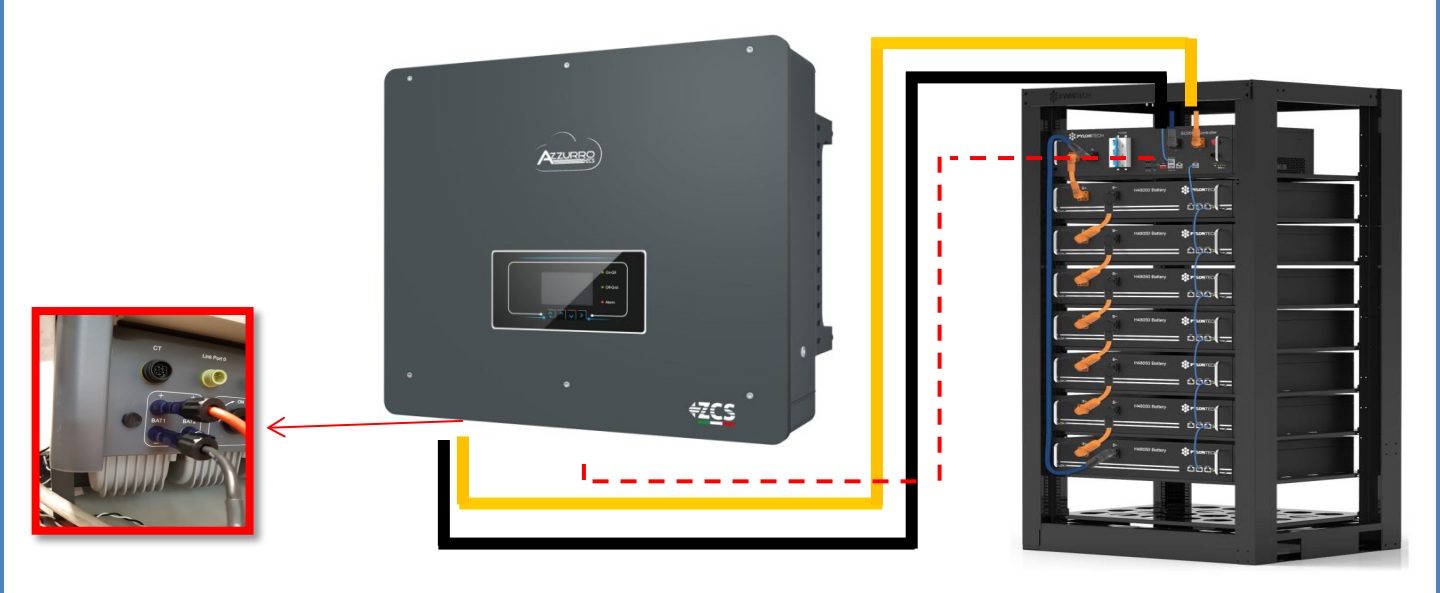

| 0 4 3 EINICTELLUNICENI VONI DVI ONITECILI DATTEDIENI ANA INIVEDTED 3  | DATTEDIETUDAAE  |
|-----------------------------------------------------------------------|-----------------|
| X   / FINISTELLINV(3EN) // IN PVICINTEC 8-KATTERTEN AN/ INV/ERTER - / | RVI FRIEITRV/F  |
| 0.1.2 LINJI LLUNULIN VON FILONILUI-DAI ILINILIN ANVI INVLINILIN – 2   | DALLENILIUNIVIL |
|                                                                       |                 |

| Die Batteriekanäle im Inverter entsprechend der Konfiguration der          | <b>BATTERIE 1</b> |         |
|----------------------------------------------------------------------------|-------------------|---------|
| Batterietürme einstellen.                                                  | 1.                | Dulon   |
|                                                                            | Batterietyp       | Pylon   |
| Die Kanäle des Inverters konfigurieren:                                    | 2. Batterie-      | 00      |
| Grundeinstellungen $\rightarrow$ Konfiguration der Kanäle:                 | Adresse           | 00      |
| Bei Anschluss von <b>1 Pvlontech-Turm</b> :                                | 3. Maximale       | 25.00 4 |
| <ul> <li>Eingang Kanal 1 – Bat Eingang 1;</li> </ul>                       | Ladung (A)        | 25,00 A |
| <ul> <li>Eingang Kanal 2 – Nicht belegt.</li> </ul>                        | 4. Maximale       |         |
|                                                                            | Entladung         | 25,00 A |
| Zum Einstellen der <b>Darameter der Batterien</b> :                        | (A)               |         |
| Erweiterte Einstellungen $\rightarrow 0715 \rightarrow Batterieparameter:$ | 5.                | 00.0/   |
| <u> </u>                                                                   | Entladetiefe      | 80 %    |
|                                                                            | 6.Speichern       |         |
| Bei Anschluss von <b>1 Pvlontech-Turm</b> :                                |                   |         |

- Batterie 1:

• Typ: Pylon; Adresse: 00; Maximaler Strom von Laden/Entladen: 25 A; Entladetiefe: 80 %.

#### 8.2.1 ANSCHLUSS VON PYLONTECH-BATTERIEN – 2 BATTERIETÜRME – SC500 und SC1000

## Kommunikationsanschlüsse zwischen den beiden BMS SC500 und SC1000

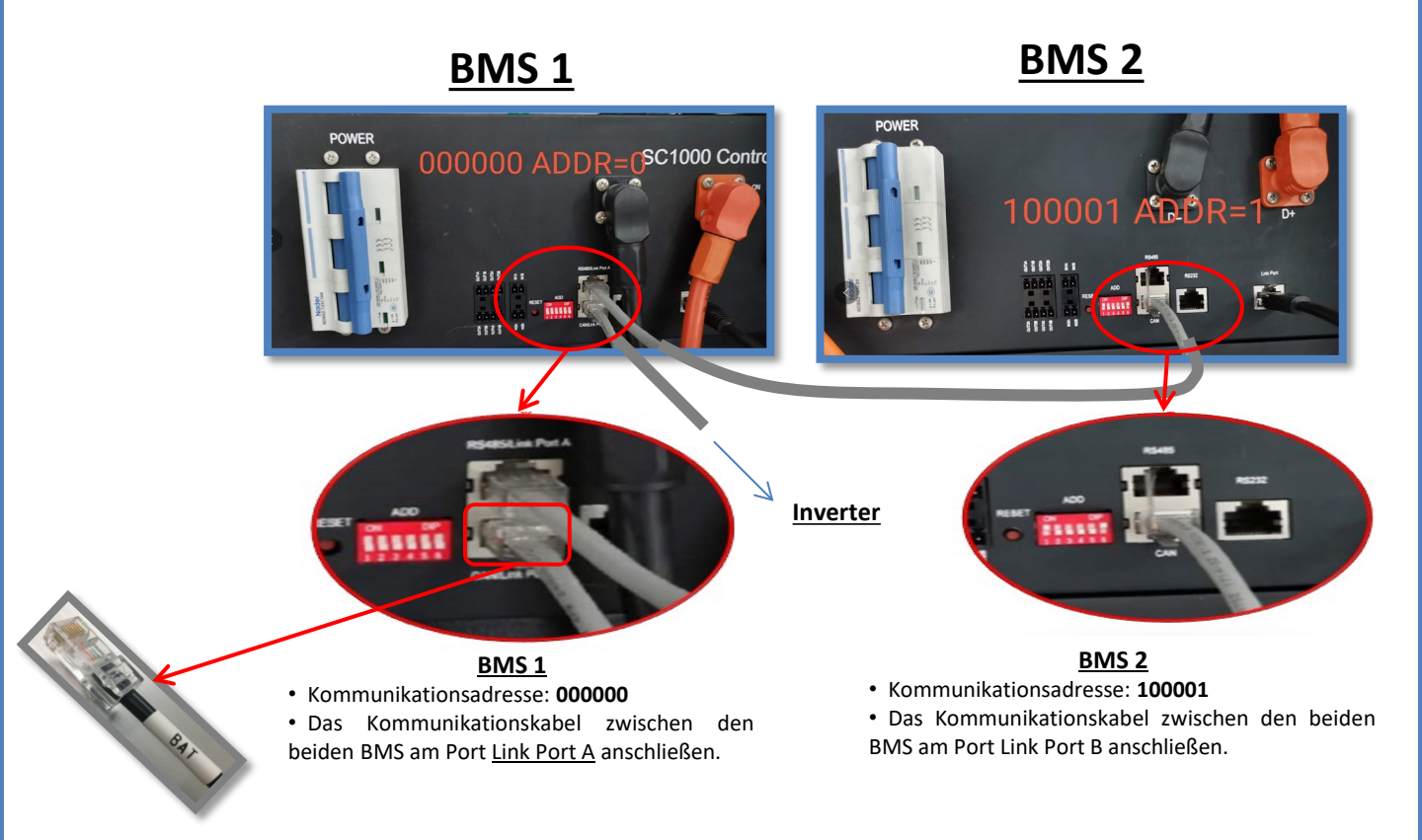

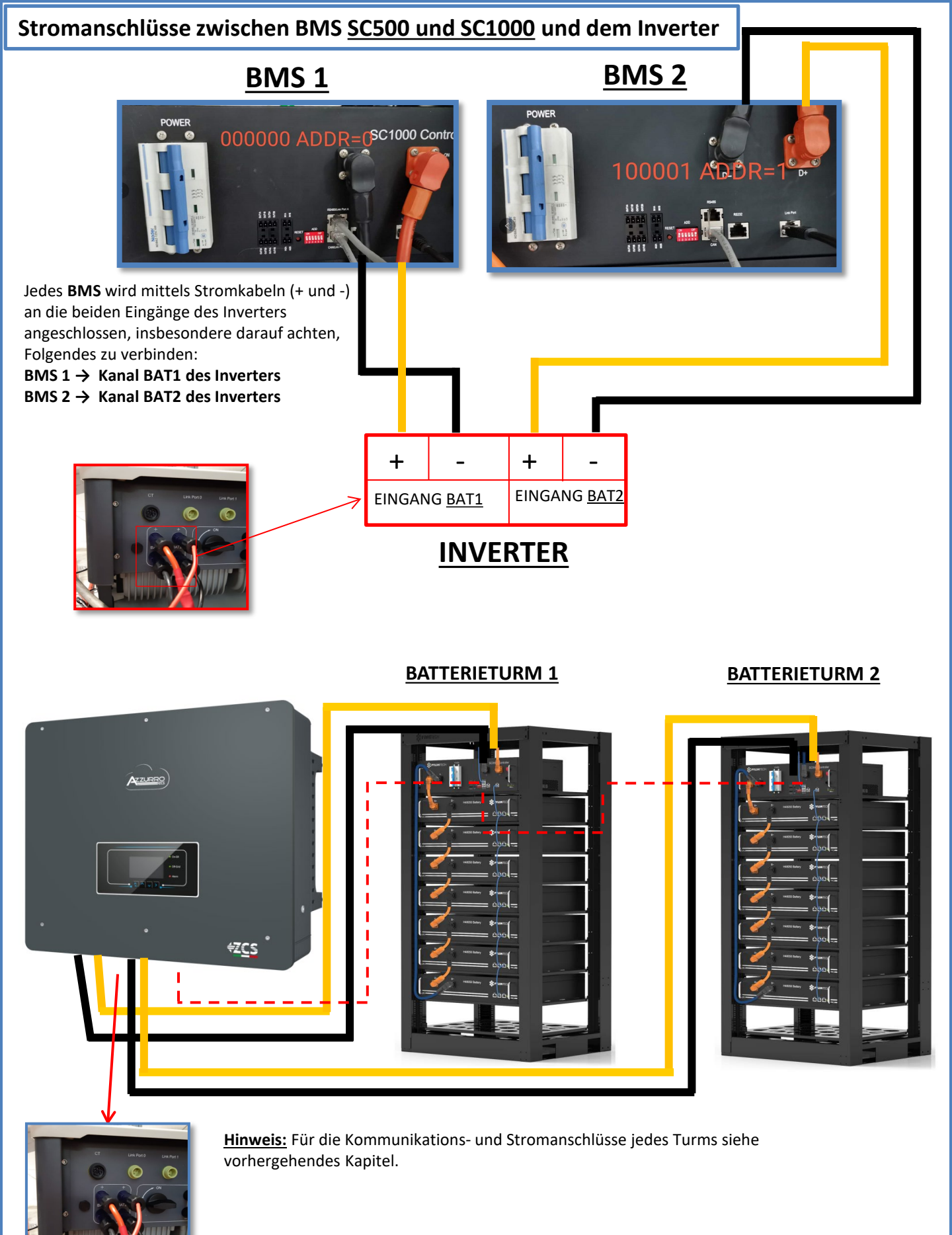

#### 8.2.2 EINSTELLUNGEN VON PYLONTECH-BATTERIEN AM INVERTER – 2 BATTERIETÜRME SC500 und

Die Batteriekanäle im Inverter entsprechend der Konfiguration der Batterietürme einstellen.

#### Die Kanäle des Inverters konfigurieren: Grundeinstellungen → Konfiguration der Kanäle:

#### Bei Anschluss von **2 Pylontech-Türmen**:

- Eingang Kanal 1 Bat Eingang 1;
- Eingang Kanal 2 Bat Eingang 2.

#### Zum Einstellen der **Parameter der Batterien**: <u>Erweiterte Einstellungen → 0715 → Batterieparameter:</u>

Bei Anschluss von 2 Pylontech-Türmen:

- Batterie 1:

Typ: Pylon; Adresse: 00; Maximaler Strom von Laden/Entladen: 25 A; Entladetiefe: 80 %.
 Batterie 2:

• Typ: Pylon; Adresse: 01; Maximaler Strom von Laden/Entladen: 25 A; Entladetiefe: 80 %.

| BATTERIE 1                |         |
|---------------------------|---------|
| 1. Batterietyp            | Pylon   |
| 2. Batterie-Adresse       | 00      |
| 3. Maximale Ladung (A)    | 25,00 A |
| 4. Maximale Entladung (A) | 25,00 A |
| 5. Entladetiefe           | 80 %    |
| 6.Speichern               |         |

| BATTERIE 2                |         |
|---------------------------|---------|
| 1. Batterietyp            | Pylon   |
| 2. Batterie-Adresse       | 01      |
| 3. Maximale Ladung (A)    | 25,00 A |
| 4. Maximale Entladung (A) | 25,00 A |
| 5. Entladetiefe           | 80 %    |
| 6.Speichern               |         |

#### 8.3.1 ANSCHLUSS VON PYLONTECH-BATTERIEN – 2 BATTERIETÜRME SC500 und SC1000 WLAN/USB

# Kommunikationsanschlüsse zwischen den beiden BMS SC500 und SC1000 WLAN/USB

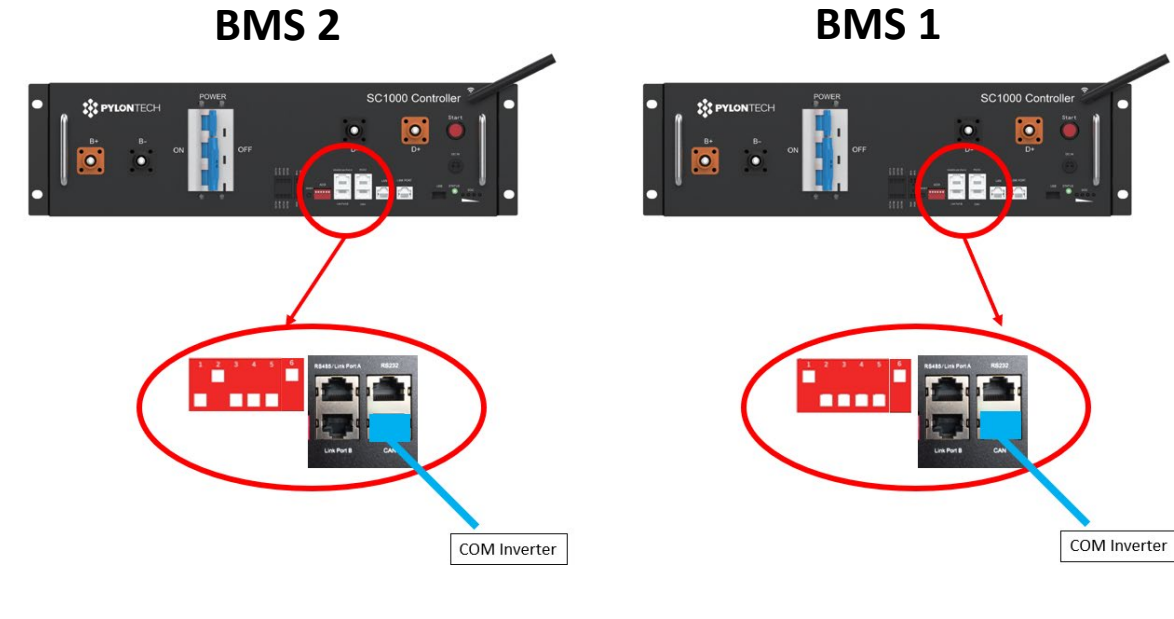

<u>BMS 2</u>

Kommunikationsadresse: 010001

CAN des BMS 2 → COM-Port des Inverters

• Kommunikationsadresse: 100001

- CAN des BMS 1 → COM-Port des Inverters

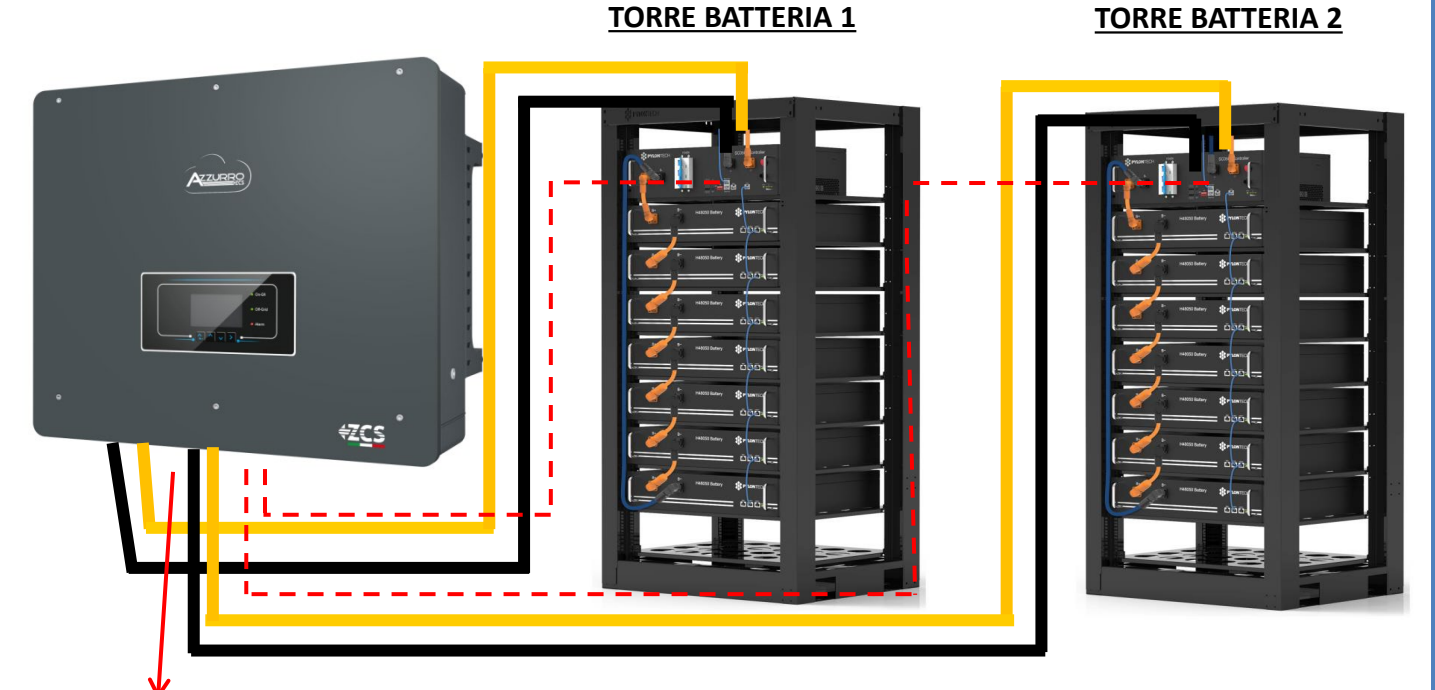

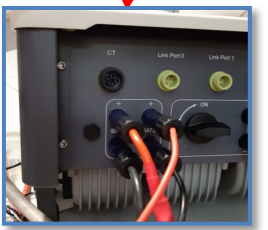

<u>Hinweis:</u> Für die Kommunikations- und Stromanschlüsse jedes Turms siehe vorhergehendes Kapitel.

#### 8.3.2 EINSTELLUNGEN VON PYLONTECH-BATTERIEN AM INVERTER – 2 BATTERIETÜRME SC500 und

Die Batteriekanäle im Inverter entsprechend der Konfiguration der Batterietürme einstellen.

#### Die Kanäle des Inverters konfigurieren: Grundeinstellungen → Konfiguration der Kanäle:

#### Bei Anschluss von **2 Pylontech-Türmen**:

- Eingang Kanal 1 Bat Eingang 1;
- Eingang Kanal 2 Bat Eingang 2.

#### Zum Einstellen der **Parameter der Batterien**: <u>Erweiterte Einstellungen → 0715 → Batterieparameter:</u>

Bei Anschluss von 2 Pylontech-Türmen:

- Batterie 1:

Typ: Pylon; Adresse: 01; Maximaler Strom von Laden/Entladen: 25 A; Entladetiefe: 80 %.
 Batterie 2:

• Typ: Pylon; Adresse: 02; Maximaler Strom von Laden/Entladen: 25 A; Entladetiefe: 80 %.

| BATTERIE 1                      |   |
|---------------------------------|---|
| 1. Batterietyp Pylon            |   |
| 2. Batterie-Adresse 01          |   |
| 3. Maximale Ladung (A) 25,00    | A |
| 4. Maximale Entladung (A) 25,00 | A |
| 5. Entladetiefe 80 %            |   |
| 6.Speichern                     |   |

| BATTERIE 2                |         |
|---------------------------|---------|
| 1. Batterietyp            | Pylon   |
| 2. Batterie-Adresse       | 02      |
| 3. Maximale Ladung (A)    | 25,00 A |
| 4. Maximale Entladung (A) | 25,00 A |
| 5. Entladetiefe           | 80 %    |
| 6.Speichern               |         |

# Strom- und Kommunikationsanschlüsse zwischen Batterien und HV-BOX

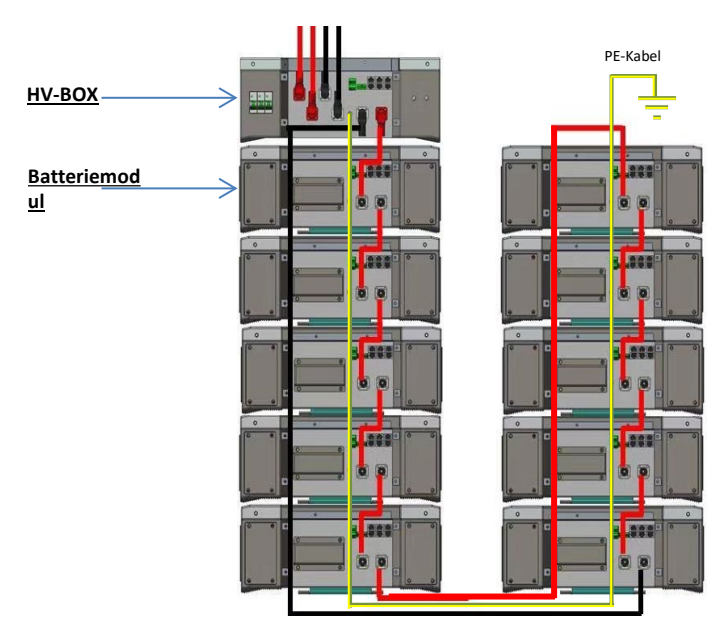

Die Batterien sind untereinander IN SERIE verbunden: •Der negative Eingang (-) von Batterie 1 ist mit dem positiven Eingang (+) von Batterie 2 verbunden.

•Der negative Eingang (-) von **Batterie 2** ist mit dem positiven Eingang (+) von **Batterie 3** verbunden. •....

•Der negative Eingang (-) von **Batterie N-1** (vorletzte) ist mit dem positiven Eingang (+) von **Batterie N** verbunden.

Die HV-BOX ist parallel mit der Serie von Batterien verbunden: •Der negative Eingang (-) der HV-BOX wird an den negativen Pol (-) der Batterie N (letzte) der Serie angeschlossen. •Der positive Eingang (+) der HV-BOX wird mit dem positiven Eingang (+) von Batterie 1 verbunden.

Jedes Gerät an die Erdungsanlage anschließen.

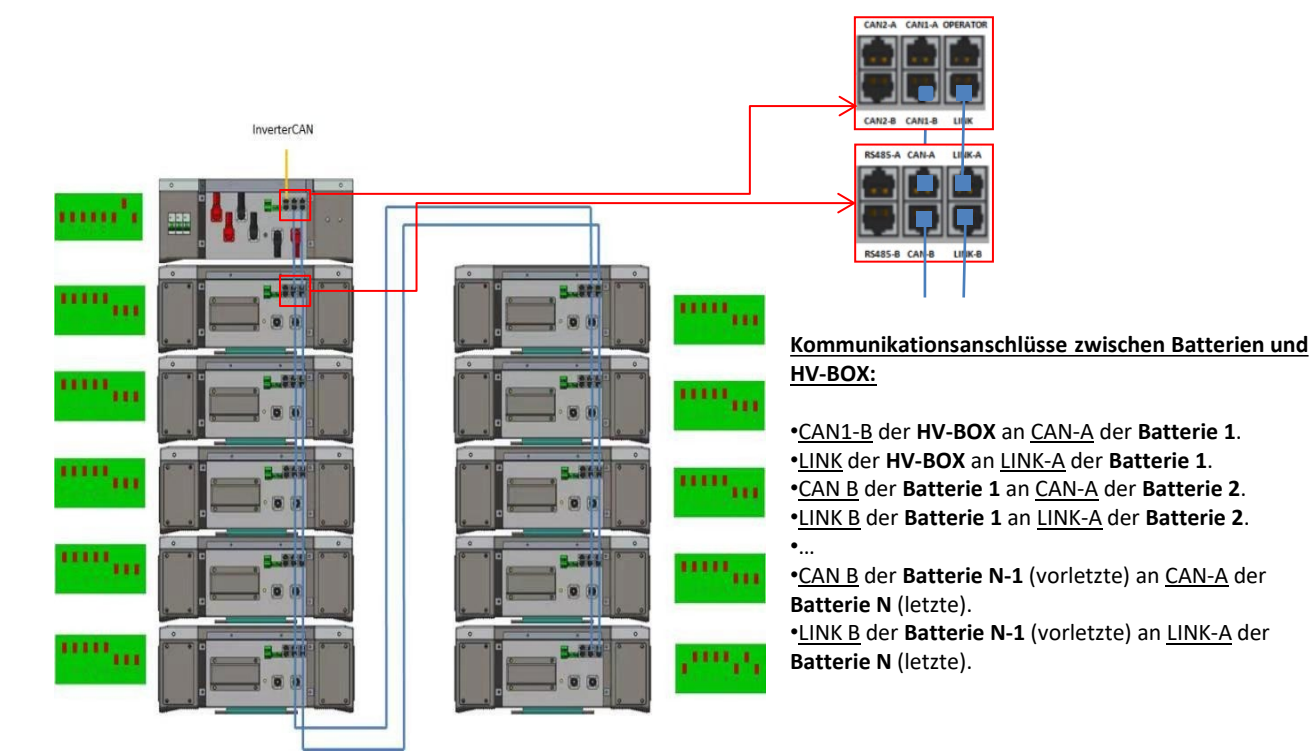

Die Dip-Schalter der Batteriemodule müssen eingestellt werden:

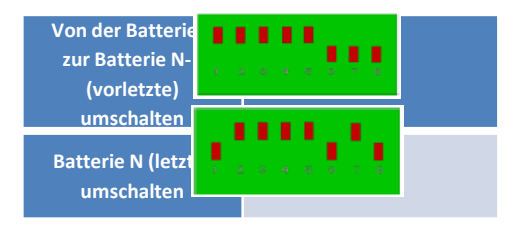

# Strom- und Kommunikationsanschlüsse zwischen HV-BOX und Inverter

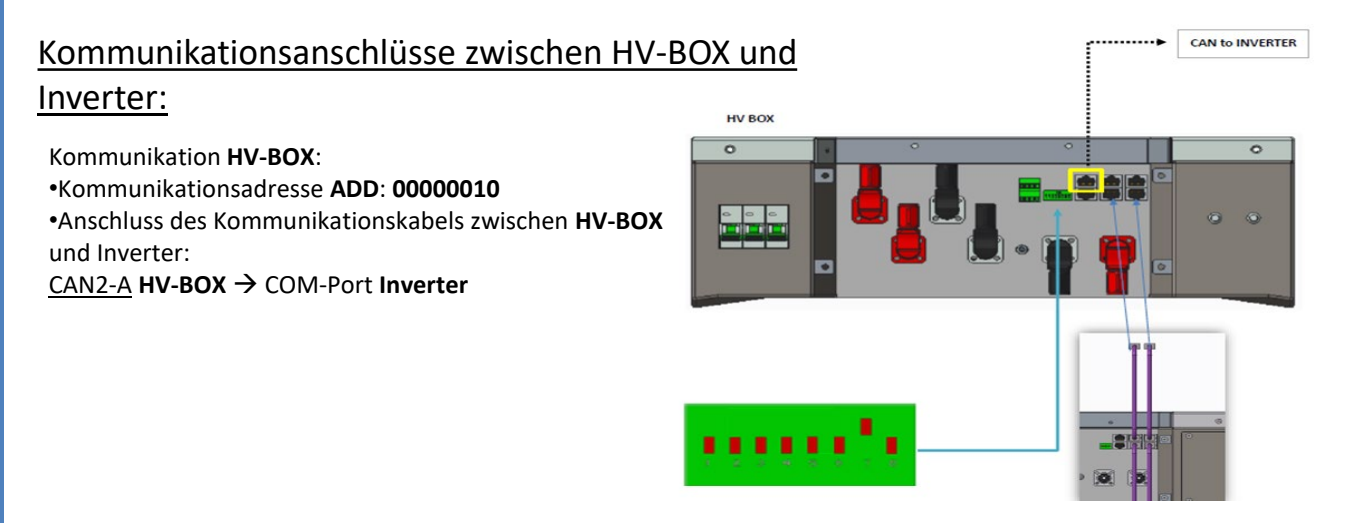

- Das Kabel CAN-H (weiß-oranger Draht) → an Pin 7 des COM-Steckverbinders des Inverters anschließen.
- Das Kabel CAN L (weiß-oranger Draht) → an Pin 8 des COM-Steckverbinders des Inverters anschließen.

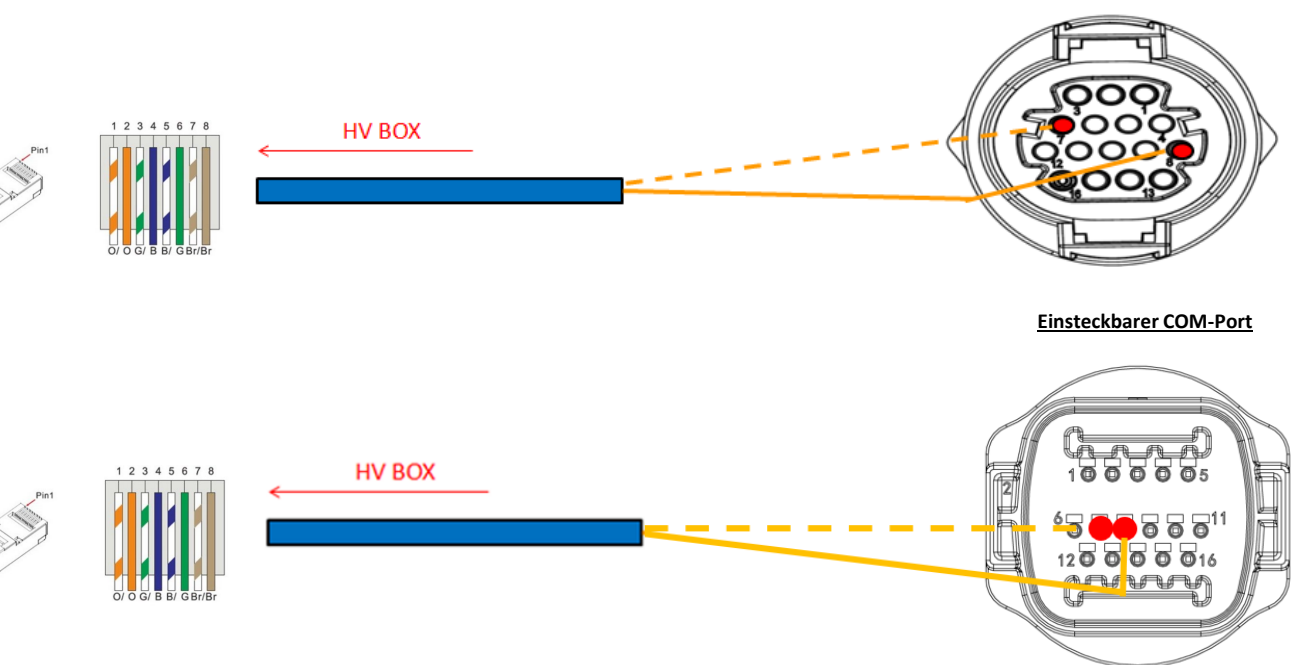

# Stromanschlüsse zwischen HV-BOX und Inverter:

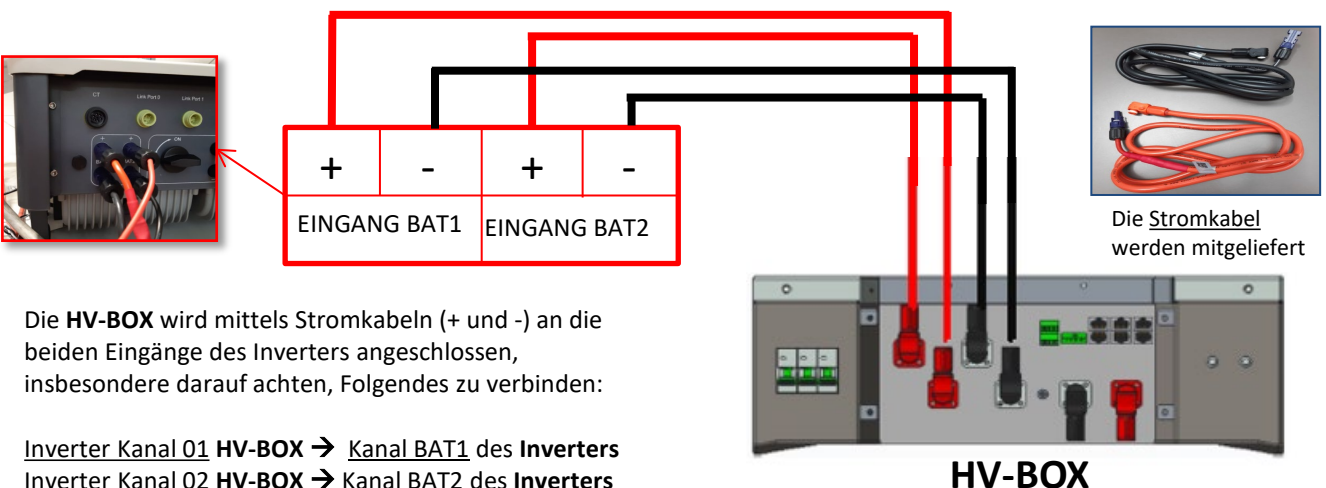

Inverter Kanal 02 HV-BOX -> Kanal BAT2 des Inverters

COM-Port mit Schraube

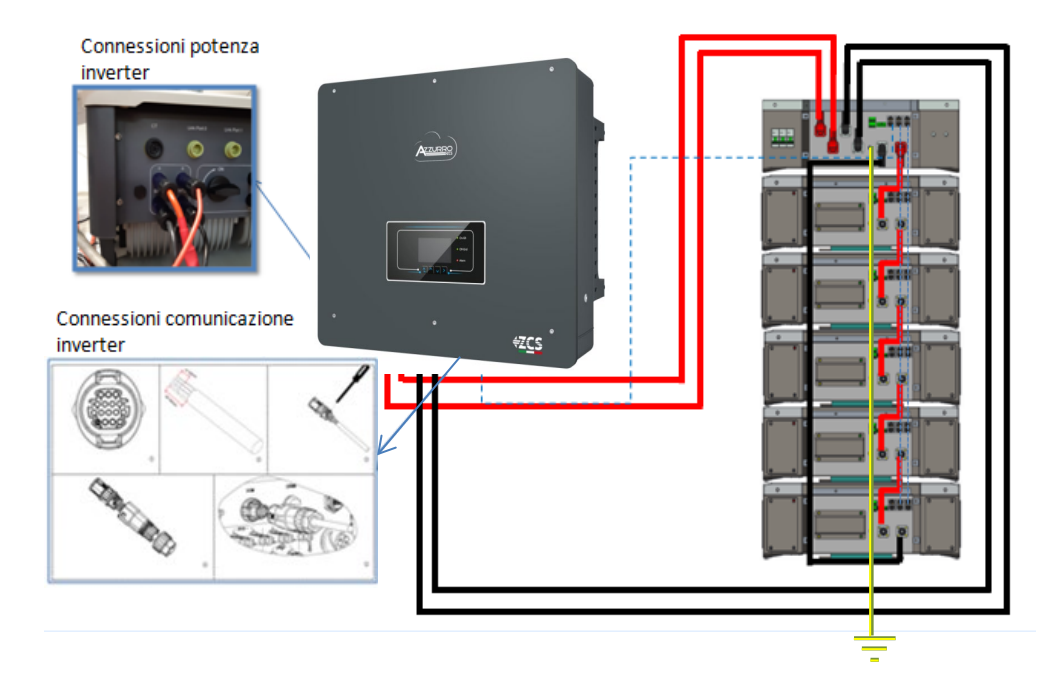

#### 9.1.2 EINSTELLUNGEN VON WECO 5k3 AM INVERTER – 1 BATTERIETURM

Die Batteriekanäle im Inverter entsprechend der Konfiguration der Batterietürme einstellen.

#### Die Kanäle des Inverters konfigurieren: Grundeinstellungen → Konfiguration der Kanäle:

Bei Anschluss von 1 WECO 5k3-Turm:

- Eingang Kanal 1 Bat Eingang 1;
- Eingang Kanal 2 Bat Eingang 2.

#### Zum Einstellen der **Parameter der Batterien**: <u>Erweiterte Einstellungen → 0715</u> → Batterieparameter:

#### Bei Anschluss von 1 WECO 5k3-Turm:

- Batterie 1:

Typ: WeCo; Adresse: 00; Maximaler Strom von Laden/Entladen: 25 A (für Inverter HYD 3PH 5000-8000 ZSS) oder 50 A (für Inverter HYD 3PH 10000-20000 ZSS); Entladetiefe: 80 %.

| HYD 5000 ZSS/HYD 8000 ZSS    |         | HYD 10000 ZSS/HYD 2          | 20000 ZSS |
|------------------------------|---------|------------------------------|-----------|
| BATTERIE 1                   |         | BATTERIE 1                   |           |
| 1. Batterietyp               | Weco    | 1. Batterietyp               | Weco      |
| 2. Batterie-Adresse          | 00      | 2. Batterie-Adresse          | 00        |
| 3. Maximale Ladung<br>(A)    | 25,00 A | 3. Maximale Ladung<br>(A)    | 50,00 A   |
| 4. Maximale<br>Entladung (A) | 25,00 A | 4. Maximale Entladung<br>(A) | 50,00 A   |
| 5. Entladetiefe              | 80 %    | 5. Entladetiefe              | 80 %      |

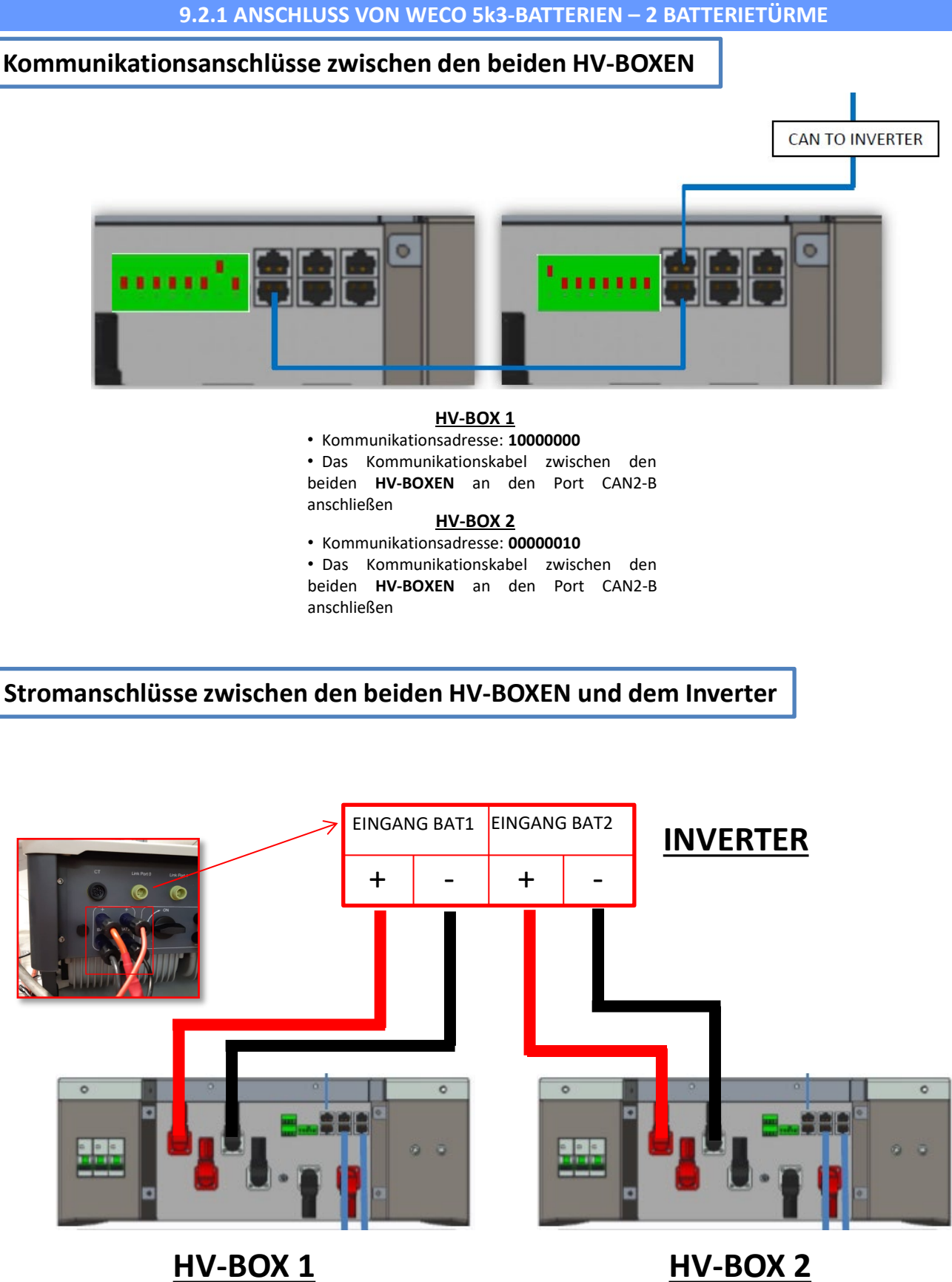

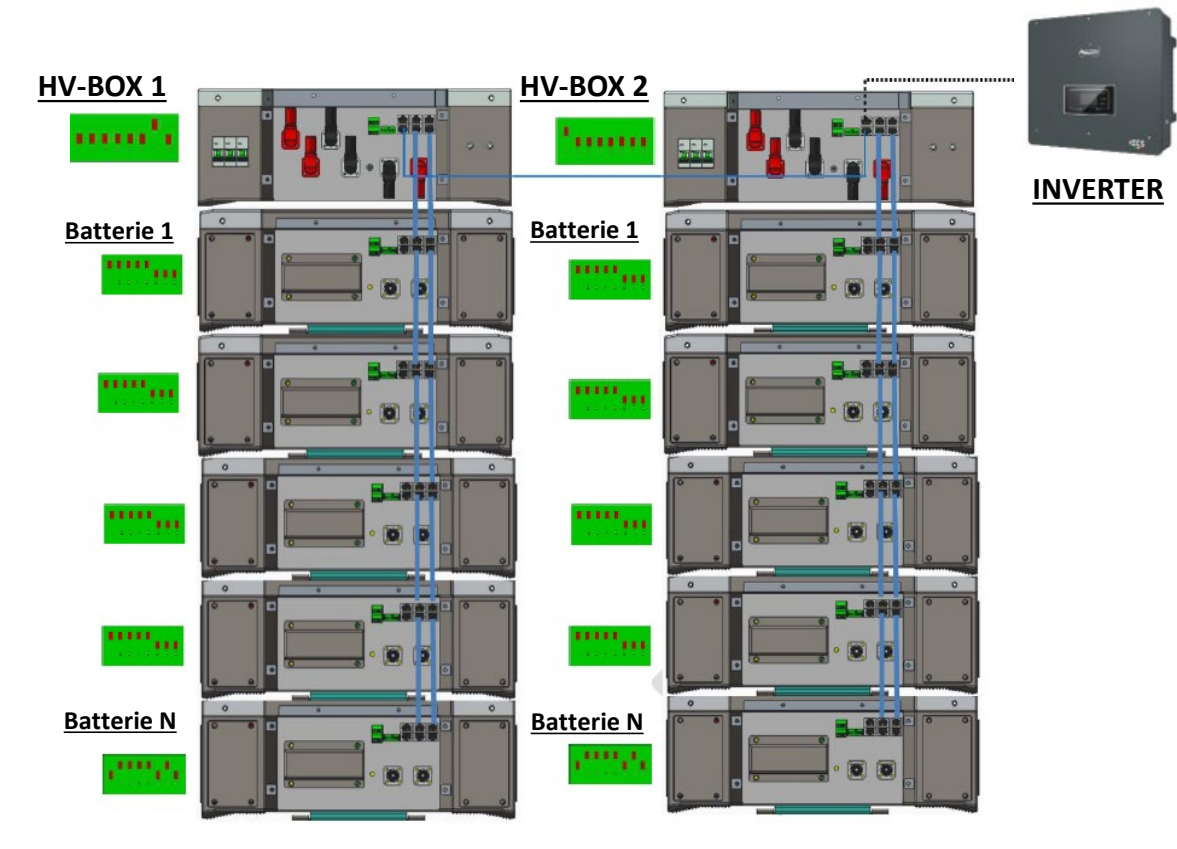

<u>Hinweis:</u> Für die Kommunikations- und Stromanschlüsse jedes Turms siehe vorhergehendes Kapitel.

#### 9.2.2 EINSTELLUNGEN VON WECO 5k3 AM INVERTER – 2 BATTERIETÜRME

Die Batteriekanäle im Inverter entsprechend der Konfiguration der Batterietürme einstellen.

#### Die Kanäle des Inverters konfigurieren: Grundeinstellungen → Konfiguration der Kanäle:

Bei Anschluss von 2 WeCo 5k3-Türmen:

- Eingang Kanal 1 Bat Eingang 1;
- Eingang Kanal 2 Bat Eingang 2.

#### Zum Einstellen der **Parameter der Batterien**: <u>Erweiterte Einstellungen → 0715 → Batterieparameter:</u>

Bei Anschluss von 2 WeCo 5k3-Türmen:

- Batterie 1:

Typ: WeCo; Adresse: 00; Maximaler Strom von Laden/Entladen: 25 A; Entladetiefe: 80 %.

- Batterie 2:

Typ: WeCo; Adresse: 01; Maximaler Strom von Laden/Entladen: 25 A; Entladetiefe: 80 %.

| BATTERIE 1                   |         | BATTERIE 2                   |         |
|------------------------------|---------|------------------------------|---------|
| 1. Batterietyp               | Weco    | 1. Batterietyp               | Weco    |
| 2. Batterie-Adresse          | 00      | 2. Batterie-Adresse          | 01      |
| 3. Maximale Ladung<br>(A)    | 25,00 A | 3. Maximale Ladung<br>(A)    | 25,00 A |
| 4. Maximale<br>Entladung (A) | 25,00 A | 4. Maximale<br>Entladung (A) | 25,00 A |
| 5. Entladetiefe              | 80 %    | 5. Entladetiefe              | 80 %    |
| 6.Speichern                  |         | 6.Speichern                  |         |

# Strom- und Kommunikationsanschlüsse zwischen Batterien und HV-BOX

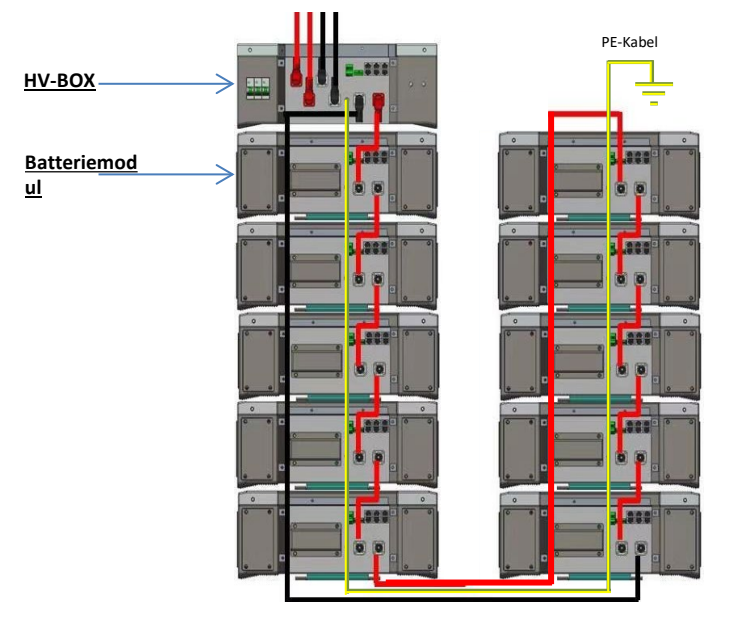

Die Batterien sind untereinander IN SERIE verbunden: •Der negative Eingang (-) von Batterie 1 ist mit dem positiven Eingang (+) von Batterie 2 verbunden.

•Der negative Eingang (-) von **Batterie 2** ist mit dem positiven Eingang (+) von **Batterie 3** verbunden. •....

•Der negative Eingang (-) von **Batterie N-1** (vorletzte) ist mit dem positiven Eingang (+) von **Batterie N** verbunden.

Die HV-BOX ist parallel mit der Serie von Batterien verbunden: •Der negative Eingang (-) der HV-BOX wird an den negativen Pol (-) der Batterie N (letzte) der Serie angeschlossen. •Der positive Eingang (+) der HV-BOX wird mit dem positiven Eingang (+) von Batterie 1 verbunden.

Jedes Gerät an die Erdungsanlage anschließen.

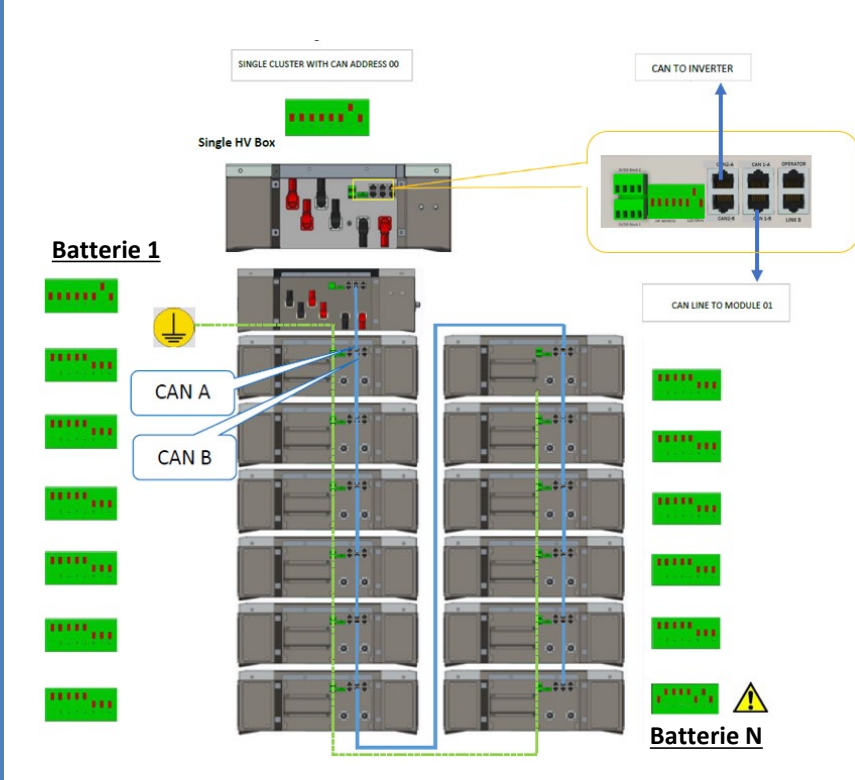

#### Kommunikationsanschlüsse zwischen Batterien und HV-BOX:

•<u>CAN1-B</u> der **HV-BOX** an <u>CAN-A</u> der **Batterie 1**. •<u>CAN B</u> der **Batterie 1** an <u>CAN-A</u> der **Batterie 2**.

•... •<u>CAN B</u> der **Batterie N-1** (vorletzte) an <u>CAN-A</u> der **Batterie N** (letzte).

Die Dip-Schalter der Batteriemodule müssen eingestellt werden:

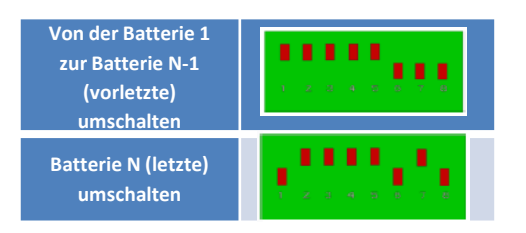

# Strom- und Kommunikationsanschlüsse zwischen HV-BOX und Inverter

## Kommunikationsanschlüsse zwischen HV-BOX und

## Inverter:

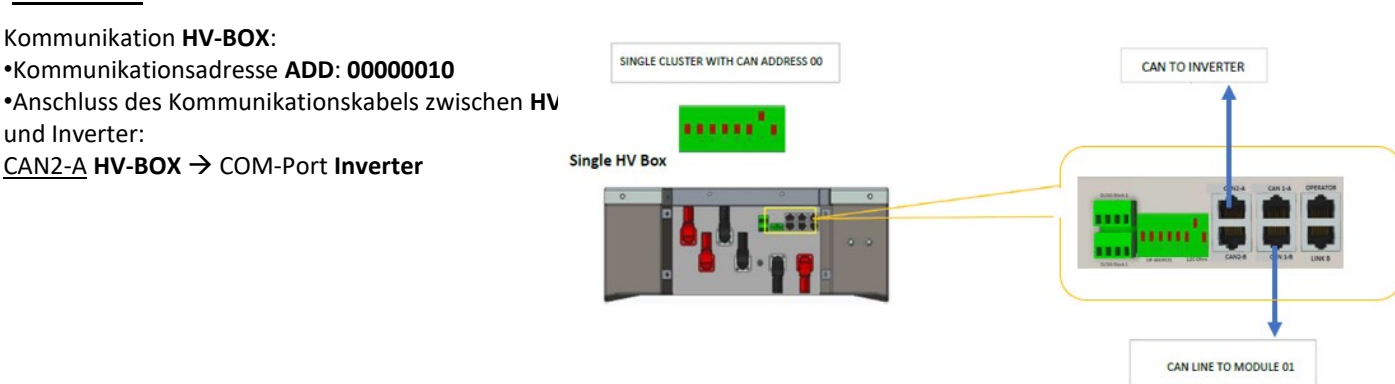

- Das Kabel CAN-H (weiß-oranger Draht) → an Pin 7 des COM-Steckverbinders des Inverters anschließen.

- Das Kabel CAN L (weiß-oranger Draht) → an Pin 8 des COM-Steckverbinders des Inverters anschließen.

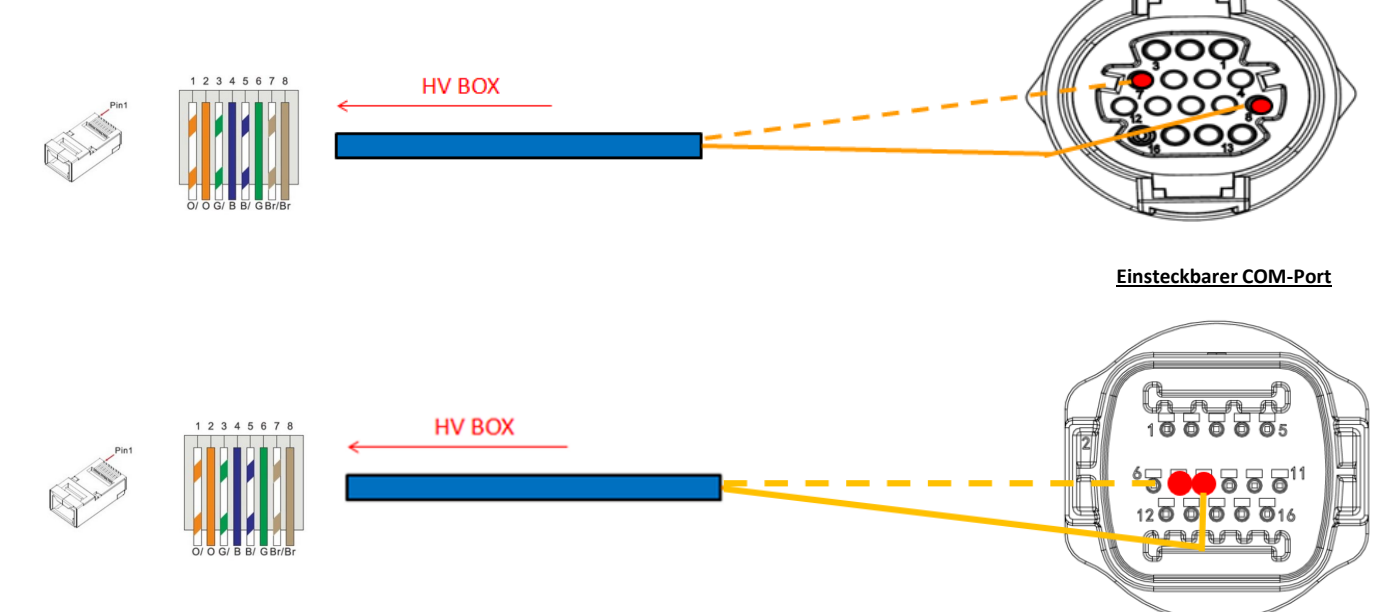

# Stromanschlüsse zwischen HV-BOX und Inverter:

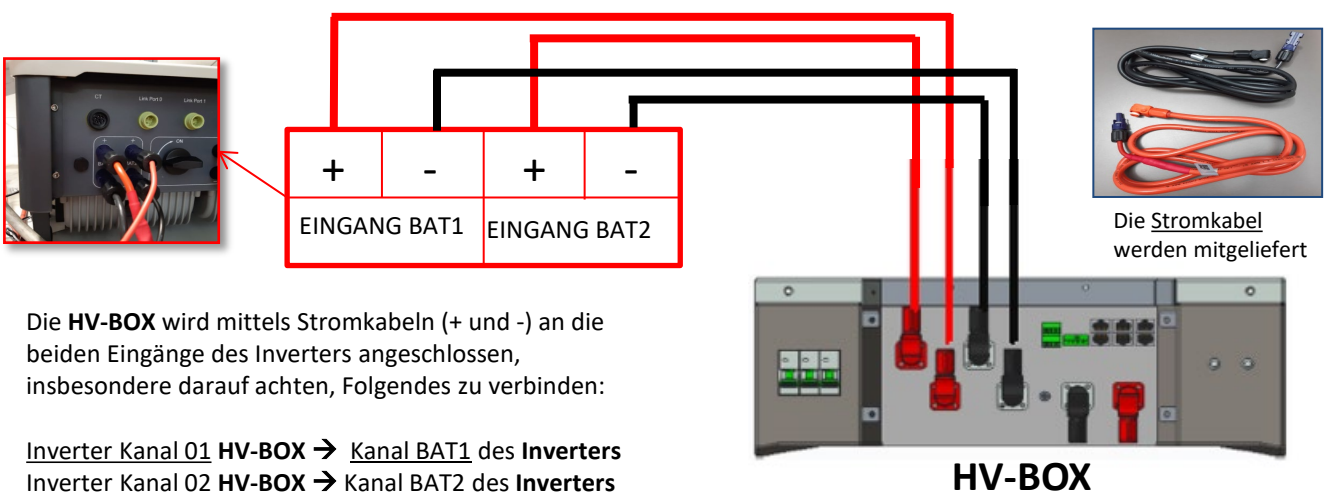

Inverter Kanal 02 HV-BOX -> Kanal BAT2 des Inverters

COM-Port mit Schraube

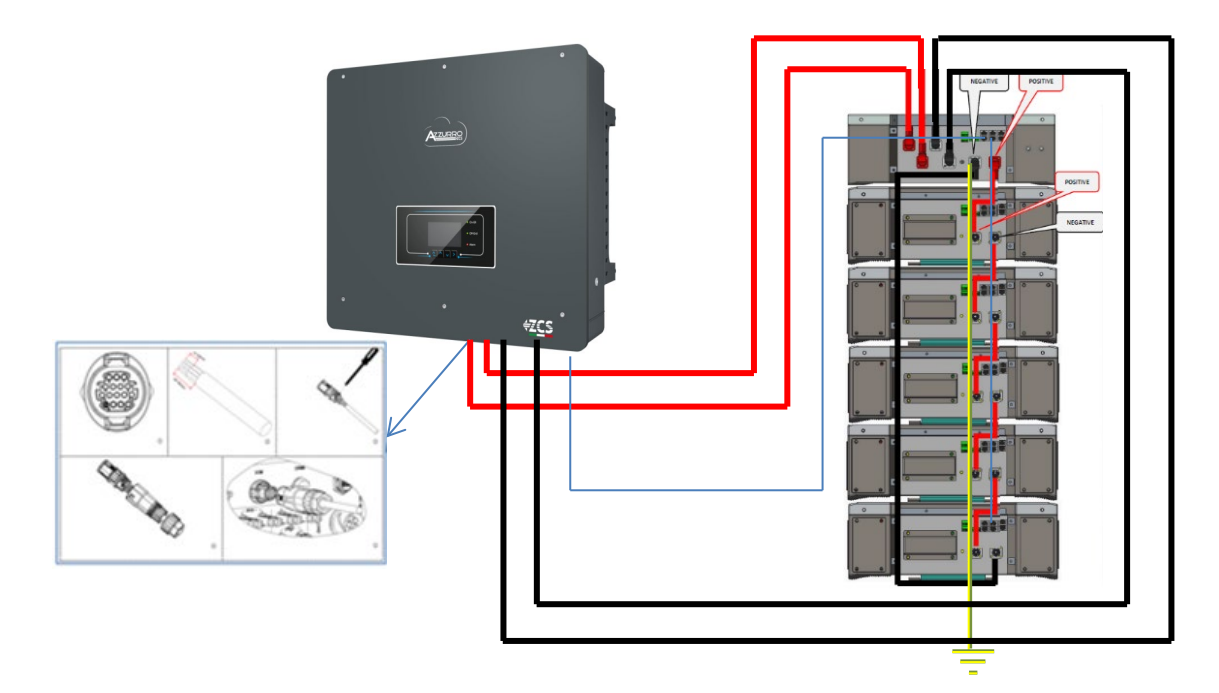

#### 9.3.2 EINSTELLUNGEN VON WECO 5k3 XP-BATTERIEN AM INVERTER – 1 BATTERIETURM

Die Batteriekanäle im Inverter entsprechend der Konfiguration der Batterietürme einstellen.

#### Die Kanäle des Inverters konfigurieren: Grundeinstellungen → Konfiguration der Kanäle:

Bei Anschluss von 1 WECO 5k3 XP-Turm:

- Eingang Kanal 1 Bat Eingang 1;
- Eingang Kanal 2 Bat Eingang 2.

Zum Einstellen der **Parameter der Batterien**: <u>Erweiterte Einstellungen  $\rightarrow$  0715  $\rightarrow$  Batterieparameter:</u>

#### Bei Anschluss von 1 WECO 5k3 XP-Turm:

- Batterie 1:

Typ: WeCo; Adresse: 00; Maximaler Strom von Laden/Entladen: 25 A (für Inverter HYD 3PH 5000-8000 ZSS) oder 50 A (für Inverter HYD 3PH 10000-20000 ZSS); Entladetiefe: 80 %.

| HYD 5000 ZSS/HYD 80          | 000 ZSS | HYD 10000 ZSS/HYD 2          | 20000 ZS |
|------------------------------|---------|------------------------------|----------|
| BATTERIE 1                   |         | BATTERIE 1                   |          |
| 1. Batterietyp               | Weco    | 1. Batterietyp               | Weco     |
| 2. Batterie-Adresse          | 00      | 2. Batterie-Adresse          | 00       |
| 3. Maximale Ladung<br>(A)    | 25,00 A | 3. Maximale Ladung<br>(A)    | 50,00 /  |
| 4. Maximale<br>Entladung (A) | 25,00 A | 4. Maximale Entladung<br>(A) | 50,00 /  |
| 5. Entladetiefe              | 80 %    | 5. Entladetiefe              | 80 %     |

Um die korrekte Einschaltprozedur ausführen zu können:

- 1. Muss die HV-BOX ausgeschaltet sein;
- 2. Müssen die Batterien alle ausgeschaltet sein (seitlicher Schalter auf 0);

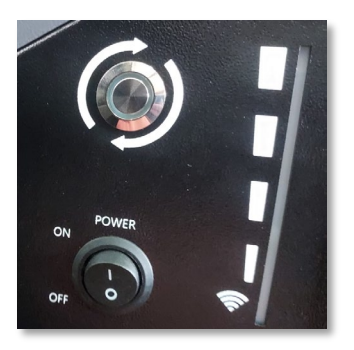

3. Muss der drehbare DC-Trennschalter auf OFF eingestellt sein;

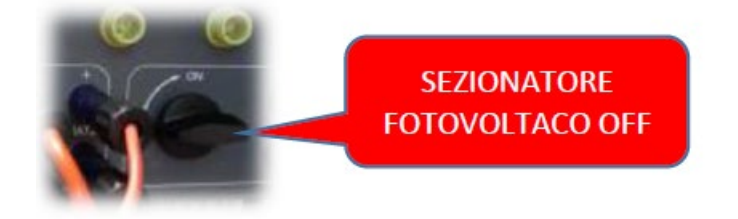

4. Alle Batterien mittels des seitlichen Schalters auf 1 einstellen, ohne sie einzuschalten (den runden Metallschalter **nicht** drücken);

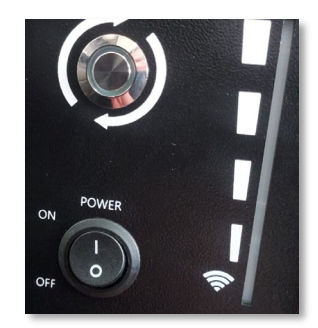

5. Die HV-BOX mittels ihres Schalters einschalten;

6. Die Batterien schalten sich automatisch in Kaskade ein (jedes Modul wird automatisch eingeschaltet und der seitliche Schalter blinkt 3 Sekunden lang, dann bestätigt ein beständig leuchtendes GRÜNES Lämpchen den Einschaltstatus jedes Moduls);

7. Die HV-BOX beendet den Startvorgang innerhalb von 90 Sekunden und schließt den Eingangsstromkreis (das ROTE und das GRÜNE Lämpchen leuchten auf und bestätigen den Funktionsstatus);

**HINWEIS:** Falls während oder nach der Startphase der HV-BOX länger als 60 Sekunden keine Kommunikation zwischen dem Inverter und der HV-BOX zustande kommt, aktiviert die HV-BOX die Sicherheitsprozedur, indem sie den STROMKONTAKTGEBER öffnet. Während der Inbetriebnahmephase muss sich der Installateur vergewissern, dass die Kommunikation zwischen der HV-BOX und dem Inverter korrekt angeschlossen ist. Wenn keine Kommunikation zwischen HV-BOX und Inverter erfolgt, die Anlage nicht unter Strom belassen, da ein längerer Standby des Systems ein Ungleichgewicht aufgrund der natürlichen Selbstentladung verursachen könnte.

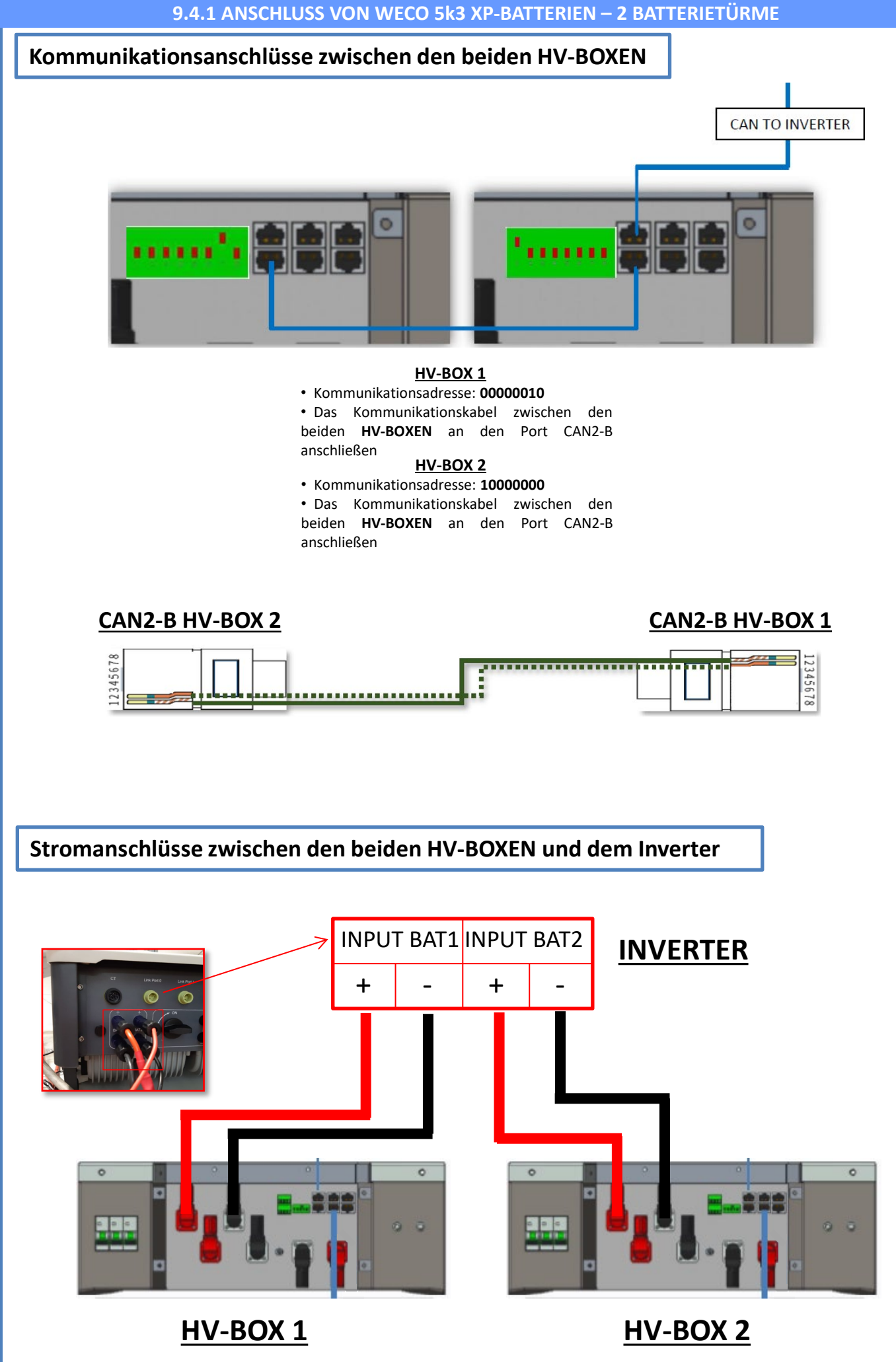

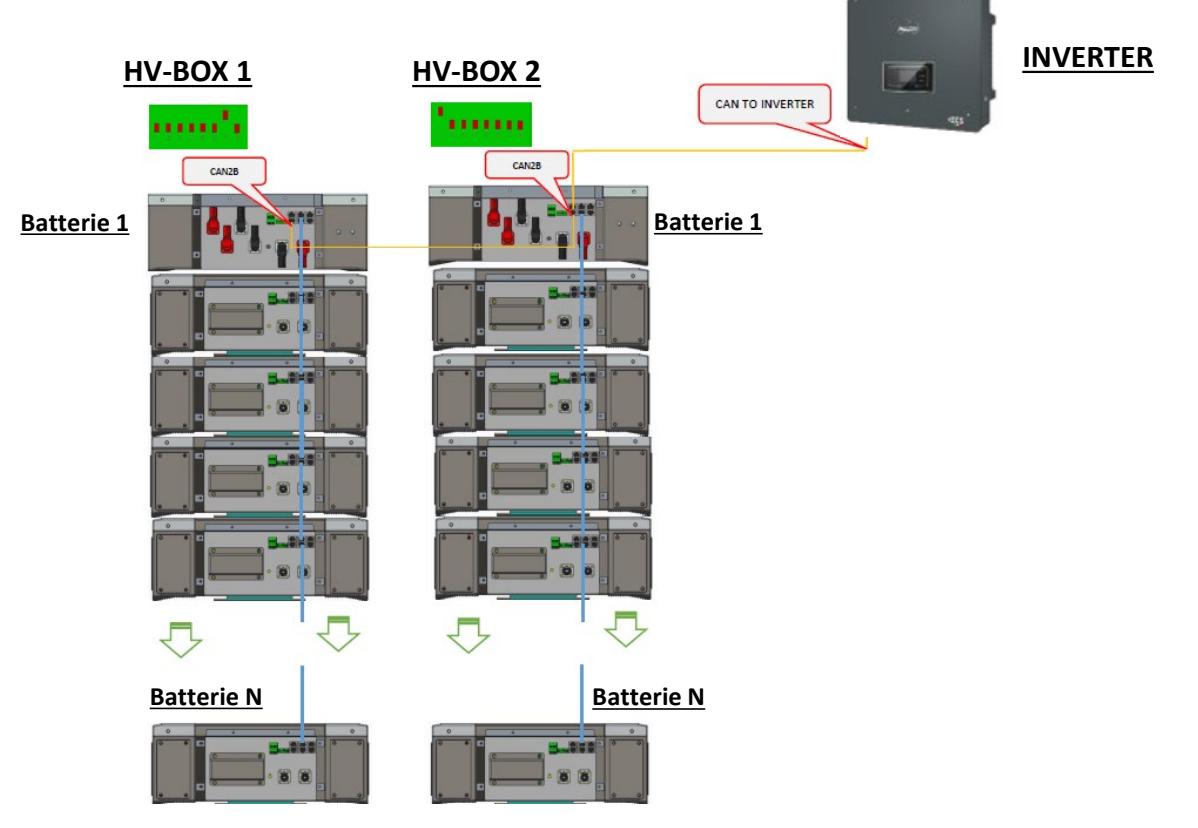

<u>Hinweis:</u> Für die Kommunikations- und Stromanschlüsse jedes Turms siehe vorhergehendes Kapitel.

#### 9.4.2 EINSTELLUNGEN VON WECO 5k3 XP-BATTERIEN AM INVERTER – 2 BATTERIETÜRME

Die Batteriekanäle im Inverter entsprechend der Konfiguration der Batterietürme einstellen.

#### Die Kanäle des Inverters konfigurieren: Grundeinstellungen → Konfiguration der Kanäle:

Bei Anschluss von 2 WECO 5k3 XP-Türmen:

- Eingang Kanal 1 Bat Eingang 1;
- Eingang Kanal 2 Bat Eingang 2.

#### Zum Einstellen der **Parameter der Batterien**: <u>Erweiterte Einstellungen → 0715 → Batterieparameter:</u>

Bei Anschluss von 2 WECO 5k3 XP-Türmen:

- Batterie 1:

Typ: WeCo; Adresse: 00; Maximaler Strom von Laden/Entladen: 25 A; Entladetiefe: 80 %.

- Batterie 2:

Typ: WeCo; Adresse: 01; Maximaler Strom von Laden/Entladen: 25 A; Entladetiefe: 80 %.

| BATTERIE 1                   |         | BATTERIE 2                   |         |
|------------------------------|---------|------------------------------|---------|
| 1. Batterietyp               | Weco    | 1. Batterietyp               | Weco    |
| 2. Batterie-Adresse          | 00      | 2. Batterie-Adresse          | 01      |
| 3. Maximale Ladung<br>(A)    | 25,00 A | 3. Maximale Ladung<br>(A)    | 25,00 A |
| 4. Maximale<br>Entladung (A) | 25,00 A | 4. Maximale<br>Entladung (A) | 25,00 A |
| 5. Entladetiefe              | 80 %    | 5. Entladetiefe              | 80 %    |
| 6.Speichern                  |         | 6.Speichern                  |         |

# Strom- und Kommunikationsanschlüsse zwischen Batterien und HV-BOX

Bei einer neuen Anlage raten wir nicht an, eine gemischte Lösung mit 5K3- und 5K3 XP-Batterien zu installieren.

Im Fall einer Verwendung von 5K3- und 5K3 XP-Batterien ist Folgendes unbedingt notwendig:

- Eine HV-BOX XP installieren;
- Mindestens eine 5k3 XP-Batterie installieren (die 5k3 XP-Batterien müssen gleich unterhalb der HV-BOX XP installiert werden, während die 5k3-Batterien zuletzt eingebaut werden müssen).

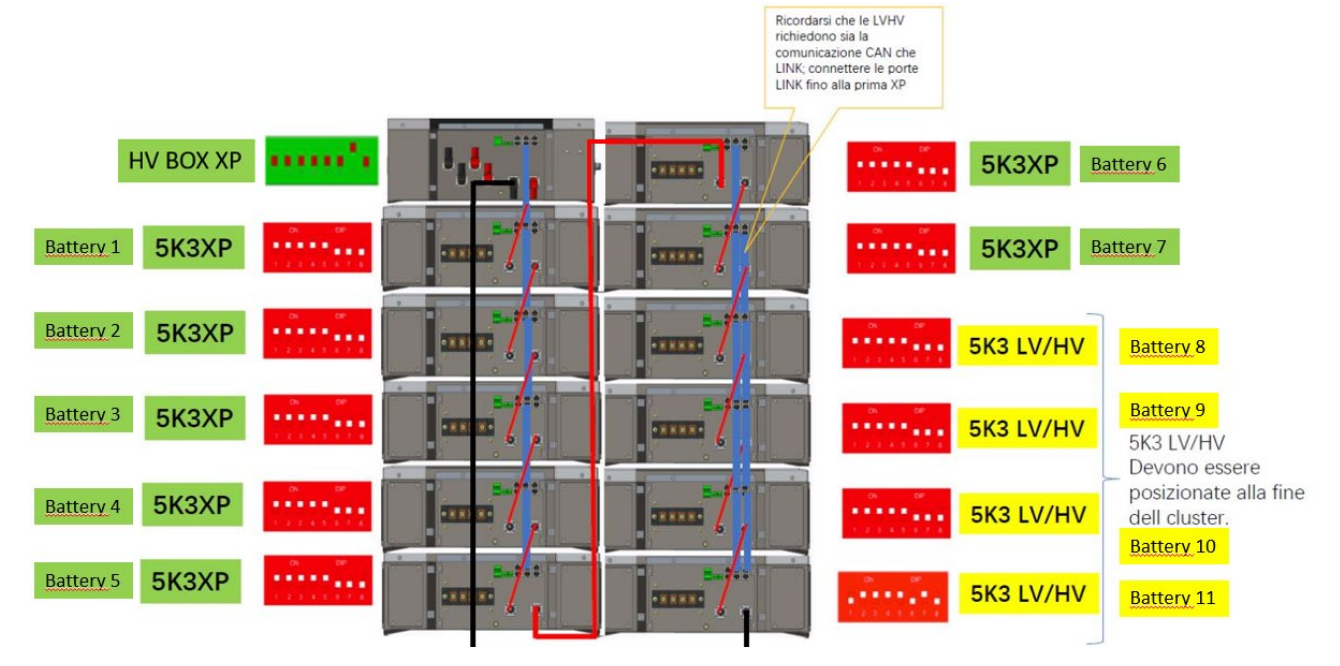

Die Batterien sind untereinander IN SERIE verbunden:

•Der negative Eingang (-) von Batterie 1 ist mit dem positiven Eingang (+) von Batterie 2 verbunden.

•Der negative Eingang (-) von Batterie 2 ist mit dem positiven Eingang (+) von Batterie 3 verbunden.

•....

•Der negative Eingang (-) von **Batterie N-1** (vorletzte) ist mit dem positiven Eingang (+) von **Batterie N** (letzte) verbunden.

Die HV-BOX ist parallel mit der Serie von Batterien verbunden:

Der negative Eingang (-) der HV-BOX wird an den negativen Pol (-) der Batterie N (letzte) der Serie angeschlossen.
Der positive Eingang (+) der HV-BOX wird mit dem positiven Eingang (+) von Batterie 1 verbunden.

Jedes Gerät an die Erdungsanlage anschließen.

#### **Kommunikationsanschlüsse**

•<u>CAN1-B</u> der HV- BOX XP an <u>CAN-A</u> der Batterie 1.
•<u>CAN B</u> der Batterie 1 (5k3 XP) an <u>CAN-A</u> der Batterie 2 (5k3 XP).
•...
•<u>CAN B</u> der Batterie 6 (5k3 XP) an <u>CAN-A</u> der Batterie 7 (5k3 XP).
•<u>CAN B</u> der Batterie 7 (5k3 XP) an <u>CAN-A</u> der Batterie 8 (5k3).
•<u>CAN B</u> der Batterie 7 (5k3) an <u>LINK-A</u> der Batterie 8 (5k3).
•<u>CAN B</u> der Batterie 8 (5k3) an <u>CAN-A</u> der Batterie 9 (5k3).
•<u>LINK B</u> der Batterie 8 (5k3) an <u>LINK-A</u> der Batterie 9 (5k3).
•<u>LINK B</u> der Batterie 8 (5k3) an <u>LINK-A</u> der Batterie 9 (5k3).
•<u>LINK B</u> der Batterie 8 (5k3) an <u>LINK-A</u> der Batterie 9 (5k3).
•<u>LINK B</u> der Batterie N-1 (vorletzte 5k3) an <u>CAN-A</u> der Batterie N (letzte 5k3).

•LINK B der Batterie N-1 (vorletzte 5k3) an LINK-A der Batterie N (letzte 5k3).

#### Konfiguration der Kanäle:

Die Kanäle des Inverters entsprechend der Anzahl der an den Inverter angeschlossenen HV-BOXEN

konfigurieren (siehe vorhergehende Paragraphen).

# Strom- und Kommunikationsanschlüsse zwischen Batterien und BDU

<u>HINWEIS: Die Azzurro HV-Batterien mit einem Ausgang zu 400 V DC</u> <u>dürfen folglich im Unterschied zu den Weco- und Pylontech-Batterien</u> <u>NICHT in Serie installiert werden, sondern müssen **PARALLEL** <u>geschaltet werden.</u> Jeder Turm von Batteriemodulen besteht aus einem **BDU**, das an</u>

mehrere Batteriemodule parallel angeschlossen ist.

Die Batterien sind untereinander PARALLEL verbunden: •Der positive Eingang (+) von Batterie 1 ist mit dem positiven Eingang (+) von Batterie 2 verbunden.

•Der negative Eingang (-) von **Batterie 1** ist mit dem negativen Eingang (-) von **Batterie 2** verbunden.

•....

Der positive Eingang (+) von Batterie N-1 (vorletzte) ist mit dem positiven Eingang (+) von Batterie N (letzte) verbunden.
Der negative Eingang (-) von Batterie N-1 (vorletzte) ist mit dem negativen Eingang (-) von Batterie N (letzte) verbunden.

Jedes Gerät an die Erdungsanlage anschließen.

#### Das BDU ist an die Batterie 1 angeschlossen:

Der negative Eingang (-) des BDU wird mit dem negativen Eingang (-) von Batterie 1 verbunden.
Der positive Eingang (+) des BDU wird mit dem positiven Eingang (+) von Batterie 1 verbunden.

Jedes Gerät an die Erdungsanlage anschließen.

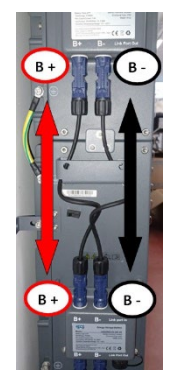

BDU

(ZZT-ZBT5K-BDU)

Batteriemodul

(ZZT-BAT-ZBT5K)

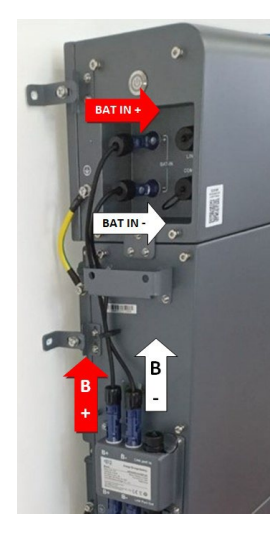

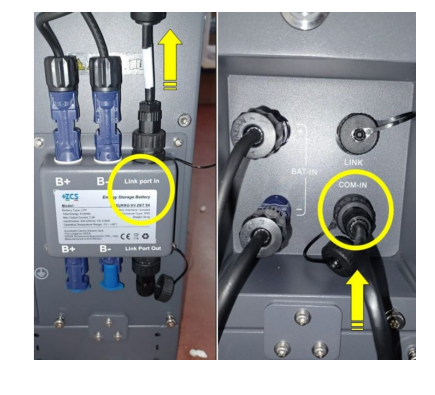

#### Kommunikationsanschlüsse zwischen Batterien und BDU:

•<u>COM-IN</u> des **BDU**  $\rightarrow$  <u>LINK PORT IN</u> der **Batterie 1**.

•<u>LINK PORT OUT</u> der **Batterie 1 →** <u>LINK PORT IN</u> der **Batterie 2**. •...

•LINK PORT OUT der Batterie N-1 (vorletzte)  $\rightarrow$  LINK PORT IN der Batterie N (letzte).

•<u>LINK PORT OUT</u> Batterie N (letzte) → Klemmenwiderstand.

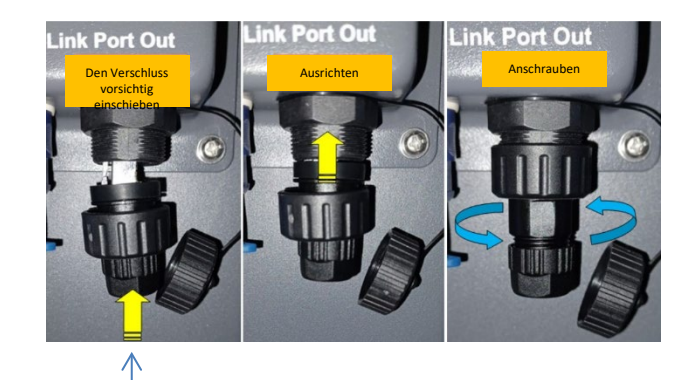

Klemmenwiderstand

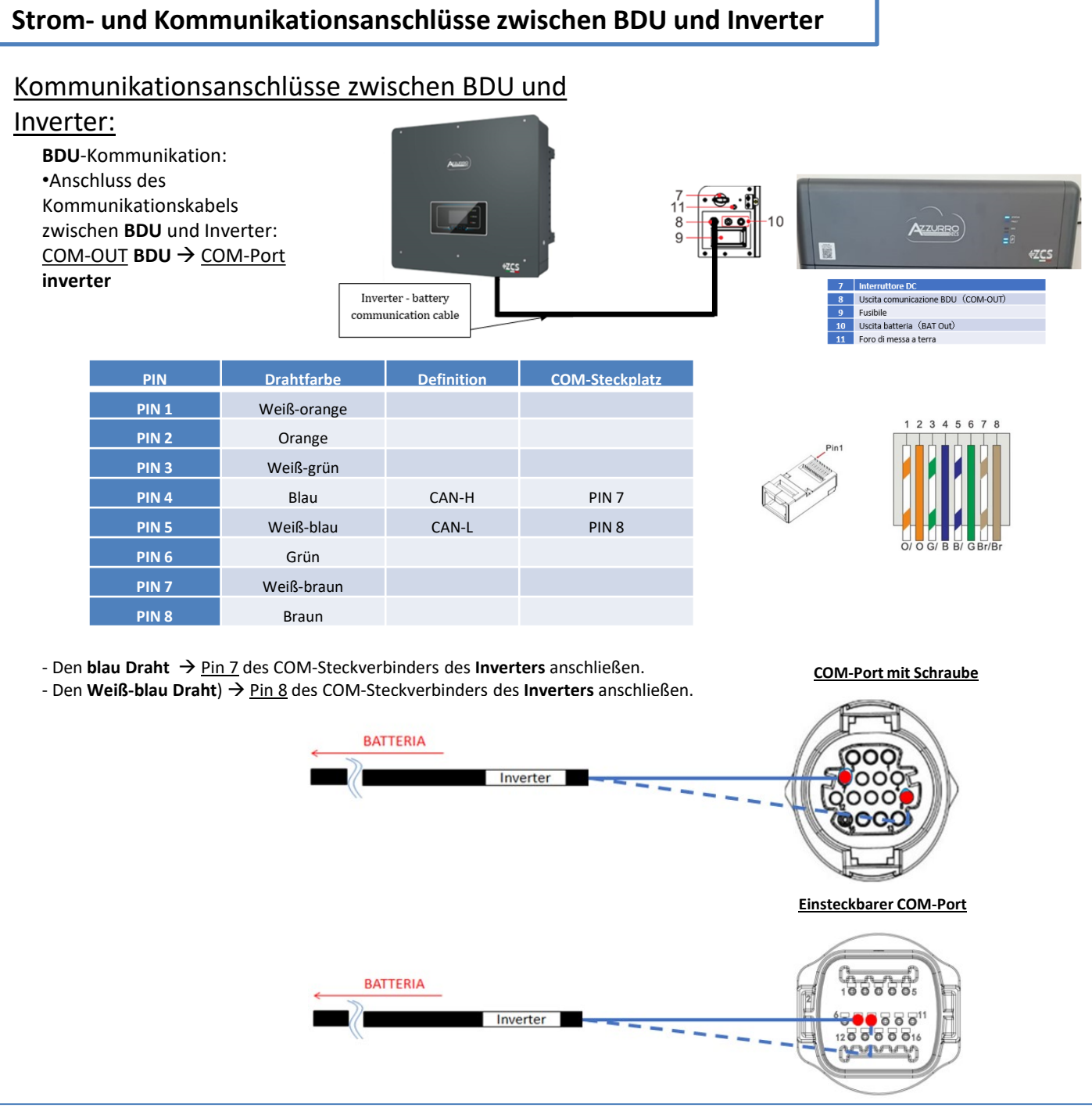

# Stromanschlüsse zwischen BDU und Inverter:

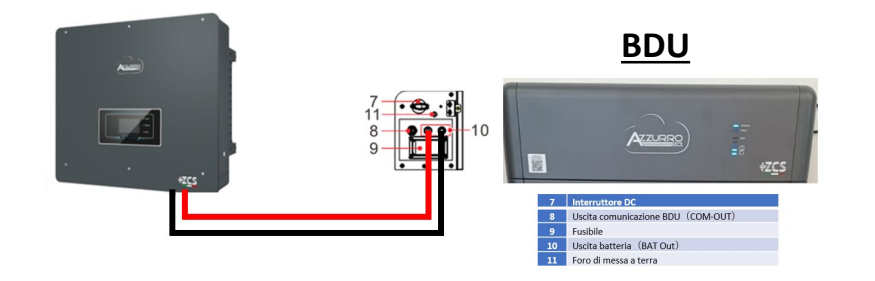

7000

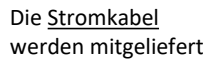

28

Das **BDU** wird mittels Stromkabeln (+ und -) an die beiden Eingänge des Inverters angeschlossen, insbesondere darauf achten, Folgendes zu verbinden:

BAT OUT BDU → Kanal BAT1 des Inverters

Die Batteriekanäle im Inverter entsprechend der Konfiguration der Batterietürme einstellen.

#### Die Kanäle des Inverters konfigurieren: Grundeinstellungen → Konfiguration der Kanäle:

Bei Anschluss von 1 Azzurro HV-Turm:

- Eingang Kanal 1 Bat Eingang 1;
- Eingang Kanal 2 Nicht belegt.

Zum Einstellen der **Parameter der Batterien**: **Erweiterte Einstellungen → 0715 → Batterieparameter:** 

> Bei Anschluss von **1 Azzurro HV-Turm**: - Batterie 1:

• Typ: HV ZBT; Entladetiefe: 80 %.

- Adresse automatisch konfig.:

• Die Gesamtanzahl der Batterien in der Installation überprüfen. Die Konfiguration läuft etwa 30 Sekunden, bis die Meldung OK erscheint.

| BATTERIE 1      |        |
|-----------------|--------|
| 1. Batterietyp  | HV ZBT |
| 5. Entladetiefe | 80 %   |
| 6.Speichern     |        |

# Kommunikationsanschlüsse zwischen den beiden BDU

# <u>INVERTER</u>

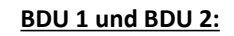

• <u>COM-OUT</u> BDU 1  $\rightarrow$  <u>LINK</u> BDU 2

#### BDU 2 und Inverter:

• <u>COM-OUT</u> BDU 2  $\rightarrow$  <u>COM</u> Inverter

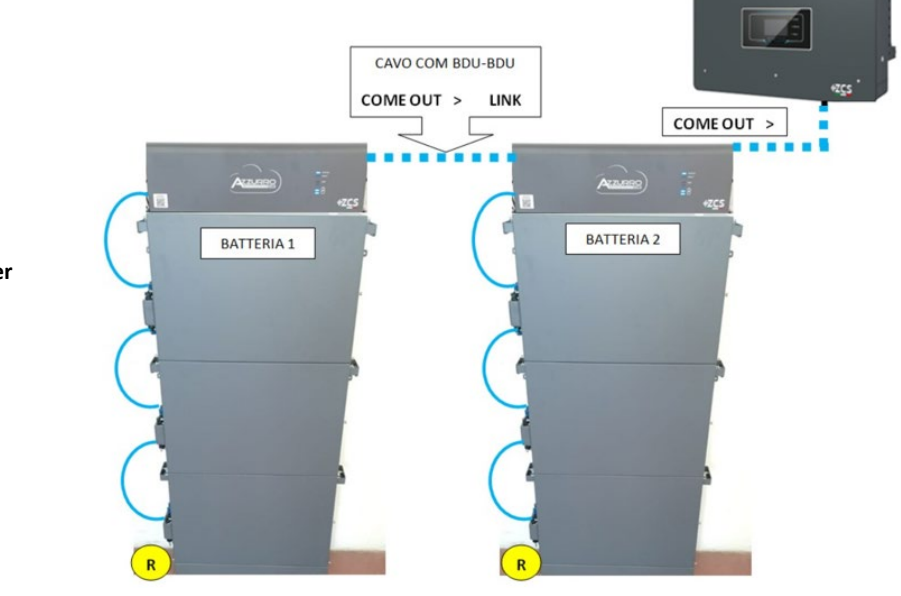

<u>Hinweis:</u> Für die Kommunikations- und Stromanschlüsse jedes Turms siehe vorhergehendes Kapitel.

#### 10.2.2 EINSTELLUNGEN VON AZZURRO HV-BATTERIEN AM INVERTER – 2 BATTERIETÜRME

Die Batteriekanäle im Inverter entsprechend der Konfiguration der Batterietürme einstellen.

| Die Kanäle des Inverters konfigurieren:                                                      | BATTERIE 1      |        |
|----------------------------------------------------------------------------------------------|-----------------|--------|
| Grundeinstellungen $\rightarrow$ Konjiguration der Kanale:                                   | 1. Batterietyp  | HV ZBT |
| Bei Anschluss von <b>2 Azzurro HV-Turm</b> :<br>o Eingang Kanal 1 – Bat Eingang 1;           | 5. Entladetiefe | 80 %   |
| <ul> <li>Eingang Kanal 2 – Bat Eingang 2.</li> </ul>                                         | 6.Speichern     |        |
| Zum Einstellen der <b>Parameter der Batterien</b> :                                          |                 |        |
| <u>Erweiterte Einstellungen <math>\rightarrow 0715 \rightarrow Batterieparameter:</math></u> | BATTERIE 2      |        |

| Bei Anschluss von <b>2 Azzurro HV-Türmen</b> :<br>- Batterie 1:           | 1. Batterietyp  | HV ZBT |
|---------------------------------------------------------------------------|-----------------|--------|
| • Typ: HV ZBT; Entladetiefe: 80 %.                                        | 5. Entladetiefe | 80 %   |
| <ul> <li>Batterie 2:</li> <li>Typ: HV ZBT; Entladetiefe: 80 %.</li> </ul> | 6.Speichern     |        |

- Adresse automatisch konfig.:

 Die Gesamtanzahl der Batterien in der Installation überprüfen. Die Konfiguration läuft etwa 30 Sekunden, bis die Meldung OK erscheint.

# Stromversorgungs- und Kommunikationsverbindungen zwischen Akkus und BDU Smart 5K

HINWEIS: Die Batterie Azzurro HV Smsrt 5K sind Batterien mit einem Ausgang von 400 V DC, daher müssen sie im Gegensatz zu den Batterien Weco und Pylontech nicht in Serie installiert werden, sondern parallel.

Jeder Batteriemodul-Turm besteht aus einer **BDU**, die mit mehreren Batteriemodulen parallel verbunden ist.

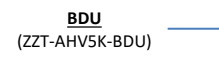

Batteriemodul (ZZT-BAT-AHV5K)

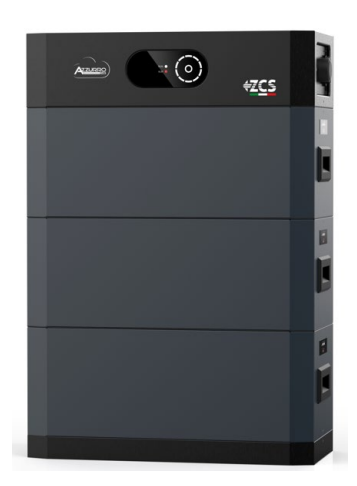

Die **Batterien** sind **PARALLEL** angeschlossen: Der **Smart 5K Batterieturm** benötigt keine Kabel, um die Batterien miteinander zu verbinden, sowohl für die Stromversorgung als auch für die Kommunikation. Die Batterien müssen übereinander gestapelt werden und die Anschlüsse sind **plug&play**.

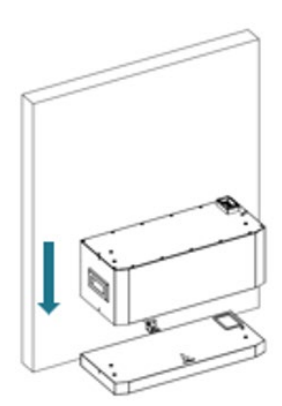

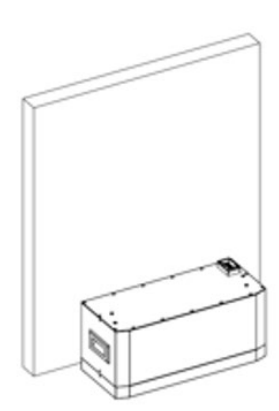

#### Die BDU ist an Batterie 1 angeschlossen:

Der **Smart 5K Batterieturm** benötigt keine Kabel, um die **Smart 5K BDU** zu verbinden, sowohl für die Stromversorgung als auch für die Kommunikation. Die **BDU** muss über den Batterien gestapelt werden und der Anschluss ist **plug&play**.

Anschluss an die Masseanlage.

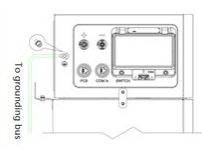

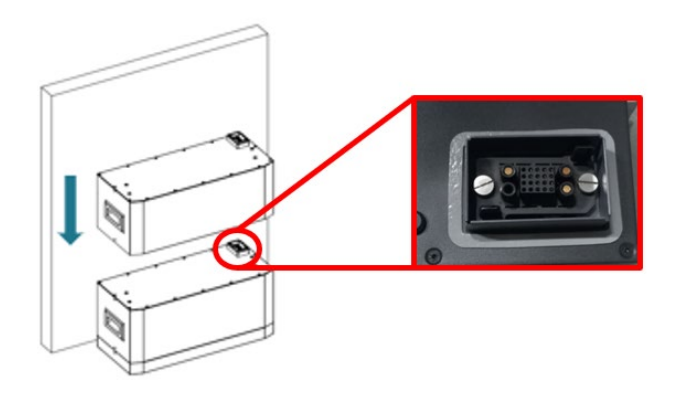

# FALL 1: BDU Smart 5K auf 1-Kanal Wechselrichter Anschluss

# Strom- und Kommunikationsverbindungen zwischen BDU Smart 5K und Wechselrichter

# Kommunikationsverbindungen zwischen BDU Smart 5K und Wechselrichter:

BDU Smart 5K-Kommunikation: •Verbindung des Kommunikationskabels zwischen BDU Smart 5K und Wechselrichter: •PCS BDU Smart 5K Port COM Inverter

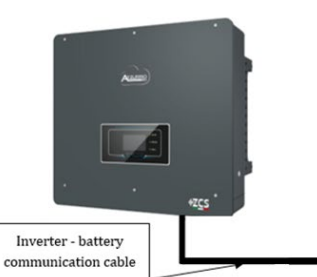

| PIN   | Drahtfarbe  | Definition | COM-Steckplatz |
|-------|-------------|------------|----------------|
| PIN 1 | Weiß-orange |            |                |
| PIN 2 | Orange      |            |                |
| PIN 3 | Weiß-grün   |            |                |
| PIN 4 | Blau        | CAN-H      | PIN 7          |
| PIN 5 | Weiß-blau   | CAN-L      | PIN 8          |
| PIN 6 | Grün        |            |                |
| PIN 7 | Weiß-braun  |            |                |
| PIN 8 | Braun       |            |                |

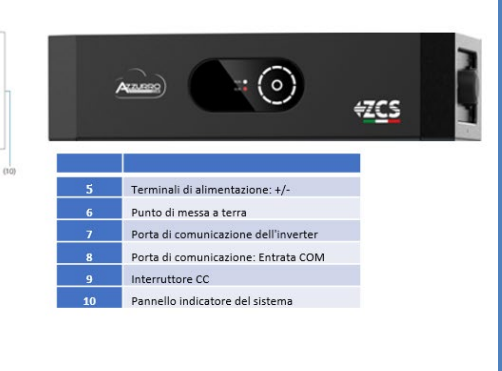

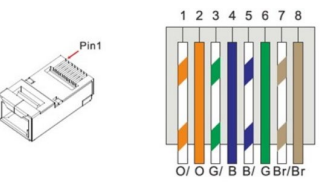

Anschlüsse mit Schrauben

- Verbinden Sie das blaue Kabel  $\rightarrow \underline{\text{pin 7}}$  des COM-Anschlusses des Wechselrichters.

- Verbinden Sie den Blau-Weiß-Draht -> pin 8 des COM-Anschlusses des Wechselrichters.

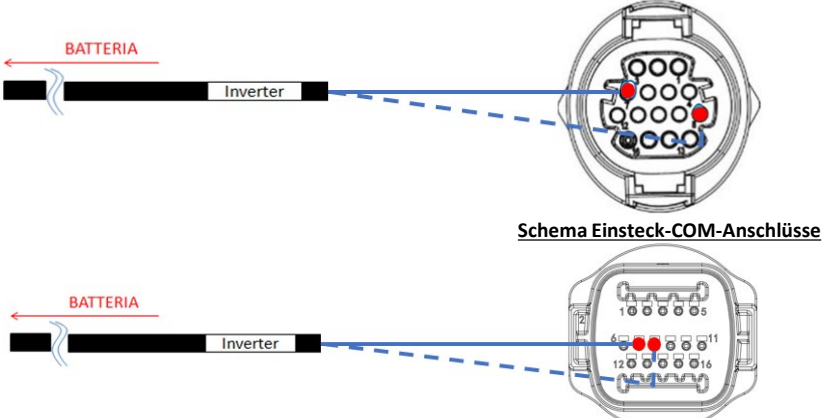

0 .82

# Stromverbindungen zwischen BDU Smart 5K und Wechselrichter:

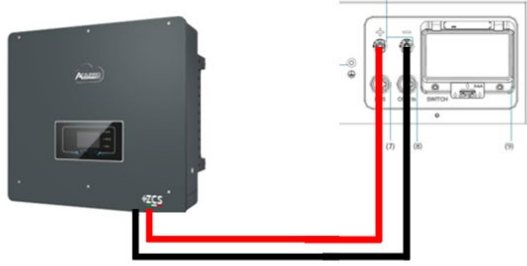

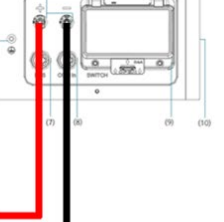

|    | Auss : ()                            | ₩Z <u>CS</u> |
|----|--------------------------------------|--------------|
|    |                                      |              |
| 5  | Terminali di alimentazione: +/-      |              |
| 6  | Punto di messa a terra               |              |
| 7  | Porta di comunicazione dell'inverter |              |
| 8  | Porta di comunicazione: Entrata COM  |              |
| 9  | Interruttore CC                      |              |
| 10 | Dannelle indicatore del sistema      |              |

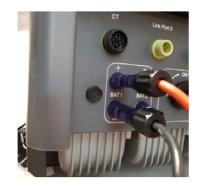

Der BDU Smart 5K wird über Stromkabel (+ und -) an die beiden Eingänge des Wechselrichters angeschlossen, insbesondere achten Sie darauf:

Stromanschlüsse +/- BDU Smart 5K → Kanal BAT1 des Wechselrichters +/-

# FALL 2: Anschluss BDU Smart 5K an beide Inverter-Kanäle

# Strom- und Kommunikationsverbindungen zwischen BDU Smart 5K und Wechselrichter

# Kommunikationsverbindungen zwischen BDU Smart 5K und Wechselrichter:

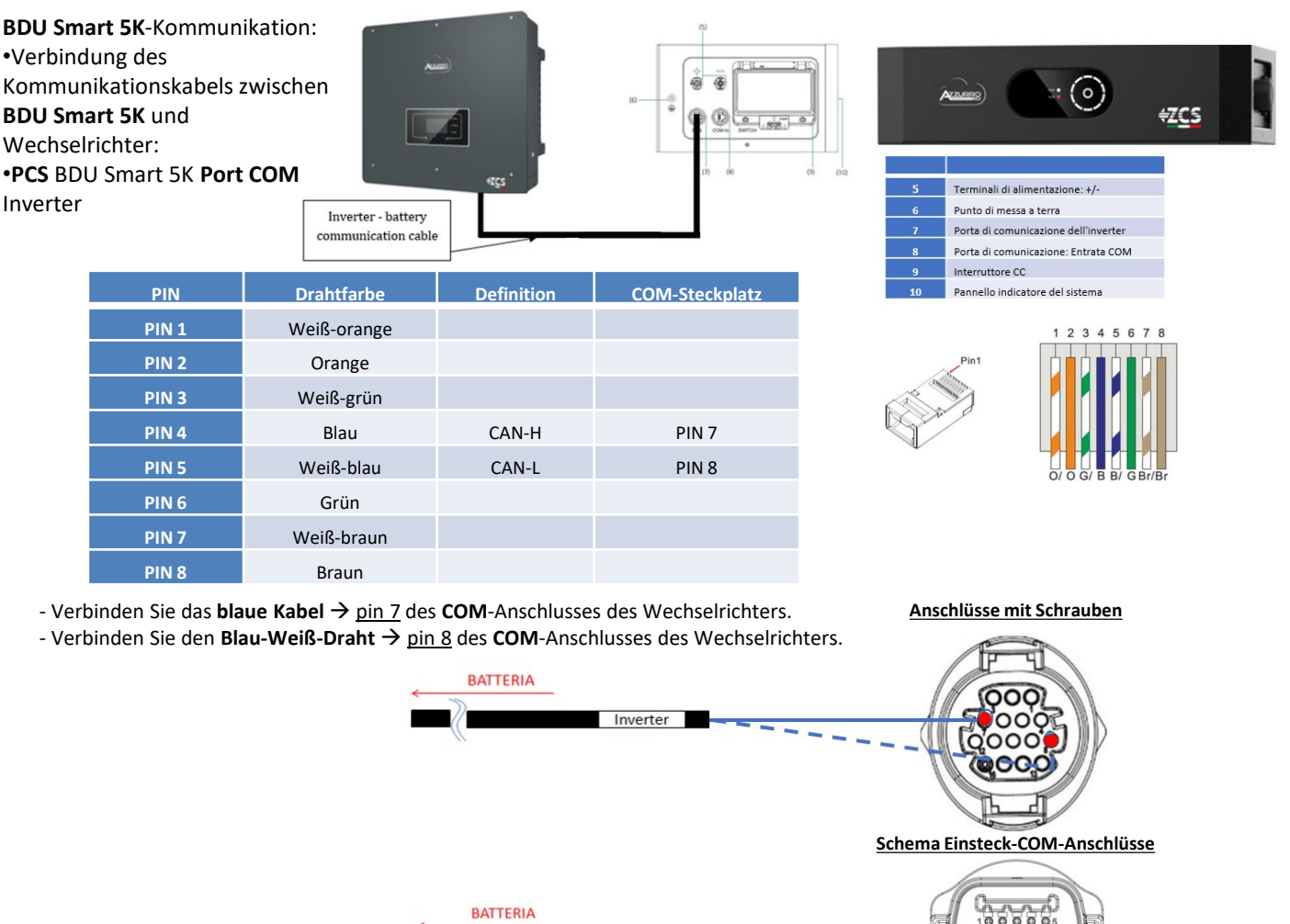

Inverter

# Stromverbindungen zwischen BDU Smart 5K und Wechselrichter :

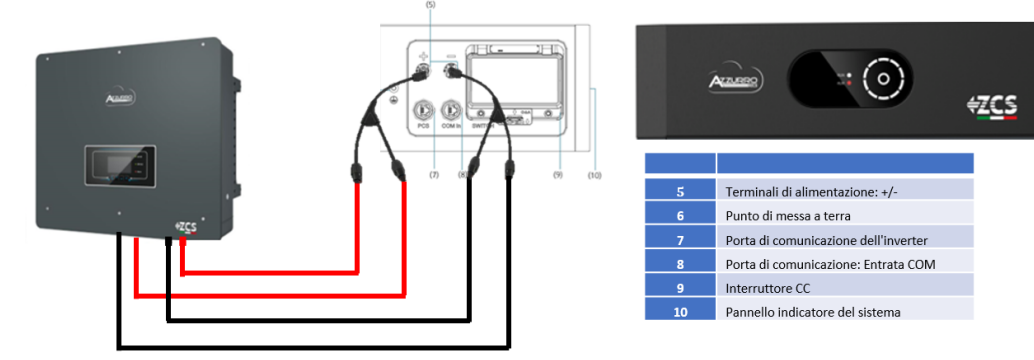

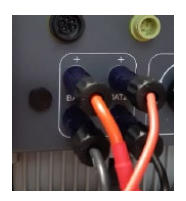

Der **BDU Smart 5K** wird über Stromkabel (+ und -) an die beiden Eingänge des Wechselrichters angeschlossen, insbesondere achten Sie darauf:

888

120000016

<u>Stromanschlüsse +/- BDU Smart 5K</u> → Kanal BAT1 und Kanal BAT2 des **Wechselrichters +/-**Wählen Sie für Y-DC-Steckverbinder ein Modell, das mindestens **35A** für den männlichen und weiblichen Stecker und mindestens **70A** im Abzweigungskörper unterstützt.

Bevor Sie den richtigen Y-Stecker installieren/wählen, wenden Sie sich bitte an die Vorverkaufsabteilung von Zucchetti Centro Sistemi Spa.

Stellen Sie die Batteriekanäle im Wechselrichter entsprechend der Konfiguration des Batterieturms ein.

# Konfigurieren Sie die Wechselrichterkanäle: Grundeinstellungen Kanalkonfiguration:

Bei Anschluss von 1 Turmaufzug HV Smart 5K:

- Eingang Kanal 1 Bat Eingang 1;
- Eingang Kanal 2 Nicht belegt.

Zum Einstellen der **Parameter der Batterien**: <u>Erweiterte Einstellungen →0715 → Batterieparameter:</u>

Bei Anschluss von 1 Turmaufzug HV Smart 5K:

- <u>Batterie 1</u>:

• Typ: Pylon; Maximaler Ladestrom/ Entladung: 25 A ; Entladungstiefe: 80%

| BATTERIE 1   |         |
|--------------|---------|
| 1.           | Pylon   |
| Batterietyp  | ,       |
| 2. Batterie- | 00      |
| Adresse      | 00      |
| 3. Maximale  | 25 00 A |
| Ladung (A)   | 23,00 A |
| 4. Maximale  |         |
| Entladung    | 25,00 A |
| (A)          |         |
| 5.           | 80 %    |
| Entladetiefe | 00 /0   |
| 6.Speichern  |         |

Stellen Sie die Batteriekanäle im Wechselrichter entsprechend der Konfiguration des Batterieturms ein.

# Konfigurieren Sie die Wechselrichterkanäle: Grundeinstellungen Kanalkonfiguration:

Bei Anschluss von 1 Turmaufzug HV Smart 5K:

- Eingang Kanal 1 Bat Eingang 1;
- Eingang Kanal 2 Bat Eingang 1.

Zum Einstellen der **Parameter der Batterien**: <u>Erweiterte Einstellungen →0715 → Batterieparameter:</u>

Bei Anschluss von <u>1 Turmaufzug HV Smart 5K:</u>

- <u>Batterie 1</u>:

• Typ: Pylon; Maximaler Ladestrom/ Entladung: 50 A ; Entladungstiefe: 80%

| BATTERIE 1   |              |
|--------------|--------------|
| 1.           | Pulon        |
| Batterietyp  | Fylon        |
| 2. Batterie- | 00           |
| Adresse      | 00           |
| 3. Maximale  |              |
| Ladung (A)   | 50,00 A      |
| 4. Maximale  |              |
| Entladung    | 50,00 A      |
| (A)          |              |
| 5.           | <u>90</u> %  |
| Entladetiefe | <b>6U</b> 70 |
| 6.Speichern  |              |

Damit der korrekte Zündvorgang :

1. Seitliche Umschaltung der BDU Smart 5K

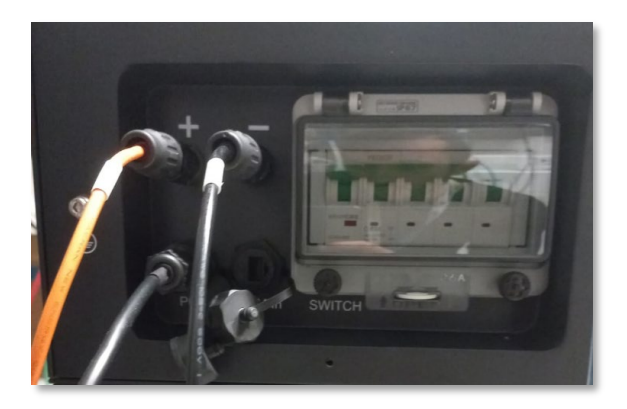

2. Drücken Sie den Metallschalter START (ca. 3~6s) des BDU Smart 5K, um ihn zu starten, die LED-Anzeigen leuchten nacheinander auf

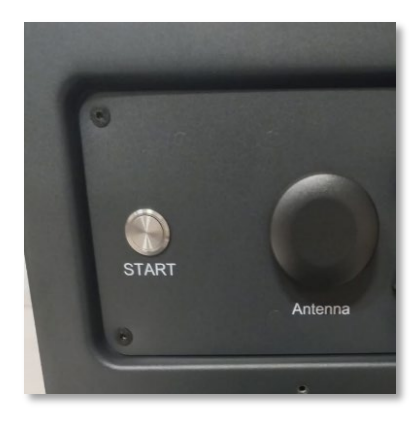

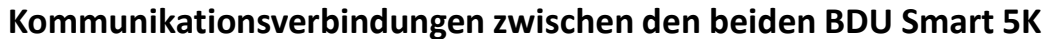

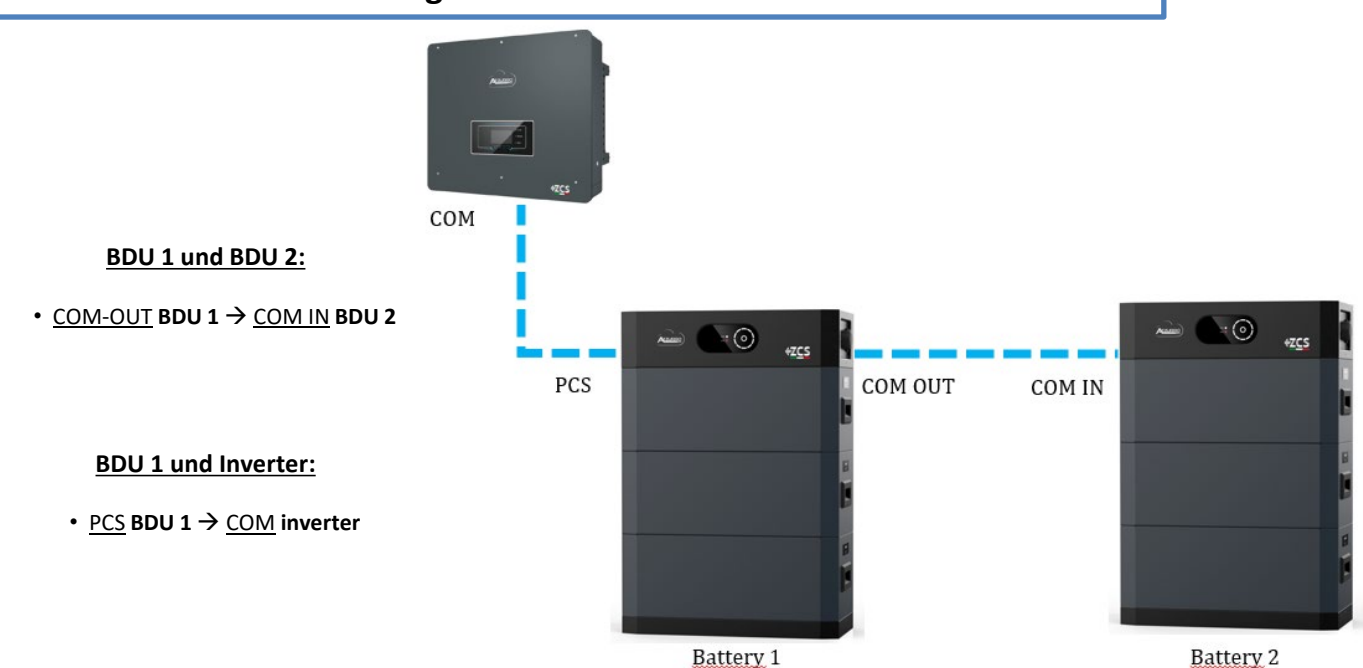

Hinweis: Für die Kommunikations- und Stromanschlüsse der einzelnen Türme siehe das vorhergehende Kapitel.

#### 10.4.2 EINSTELLUNGEN VON AZZURRO HV SMART 5K-BATTERIEN AM INVERTER – 2 BATTERIETÜRME

Stellen Sie die Batteriekanäle im Wechselrichter entsprechend der Konfiguration des Batterieturms ein.

| Konfigurieren Sie die Wechselrichterkanäle:                                                                       | <b>BATTERIE 1</b>                  |        | <b>BATTERIE 2</b>                  |        |
|----------------------------------------------------------------------------------------------------|------------------------------------|--------|------------------------------------|--------|
| Grundeinstellungen Kanalkonfiguration:<br>Bei Anschluss von 1 Turmaufzug HV Smart 5K:                             | 1.<br>Batterietyp                  | Pylon  | 1.<br>Batterietyp                  | Pylon  |
| <ul> <li>Eingang Kanal 1 – Bat Eingang 1;</li> <li>Eingang Kanal 2 – Bat Eingang 2.</li> </ul>                    | 2. Batterie-<br>Adresse            | 01     | 2. Batterie-<br>Adresse            | 02     |
|                                                                                                    | 3. Maximale<br>Ladung (A)          | 25.00A | 3. Maximale<br>Ladung (A)          | 25.00A |
|                                                                                                    | 4. Maximale<br>Entladung<br>(A)    | 25.00A | 4. Maximale<br>Entladung<br>(A)    | 25.00A |
| Zum Einstellen der <b>Parameter der Batterien</b> :<br><u>Erweiterte Einstellungen →0715 →</u> Batterieparameter: | 5.<br>Entladetiefe<br>6. Speichern | 80%    | 5.<br>Entladetiefe<br>6. Speichern | 80%    |

Bei Anschluss von 1 Turmaufzug HV Smart 5K:

#### - <u>Batterie 1</u>:

o Typ: Pylon; Maximaler Ladestrom/ Entladung: 25 A ; Entladungstiefe: 80%

#### - <u>Batterie 2</u>:

Typ: Pylon; Maximaler Ladestrom/ Entladung: 25 A ; Entladungstiefe: 80%

Damit der korrekte Zündvorgang :

1. Seitliche Umschaltung der BDU Smart 5K

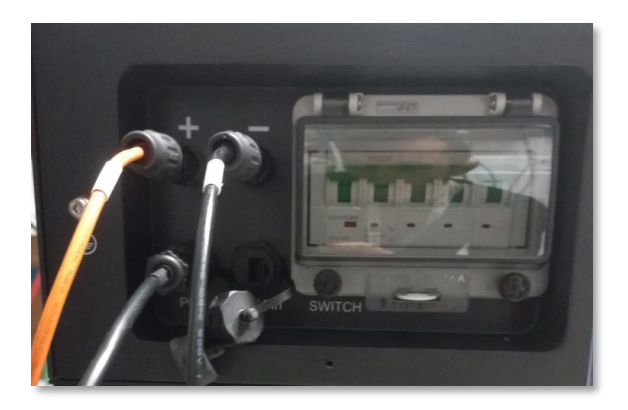

2. Drücken Sie den Metallschalter START (ca. 3~6s) des BDU Smart 5K, um ihn zu starten, die LED-Anzeigen leuchten nacheinander auf

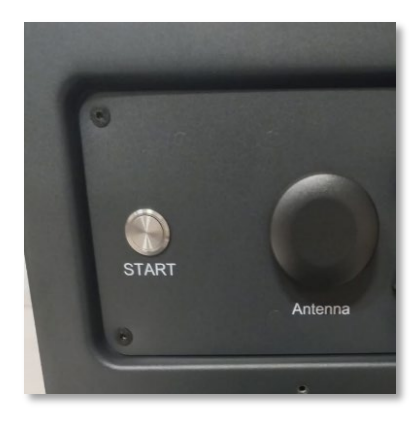

#### **11.1 DIREKTE ABLESUNG MITTELS STROMSENSOREN**

#### Eindrahtiges Schema Hybridinverter, Modus CT-Ablesung am Austausch

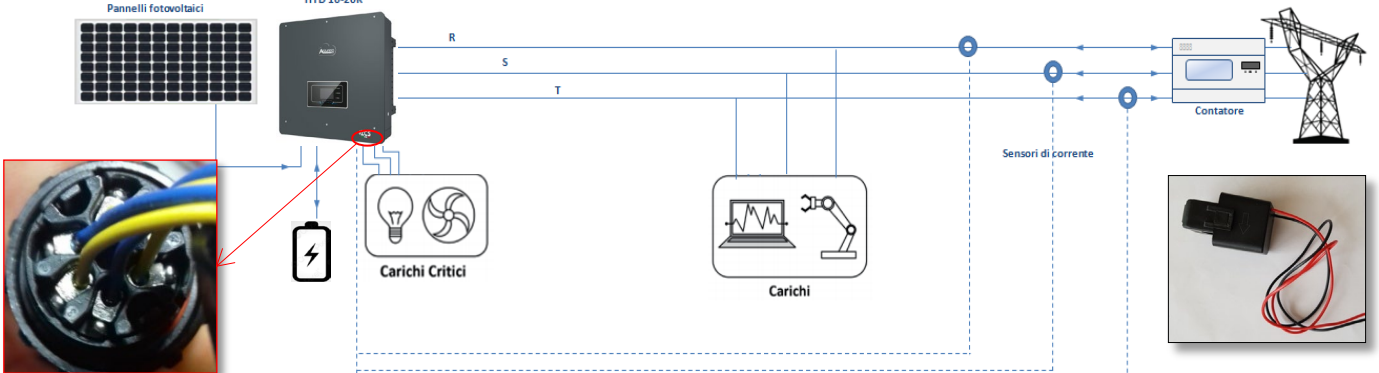

Zum Anschließen jedes der 3 CT am Inverter muss der Steckverbinder mit Schnellanschluss nach den Angaben in der Tabelle verkabelt werden.

| PIN | Definition | Funktion                         | Hinweise                 |  |
|-----|------------|----------------------------------|--------------------------|--|
| 1   | Ict_R-     | Negativer Sensor Phase R<br>(L1) | Wird zum Anschließen des |  |
| 2   | Ict_R+     | Positiver Sensor Phase R<br>(L1) | benutzt                  |  |
| 3   | Ict_S-     | Negativer Sensor Phase S<br>(L2) | Wird zum Anschließen des |  |
| 4   | Ict_S+     | Positiver Sensor Phase S<br>(L2) | benutzt                  |  |
| 5   | Ict_T-     | Negativer Sensor Phase T<br>(L3) | Wird zum Anschließen des |  |
| 6   | Ict_T+     | Negativer Sensor Phase T<br>(L3) | benutzt                  |  |

Zum Ausführen einer Verlängerung der Kabel + und - des CT ein 8-poliges STP-Kabel der Kategorie 6 verwenden und es an einer der beiden Seiten der Erdungsabschirmung anschließen.

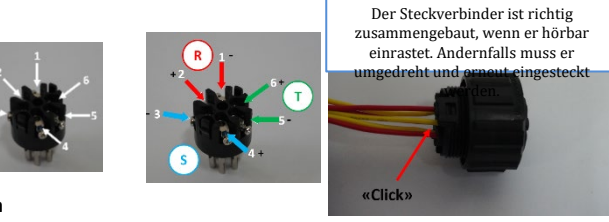

Um dem System die korrekte Ablesung der Stromflüsse der Anlage zu ermöglichen, kann die Funktion "CT Calibration" verwendet werden, die unter den erweiterten Einstellungen der Vorrichtung vorhanden ist.

- Damit der Inverter diesen Vorgang ausführt, ist Folgendes notwendig:
- 1. Das System muss an das Stromnetz angeschlossen sein
   2. Erweiterte Einstellungen
   Psw 0001

   2. Die Batterien müssen vorhanden und mit einem SOC% einges welches das Laden und Entladen der Batterien gestattet.
   9. CT-Kalibrierung
- Die an der Anlage vorhandenen Verbraucher müssen ausgeschaltet sein.
- Die Solarstromerzeugung muss ausgeschaltet sein.

Auf diese Weise wird das System automatisch intern sowohl die Positionierung jedes Sensors an der richtigen Phase als auch die kohärente Richtung der Stromflüsse der Anlage einstellen.

#### **11.2 ABLESUNG MITTELS MESSGERÄT**

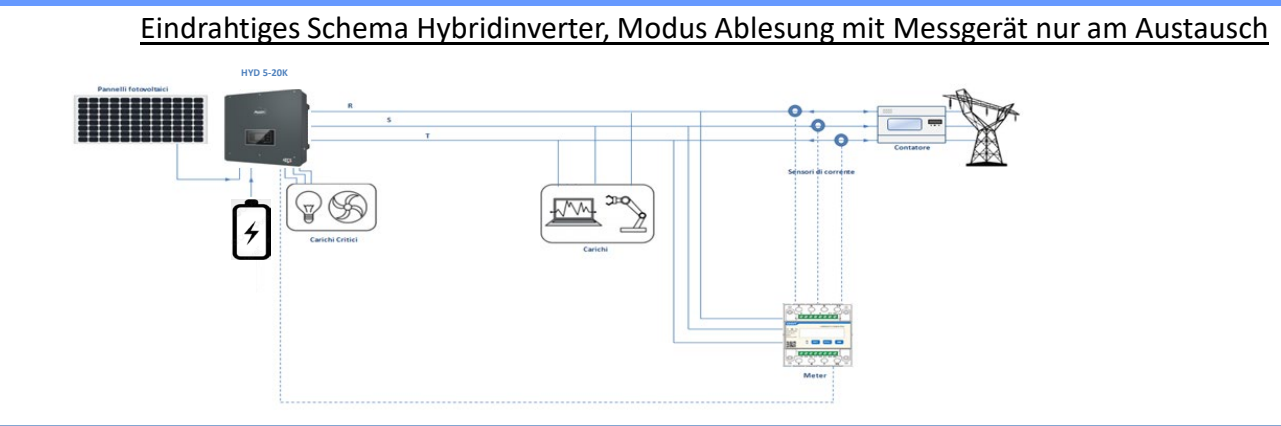

Eindrahtiges Schema Hybridinverter, Modus Ablesung mit Messgerät am Austausch und an externer Produktion

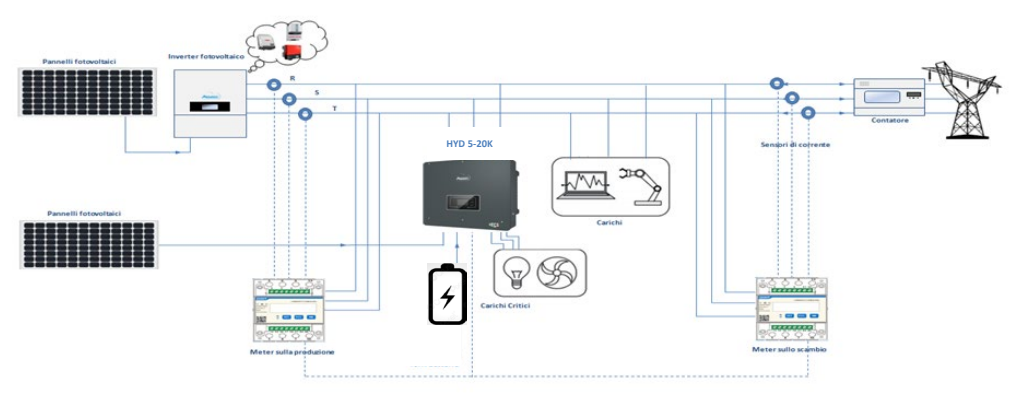

# Anschlüsse Messgerät – mit COM-Port vom Typ mit

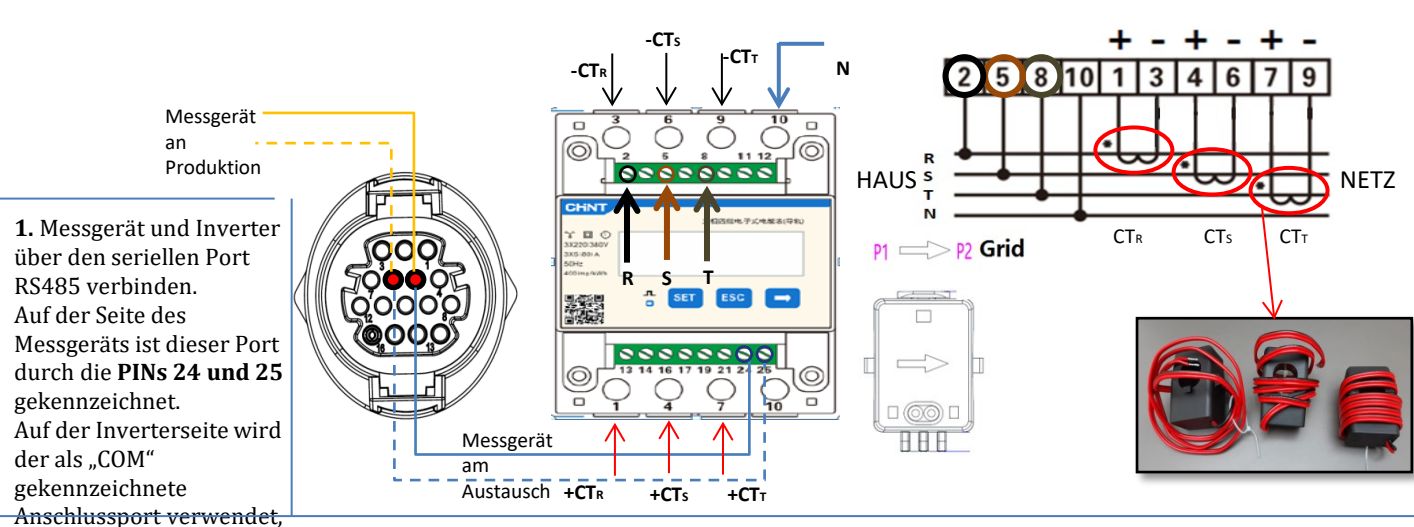

dieser verbindet die PINs

3. Der BIN 10 des Messgeräts mit dem Nullleiterkabel (N) verbinden, die PINs 2, 5 und 8 jeweils an die Phasen R, S und T anschließen. CT-Anschlüsse: Die Klemmen des an der Phase R angebrachten Sensors müssen mit PIN 1 (roter Draht) und PIN 3 (schwarzer Draht) verbunden sein.

Die Klemmen des an der Phase S angebrachten Sensors müssen mit PIN 4 (roter Draht) und PIN 6 (schwarzer Draht) verbunden sein. Die Klemmen des an der Phase T angebrachten Sensors müssen mit PIN 7 (roter Draht) und PIN 9 (schwarzer Draht) verbunden sein. Die Sensoren positionieren, wobei auf die Angabe auf dem Sensor selbst (Pfeil zum Netz gerichtet) zu achten ist. ACHTUNG: Die CT erst an die Phasen anschließen, nachdem diese an das Messgerät angeschlossen wurden.

HINWEIS: Bei Abständen zwischen Messgerät und Hybridinverter von mehr als 100 Metern wird angeraten, entlang der Verkettung 485 zwei Widerstände zu 120 Ohm anzuschließen, den ersten am Inverter (zwischen PIN 5 und 6 des Inverter-COM), den zweiten direkt am Messgerät (PIN 24 und 25).

# Anschlüsse Messgerät – mit COM-Port vom Typ b mit

Messgerät an Produktion 1. Messgerät und Inverter über den seriellen Port RS485 verbinden. Auf der Seite des Messgeräts ist dieser Port durch die PINs 24 und 25 gekennzeichnet. Auf der Inverterseite wird der als "COM" gekennzeichnete Anschlussport verwendet, dieser verbindet die PINs

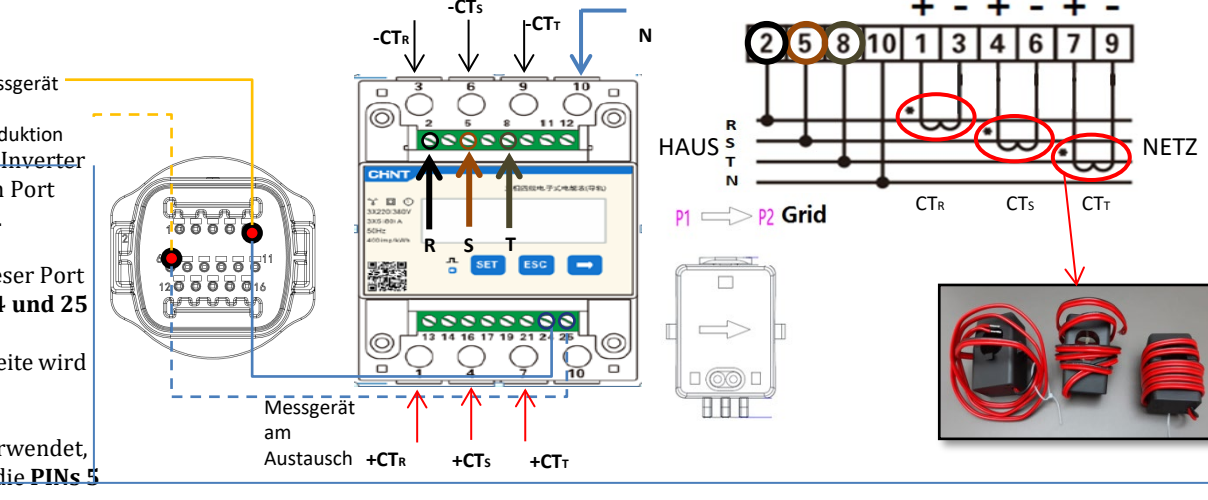

und 6 2. Den PIN 10 des Messgeräts mit dem Nullleiterkabel (N) verbinden, die PINs 2, 5 und 8 jeweils an die Phasen R, S und T anschließen. CT-Anschlüsse: Die Klemmen des an der Phase R angebrachten Sensors müssen mit PIN 1 (roter Draht) und PIN 3 (schwarzer Draht) verbunden sein.

Die Klemmen des an der Phase S angebrachten Sensors müssen mit PIN 4 (roter Draht) und PIN 6 (schwarzer Draht) verbunden sein. Die Klemmen des an der Phase T angebrachten Sensors müssen mit PIN 7 (roter Draht) und PIN 9 (schwarzer Draht) verbunden sein. Die Sensoren positionieren, wobei auf die Angabe auf dem Sensor selbst (Pfeil zum Netz gerichtet) zu achten ist. ACHTUNG: Die CT erst an die Phasen anschließen, nachdem diese an das Messgerät angeschlossen wurden.

HINWEIS: Bei Abständen zwischen Messgerät und Hybridinverter von mehr als 100 Metern wird angeraten, entlang der Verkettung 485 zwei Widerstände zu 120 Ohm anzuschließen, den ersten am Inverter (zwischen PIN 5 und 6 des Inverter-COM), den zweiten direkt am Messgerät (PIN 24 und 25).

#### **11.3 EINSTELLUNG DES MESSGERÄTS**

Zum Konfigurieren der Vorrichtung auf den Modus Ablesung am Austausch ist es notwendig; in das Menü der Einstellungen zu gehen; wie nachstehend angegeben:
•SET drücken, es erscheint die Aufschrift CODE
•Erneut SET drücken
•Die Zahl "701" eintippen:
1. In der ersten Ansicht, in welcher die Zahl "600" erscheint, die Taste "→" einmal drücken, um die Zahl "601" zu schreiben.
2. SET zweimal drücken, um den Cursor nach links zu verschieben und "601" hervorheben;
3. Noch einmal die Taste "→" drücken, um die Zahl "701" zu schreiben.
Hinweis: Im Fall eines Fehlers "ESC" drücken und dann erneut "SET", um den erforderlichen Code noch einmal einzugeben.

•Durch Drücken von **SET** bestätigen, um zum Menü der Einstellungen zurückzukehren.

•Dann in die nachfolgenden Menüs gehen und die angegebenen Parameter einstellen:

- **1. CT**:
  - **a. SET** drücken, um in das Menü zu gehen.
  - b. "40" eingeben.
  - a. Auf der ersten Ansicht, auf der die Zahl "1" erscheint, die Taste "→" mehrmals drücken, um die Zahl "10" zu schreiben.
  - **b. SET** einmal drücken, um den Cursor nach links zu verschieben und "10" hervorheben.
  - c. Die Taste " $\rightarrow$ " mehrmals drücken, um die Zahl "40" zu schreiben.
  - d. Zum Bestätigen "ESC" drücken und dann "<br/> " $\rightarrow$ " , um die nächste Einstellung zu durchlaufen.

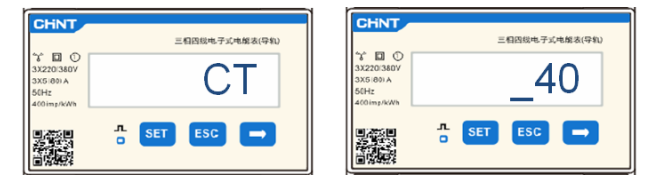

Hinweis: Im Fall von anderen als den mitgelieferten CT-Sonden das richtige Transformationsverhältnis eingeben.

**Hinweis:** Im Fall eines Fehlers "SET" drücken, bis die Ziffer für die Tausender hervorgehoben ist; dann " $\rightarrow$ " drücken, bis nur die Zahl "1" erscheint; An diesem Punkt den oben beschriebenen Vorgang wiederholen.

CHNT

- 2. ADDRESS:
  - a. SET drücken, um in das Menü zu gehen.:
  - b. Bei Messgerät am Austausch "01" lassen
  - c. "02" schreiben (indem man auf der Ansicht "01" einmal "→" drückt). Bei der Adresse 02 weist der Inverter als Stromstärken bezüglich der Produktion die vom Messgerät gesendeten Daten zu. Es können bis zu einer Höchstanzahl von 3 Messgeräten für die Produktion eingestellt werden (Adressen 02 03 04)

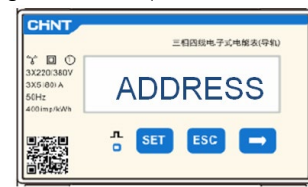

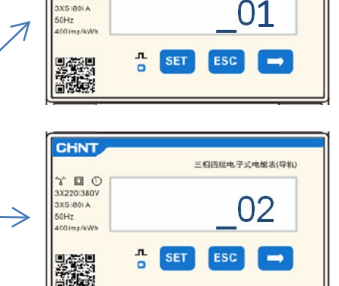

三相因线电子式电能表(导机)

Messgerät am Austausch

<u>Messgerät an der</u> <u>Produktion</u>

d. Zum Bestätigen "ESC" drücken.

#### 11.4 ÜBERPRÜFUNG DER KORREKTEN ABLESUNG DES MESSGERÄTS

Zum Überprüfen der korrekten Ablesung des Messgeräts am Austausch muss sichergestellt werden, dass der Hybridinverter und jedwede andere Quelle einer Solarstromerzeugung ausgeschaltet sind.

Abnehmer mit einer Leistung von mehr als 1 kW für jede der drei Phasen der Anlage einschalten.

Sich vor das Messgerät begeben und mit den Tasten "→" für den Wechsel zwischen den Menüpunkten und "ESC" zum Zurückkehren kann dann Folgendes überprüft werden:

- Ob die Werte des Power Factors f
  ür jede Phase Fa, Fb und Fc (Phasenverschiebung zwischen Spannung und Stromst
  ärke) zwischen 0,8 - 1,0 liegen. Falls der Wert darunter liegt, muss der Sensor an einer der anderen beiden Phasen verschoben werden, bis dieser Wert zwischen 0,8-1,0 liegt.
- Die Leistungen Pa, Pb und Pc sollen folgend sein:

   über 1 kW beträgt.
   Entsprechend dem häuslichen Verbrauch ist.
   Das Zeichen vor jedem Wert negativ (-) ist.
   Im Fall eine positiven Vorzeichens die Richtung des betreffenden Torus umkehren.

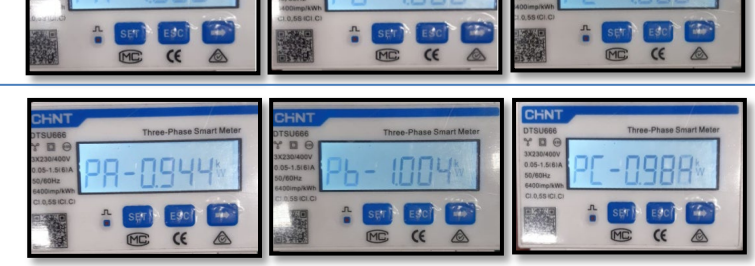

- Falls Messgeräte zum Ablesen der Solarstromerzeugung bereits vorhanden sind, müssen die oben genannten Vorgänge wiederholt werden:
- 1. Überprüfung des Power Factors (Leistungsfaktor) wie im obigen Fall beschrieben
- 2. Das Vorzeichen der Leistungen muss für Pa, Pb und Pc diesmal positiv sein.
- Den Hybridinverter einschalten, überprüfen, ob der Gesamtleistungswert Pt der Solaranlage dem Wert entspricht, der auf dem Display des Inverters angezeigt wird.

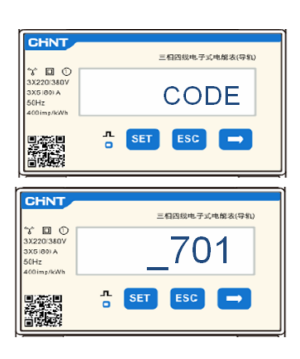

WICHTIG: Falls eine Aktualisierung oder andere als die Standardeinstellungen des Ländercodes notwendig sein sollten, sind ein PC und ein USB-Stick notwendig.

1. Den DC-Schalter des Inverters auf ON stellen

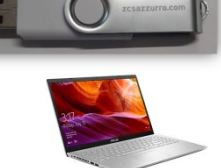

2. Warten, bis sich das Display einschaltet

(Möglicherweise ist eine Fehleranzeige wegen fehlenden Netzes zu sehen, das ist ganz normal)

- Einschalten der Pylontech-Batterie 3.
  - a) Einschalten des BMS (in der nachstehenden Abbildung gezeigt)Zum Starten des Moduls HV-BOX genügt es, den
  - b) Den Stromschalter (DC-Trennschalter) auf On stellen
  - c) Die rote Taste (Startknopf) eine Sekunde gedrückt halten

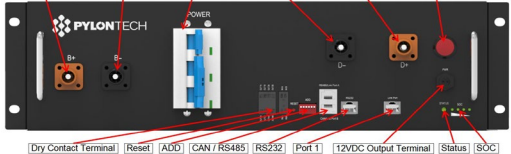

Einschalten der Azzurro HV-Batterie

b) Den Einschaltknopf drücken.

Einschalten der **WeCo**-Batterie Trennschalter - GENERAL BREAKER - an der Vorderseite der HV-BOX scharf zu schalten.

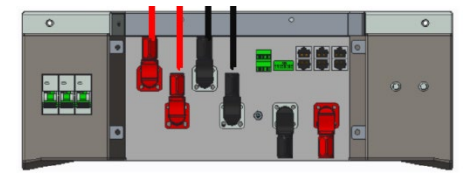

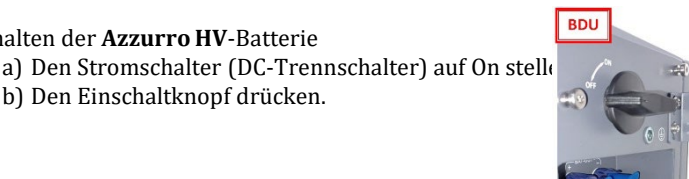

1

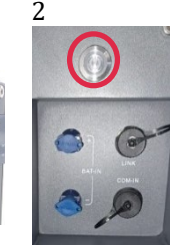

Die Wechselstromspannung am Inverter mittels des dafür vorgesehenen Trennschalters einschalten 4.

#### **13. ERSTE KONFIGURATION**

| Parameter                                            | Hinweise                                                                                                    |
|------------------------------------------------------|----------------------------------------------------------------------------------------------------|
| 1. Sprachenoptionen der<br>Benutzeroberfläche        | Voreinstellung Englisch                                                                                           |
| 2. Einstellen von Datum und Uhrzeit,<br>Bestätigung  | Die Display-Tasten verwenden                                                                                      |
| 3. Import von Sicherheitsparametern<br>(Ländercode)* | Den korrekten Ländercode entsprechend den Anforderungen der örtlichen für Energie zuständigen Behörden auswählen. |
| 4. Einstellen des Eingangskanals**                   | Voreingestellte Reihenfolge: BAT1, BAT2, PV1, PV2                                                                 |
| 5. Einstellen von Batterieparametern***              | Die Standardwerte werden je nach der Konfiguration des Eingangskanals angezeigt                                   |
| 6. Die Einrichtung ist abgeschlossen                 |                                                                                                    |

#### \*3. Import von Sicherheitsparametern (Ländercode)

1. Grundeinstellungen

2. Sicherheitsparameter

1. 001-002-CEI-021 Extern

 $\geq$ 

| Coo   | de  |            | Region           | Code    | 2    | Rea             | zion           |   |
|-------|-----|------------|------------------|---------|------|-----------------|----------------|---|
|       | 000 |            | VDE4105          |         | 000  |                 | EN50438        |   |
|       | 001 |            | BDEW             | 018     | 001  | EU              | EN50549        |   |
|       |     |            |                  | 1       | 002  | 1               | EU-EN50549-HV  |   |
| 000   | 002 | Germany    | VDE0126          | 019     | 000  | IEC EN61727     |                |   |
|       | 003 |            | VDF4105-HV       |         | 000  |                 | Korea          |   |
|       | 004 |            | BDEW-HV          | 020     | 001  | Korea           | Korea-DASS     |   |
|       | 000 |            | CFL021 Internal  | 021     | 000  | Sweden          | norea prios    |   |
|       | 001 |            | CEL 016 Italia   | 021     | 000  | WANTAN THE      | EU General     |   |
|       | 001 |            | CEI-016 Italia   | 022     | 000  | Europa Ganaval  | EU General Mu  |   |
| 001   |     | Italia     | ant 664 n . 1    | 022     | 001  | Europe General  | EU General-MV  |   |
|       | 002 |            | CEI-021 External |         | 002  | -               | EU General-HV  | 1 |
|       | 003 |            | CEI-021 In Areti | 024     | 000  | Cyprus          | Cyprus         | 1 |
|       | 004 |            | CEI-021InHV      | 005     | 000  |                 | India          |   |
|       |     |            |                  | 025     | 001  | India           | India-MV       |   |
| 002   | 000 |            | Australia        |         | 002  |                 | India-HV       |   |
|       | 008 | Australia  | Australia-B      | 026     | 000  | Philippines     | PHI            |   |
|       |     |            |                  | 010     | 001  | · mippines      | PHI-MV         |   |
|       | 009 |            | Australia-C      |         | 000  |                 | New Zealand    |   |
|       | 000 |            | ESP-RD1699       | 027     | 001  | New Zealand     | New Zealand-MV | 2 |
|       | 001 |            | RD1699-HV        |         | 002  |                 | New Zealand-HV |   |
| 003   | 002 | Spain      | NTS              |         | 000  |                 | Brazil         |   |
|       | 003 |            | UNE217002+RD647  | 1       | 001  | 1               | Brazil-LV      |   |
|       | 004 |            | Snian Island     | 028     | 002  | Brazil          | Brazil-230     |   |
| 004   | 000 | Turkar     | Tunkov           |         | 002  |                 | Brazil-254     |   |
| 005   | 000 | Denmark    | Denmark          | 1       | 004  |                 | Brazil-288     |   |
| 003   | 001 | FOELOTOFIC | DV TR222         |         | 004  |                 | SK VDS         |   |
| 000   | 001 | C          | CD Continent     | 029     | 000  | cloualria       | SK-VDS         |   |
| 006   | 000 | - oneece   | GR-Continent     | 029     | 001  | -               | SK-SSE         | 1 |
|       | 001 |            | GR-Island        |         | 002  |                 | SK-ZSD         |   |
|       | 000 |            | Netherland       | 030     | 000  |                 |                |   |
| 007   | 001 | Netherland | Netherland-MV    | 031-032 |      |                 |                |   |
|       | 002 |            | Netherland-HV    | 033     | 000  | Ukraine         |                |   |
| 008   | 000 | Belgium    | Belgium          | 034     | 000  | Norway          | Norway         |   |
|       | 001 | 00000000   | Belgium-HV       |         | 001  | 00000000        | Norway-LV      |   |
| 009   | 000 |            | G99              | 035     | 000  | Mexico          | Mexico-LV      |   |
| 007   | 001 | UK         | G98              | 036-037 |      |                 |                |   |
|       | 002 |            | G99-HV           | 038     | 000  | 60Hz            |                |   |
| 010   | 000 |            | China-B          | 039     | 000  | Ireland EN50438 | Ireland        |   |
|       | 001 |            | Taiwan           |         | 000  | ml (1 1         | Thai-PEA       |   |
|       | 002 |            | TrinaHome        | 040     | 001  | Inaliand        | Thai-MEA       |   |
|       | 003 |            | HongKong         | 041     |      |                 |                |   |
|       | 004 |            | SKYWORTH         | 042     | 000  | 50Hz            | LV-50Hz        |   |
|       | 005 | China      | CSISolar         | 043     |      |                 |                |   |
|       | 006 |            | CHINT            | 010     | 000  |                 | 54             |   |
|       | 007 |            | China-MV         | 044     | 001  | South Africa    | SA-HV          |   |
|       | 002 |            | China-HV         | 045     | 001  |                 | STELLY.        |   |
|       | 000 |            | China A          | 045     | 0.00 |                 | DEMG           |   |
|       | 009 |            | Critila-A        | 046     | 000  | Dubai           | DEWG           |   |
|       | 000 |            | France           | 047.461 | 001  |                 | DEWG-PIV       |   |
| 011   | 001 | France     | r AR Arrete23    | 047-106 |      |                 |                | 1 |
|       | 002 |            | FR VDE0126-HV    | 107     | 000  | Croatia         | Croatia        |   |
| ——    | 003 |            | France VFR 2019  | 108     | 000  | Lithuania       | Lithuania      |   |
|       | 000 |            | Poland           | 109     | 000  |                 |                |   |
| 012   | 001 | Poland     | Poland-MV        | 110     |      |                 |                |   |
|       | 002 |            | Poland-HV        | 111     | 000  | Columbia        | Columbia       |   |
|       | 003 |            | Poland-ABCD      |         | 001  | Goranioia       | Columbia-LV    |   |
| 013   | 000 | Austria    | Tor Erzeuger     | 112-120 |      |                 |                |   |
| 014   | 000 | Ianan      |                  | 121     | 000  | Saudi Arabia    | IEC62116       |   |
| 014   | 001 | Japan      |                  | 122     | 000  | Latvia          |                |   |
| 015   | 003 | Switzerlan |                  | 123     | 000  | Romania         |                |   |
| 16-17 |     |            |                  |         |      |                 |                |   |
|       |     |            | 1                |         |      |                 |                |   |

HINWEIS: Die Inverter sind standardmäßig auf den Ländercode der CEI-021 für die externe Schnittstelle eingestellt, sollte die Verwendung eines anderen Ländercodes erforderlich sein, wenden Sie sich an den Kundendienst.

#### **14. ÜBERPRÜFUNG DER AM INVERTER EINGESTELLTEN PARAMETER**

Zum Überprüfen, ob die eingestellten Parameter korrekt sind, in das Menü des Displays zum Punkt "Inverterinfo" gehen und die Daten mit besonderem Augenmerk auf die hervorgehobenen kontrollieren.

| Info am Inverter (1)<br>Seriennummer: ZP1ES015L68007<br>SW-Version: V2.00<br>SW-Version DSP1: V030010<br>SW-Version DSP2: V030010 | <ul> <li>Seriennummer der Maschine</li> <li>Version der installierten Software</li> <li>Seriennummer der Maschine</li> <li>Version der installierten Software</li> </ul> | Info am Inverter (1)<br>Arbeitsmodi:<br>Automatikmodus<br>Ind. Modbus RS485<br>01<br>EPS-Modus:<br>Deaktiviert<br>Scan Kurve IV<br>Deaktiviert                                      | <ul> <li>Information zum Betriebsmodu<br/>(muss Automatik sein)</li> <li>Kommunikationsadresse</li> <li>Information zum EPS-<br/>Modus</li> <li>Information zum Modus<br/>MPPT Scan</li> </ul>                                      |
|----------------------------------------------------------------------------------------------------|----------------------------------------------------------------------------------------------------|----------------------------------------------------------------------------------------------------|----------------------------------------------------------------------------------------------------|
| Info am Inverter (2)<br>HW-Version: V001<br>Leistungsebene: 10 kW<br>Land: 0: Italien CEI -021 Int<br>Servicecode: V030013        | ≻Version der Hardware<br>≻Max. Leistung Inverter<br>≻Landescode gemäß den Bestimmung<br>≻Version des Servicecodes                                                        | Inverterinfo (4)<br>Logikschnittstelle: Deaktiviert<br>PF-Zeit einstellen:<br>STD: 0,000 s SET : 0,000 s<br>QV-Zeit einstellen:<br>STD: 3,0 s SET : 3,0 s<br>Leistungsfaktor: 100 % | <ul> <li>Information zum Modus DRMs0<br/>(kann nur für Australien aktiviert<br/>werden)</li> <li>Reaktionsverzögerung bei<br/>Frequenz</li> <li>Reaktionsverzögerung bei<br/>Spannung</li> <li>Wert des Leistungsfaktors</li> </ul> |
| Info am Inverter (3)Kanal 1:BatEingangKanal 2:1<br>BatEingangKanal 3:1<br>PVEingangKanal 4:1<br>PVEingang                         | ≻Kanaleinstellung Batterie 1<br>≻Kanaleinstellung Batterie 2<br>≻Kanaleinstellung PV 1<br>≻Kanaleinstellung PV 2                                                         | Info am Inverter (1)<br>Modus 0-<br>Einspeisg: Deaktiviert<br>Isolationswiderstand<br>404 KOhm                                                                                      | ≻Information zum Modus<br>maximale Netzeinspeisung<br>≻Gemessener Wert des<br>Isolationswiderstands                                                                                                    |

#### **PYLONTECH**

#### 15. ÜBERPRÜFUNG DER EINGESTELLTEN PARAMETER BATTERIE

Zum Überprüfen, ob die eingestellten Parameter korrekt sind, in das Menü des Displays zum Punkt "Batterie-Info" gehen <u>und die Daten mit besonderem Augenmerk auf die hervorgehobenen kontr</u>ollieren.

| Einzelr<br>r Turm              |                                         | Doppel<br>turm                          |                                                                                                    |
|--------------------------------|-----------------------------------------|-----------------------------------------|----------------------------------------------------------------------------------------------------|
| Batterie-Info (1)              | Batterie-Info (1)                       | Batterie-Info (2)                       | ≻Eingestelltes                                                                                                    |
| Batterietyp: Pylo              | Batterietyp: Pylon                      | Batterietyp: Pylon                      | Batteriemodell                                                                                                    |
| BatAdresse: 00                 | BatAdresse:<br>00<br>Batteriekapazität: | BatAdresse:<br>01<br>Batteriekapazität: | ≻Batterie-Adresse<br>>Gesamtkanazität                                                                                                    |
| 50 A                           | 50 Ah                                   | 50 Ah                                   | Batterien in Ah                                                                                                    |
| Entladetiefe:                  | Entladetiefe:                           | Entladetiefe:                           | >Entladungsprozentsatz der                                                                                                    |
| 90 % (EPS) 90 9                | 90 % (EPS) 90 %                         | 90 % (EPS) 90 %                         | Batterien                                                                                                    |
| Batterie-Info (2)              | Batterie-Info (2)                       | Batterie-Info (2)                       | <ul> <li>Maximaler Ladestrom in A</li> <li>Max. Spannungswert hängt von der Anz. an Batterien ab</li> <li>Maximaler Entladestrom in A</li> <li>Mind. Spannungswert hängt von der Anzahl der Batterien ab</li> </ul> |
| Max. Max. Ladestrom            | Max. Max. Ladestrom                     | Max. Max. Ladestrom                     |                                                                                                    |
| (A) BMS: 25,00 A SET: 25,00    | (A) BMS: 25,00 A SET : 25,00 A          | (A) BMS: 25,00 A SET : 25,00 A          |                                                                                                    |
| Max. Ladestrom (V):            | Max. Ladestrom (V):                     | Max. Ladestrom (V):                     |                                                                                                    |
| 216                            | 216 V                                   | 216 V                                   |                                                                                                    |
| Strom max. Entladung           | Strom max. Entladung                    | Strom max. Entladung                    |                                                                                                    |
| (A): BMS: 25,00 A SET: 25,00 A | (A): BMS: 25,00 A SET : 25,00 A         | (A): BMS: 25,00 A SET : 25,00 A         |                                                                                                    |
| Mind. Spannung Entladung       | Mind. Spannung Entladung                | Mind. Spannung Entladung                |                                                                                                    |
| (V): 183 V                     | (V): 183 V                              | (V): 183 V                              |                                                                                                    |
| Batterie-Info (3)              | Batterie-Info (3)                       | Batterie-Info (3)                       | ≻ EPS Sicherheitswert                                                                                                    |
| EPS                            | EPS                                     | EPS                                     |                                                                                                    |
| Sicherheitspuffer: 20          | Sicherheitspuffer: 20 %                 | Sicherheitspuffer: 20 %                 |                                                                                                    |
|                                |                                         |                                         | <i><b>A</b></i>                                                                                                    |

| Einzelne<br>r Turm                                                     |                                                                        | Doppel<br>turm                                                         |                                                                                                    |
|------------------------------------------------------------------------|------------------------------------------------------------------------|------------------------------------------------------------------------|----------------------------------------------------------------------------------------------------|
| Batterie-Info (1)                                                      | Batterie-Info (1)                                                      | Batterie-Info (1)                                                      | ≻Eingestelltes                                                                                                    |
| Batterietyp: WECO                                                      | Batterietyp: WECO                                                      | Batterietyp: WECO                                                      | Batteriemodell                                                                                                    |
| BatAdresse:                                                            | BatAdresse:                                                            | BatAdresse: 01                                                         | ≻Batterie-Adresse                                                                                                    |
| 00<br>Batteriekapazität:<br>105 Ah<br>Entladetiefe:<br>90 % (EPS) 90 % | 00<br>Batteriekapazität:<br>105 Ah<br>Entladetiefe:<br>90 % (EPS) 90 % | UI<br>Batteriekapazität:<br>105 Ah<br>Entladetiefe:<br>90 % (EPS) 90 % | ≻Gesamtkapazität<br>Batterien in Ah<br>≻Entladungsprozentsatz der<br>Batterien                                                                  |
| Batterie-Info (2)                                                      | Batterie-Info (2)                                                      | Batterie-Info (2)                                                      | <ul> <li>Maximaler Ladestrom in A</li> <li>Max. Spannungswert hängt von der Anz. an Batterien ab         <ul> <li>Maximaler</li></ul></li></ul> |
| Max. Max. Ladestrom                                                    | Max. Max. Ladestrom                                                    | Max. Max. Ladestrom                                                    |                                                                                                    |
| (A) BMS 50,00 A SET : 50,00 A                                          | (A) BMS: 25,00 A SET : 25,00 A                                         | (A) BMS: 25,00 A SET: 25,00 A                                          |                                                                                                    |
| Max. Ladestrom (V):                                                    | Max. Ladestrom (V):                                                    | Max. Ladestrom (V):                                                    |                                                                                                    |
| 216 V                                                                  | 216 V                                                                  | 216 V                                                                  |                                                                                                    |
| Strom max. Entladung                                                   | Strom max. Entladung                                                   | Strom max. Entladung                                                   |                                                                                                    |
| (A): BMS: 25,00 A SET : 25,00 A                                        | (A): BMS: 25,00 A SET : 25,00 A                                        | (A): BMS: 25,00 A SET: 25,00 A                                         |                                                                                                    |
| Mind. Spannung Entladung                                               | Mind. Spannung Entladung                                               | Mind. Spannung Entladung                                               |                                                                                                    |
| (V): 183 V                                                             | (V): 183 V                                                             | (V): 183 V                                                             |                                                                                                    |
| Batterie-Info (3)                                                      | Batterie-Info (3)                                                      | Batterie-Info (3)                                                      | ≻ EPS Sicherheitswert                                                                                                    |
| EPS                                                                    | EPS                                                                    | EPS                                                                    |                                                                                                    |
| Sicherheitspuffer: 20 %                                                | Sicherheitspuffer: 20 %                                                | Sicherheitspuffer: 20 %                                                |                                                                                                    |

# AZZURRO HV ZBT 5K

| Einzelne<br>r Turm                                                                                                    |                                                                                                    | Doppel<br>turm                                                                                                    |
|----------------------------------------------------------------------------------------------------|----------------------------------------------------------------------------------------------------|----------------------------------------------------------------------------------------------------|
| <ol> <li>Impostazioni di base</li> <li>Impostazioni avanzate</li> <li>Statistiche Produz.</li> <li>Info Sistema</li> <li>Lista Eventi</li> <li>AggiornamentoSW</li> <li>Batteny real time Info</li> </ol> | <ol> <li>Impostazioni di base</li> <li>Impostazioni avanzate</li> <li>Statistiche Produz.</li> <li>Info Sistema</li> <li>Lista Eventi</li> <li>AggiornamentoSW</li> <li>Battery real-time Info</li> </ol> | Info BMS(BMS2)<br>Batteria(V)                                                                                                    |
| Info BMS(BMS1)<br>Batteria(V)                                                                                                    | Info BMS(BMS1)<br>Batteria(V)                                                                                                    | Info PCU(PCU2)<br>PCU a bassa tensione 53.1V<br>PCU ad alta tensione400.6V<br>PCU a bassa potenz 0.00kW<br>Stato PCUnormale<br>Temp. interna24°<br>Temp. radiatore19°C |
| 1. System Settings<br>2. Advanced Settings<br>3. Energy Statistic<br>4. System Information<br>5. Event List<br>6. Firmware Update<br>7. Battery real-time Info                                            | <ol> <li>System Settings</li> <li>Advanced Settings</li> <li>Energy Statistic</li> <li>System Information</li> <li>Event List</li> <li>Firmware Update</li> <li>Battery real-time Info</li> </ol>         | 1. Inverter Info<br>2. Billion Info<br>3. Safety Param.<br>4. debug info<br>5. PCU Info<br>6. BDU Info<br>7. BMS Info                                                  |
| Informazioni bat1(3)<br>Indirizzo Bat1:<br>Undirizzo Bat2:                                                                                                    | atterieadresse (im Beispiel 1 Turm HV ZBT 5K                                                                                                    |                                                                                                    |

dirizzo Bat2: 0x02 Indirizzo Bat3: Non usare Indirizzo Bat4:

Non usare

51 mit Nummer 2 Batterien)

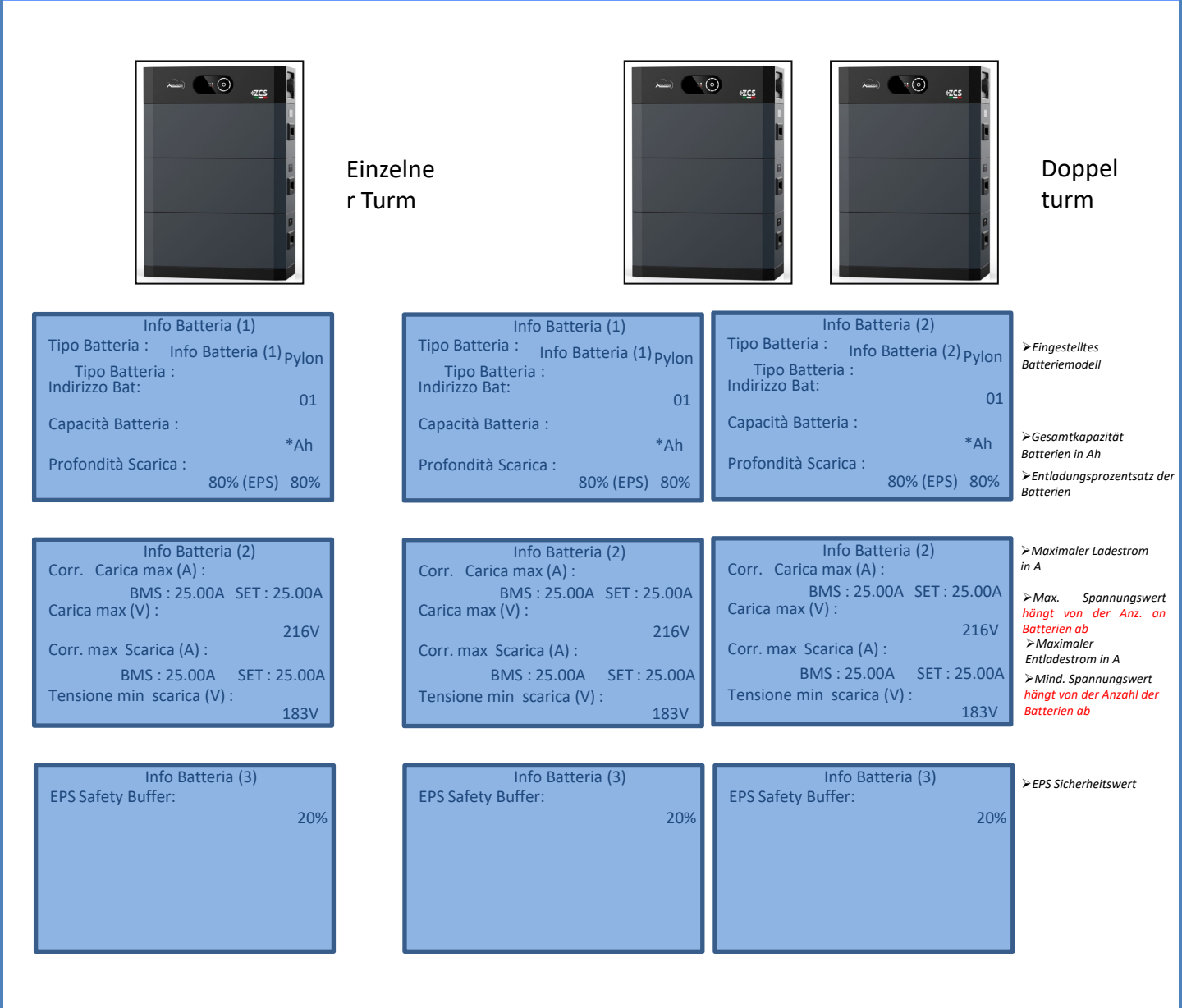

Se ad esempio sono installate numero 3 batterie a display su capacità vederò 3x100=300Ah. HINWEIS: In der ersten Firmware-Version wird die Kapazität der Batterien nicht erkannt, da sonst jede Batterie eine Kapazität von 100Ah hat.

Wenn zum Beispiel 3 Display-Batterien auf Kapazität installiert sind, sehe ich 3x100=300Ah.

#### **16. SCHNELLINFO SYSTEMSTATUS**

# Durch einmaliges Drücken der Taste " $\downarrow$ " im Hauptmenü gelangt man zu den momentanen Informationen zu Batterie und Wechselstromnetz.

016-11-29

|   |                      |                       | Stromst                               |
|---|----------------------|-----------------------|---------------------------------------|
|   | Netzinformationen    | Batterieinformationen | Veistung                              |
|   | Phase R(V)228,9      | Batterie1 (V)228,9 V  | Snannu                                |
|   | 17/hase S(V)         | Batterie1 (A)227,8 V  | Spanna                                |
|   | Variable S(V)        | Batterie1 (P)227,0 V  | Pa/atum                               |
|   | Strom Phase R 1,28 A | Batterie- temp.1      | Tompor                                |
|   | Strom Phase S1,28 A  | SQCBatt175            | remper                                |
|   | Strom Phase T1,27 A  | %OH Batt1             | Dunchrein                             |
|   | Frequenz50,02 Hz     | Zyklen Batt155 T      | im Haunt                              |
|   | NACH OBEN            | NACH OBEN             | momont                                |
| ľ | NACH UNTEN           | NACH UNTEN            | Claishat                              |
|   |                      |                       | · · · · · · · · · · · · · · · · · · · |

| Spannung PV1    | 525,8 V |
|-----------------|---------|
| Stromstärke PV1 |         |
| Veistung PV1    | 0,02 kW |
| Spannung PV1    | 525,8   |
| S/tromstärke    |         |
| Pe/istungP.V.1  | 0,02 kW |
| Temperatur INV  | 25°C    |
|                 | NACH    |

Durchteinmaliges Drücken der Taste "个" im Hauptmenü gelangt man zu den momentanen Informationen der Gleichstromseite des Inverters.

#### **17. BETRIEBSSTATUSANZEIGEN IM AUTOMATIKMODUS**

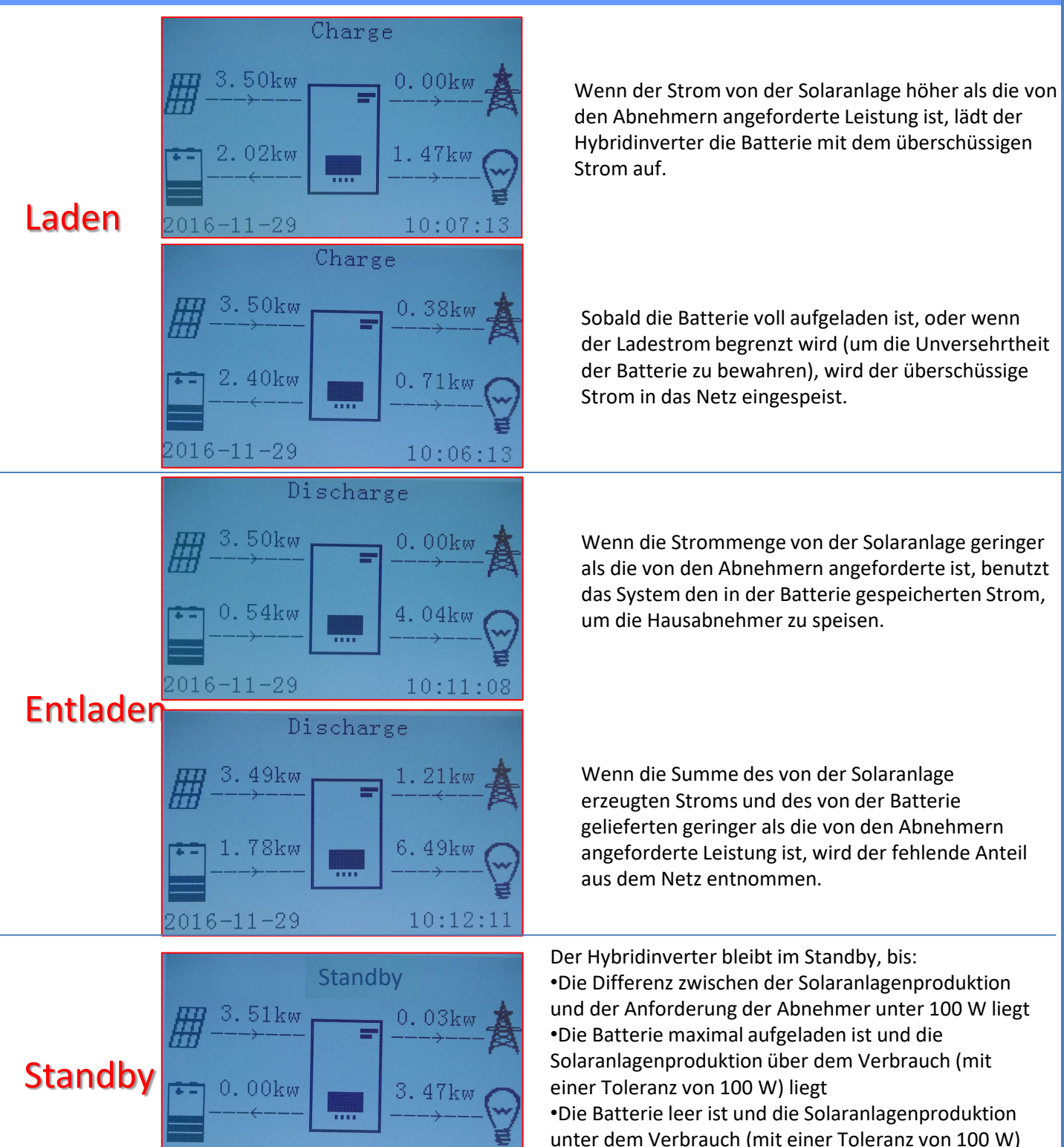

10:10:02

liegt

Im Fall einer Netzunterbrechung, oder bei Einschalten im Modus Off-Grid, funktioniert der Inverter, wenn die EPS-Funktion aktiv ist, indem er von der Solaranlage eingehenden und in der Batterie gespeicherten Strom nutzt, um die kritischen Abnehmer über den Anschluss LOAD mit Strom zu versorgen.

#### 18.2 EPS-MODUS (OFF GRID) - VERKABELUNGSVERFAHREN UND INSTALLATIONSARTEN

**Die kritischen bzw. prioritären Hausabnehmer feststellen**: Es wird angeraten, die Hausabnehmer festzustellen, die bei einem Stromausfall absolut notwendig sind, wie beispielsweise die Beleuchtung, eventuelle Kühlschränke oder Gefriertruhen, Notfallsteckdosen.

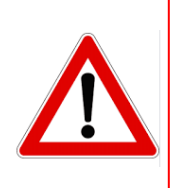

• <u>Abnehmer mit hohem Stromverbrauch</u> können vom Inverter im EPS-Status angesichts der unter solchen Bedingungen abgebbaren maximalen Leistung möglicherweise nicht unterstützt werden.

• <u>Abnehmer mit hohem Anlaufstrom</u> könnten vom Inverter im EPS-Status möglicherweise nicht unterstützt werden, da der Anlaufstrom, wenn auch für einen äußerst begrenzten Zeitraum, beträchtlich höher als die Stromstärke ist, die vom Inverter abgegeben werden kann.

Den Phasen-, den Nullleiter- und den Erdungsdraht an den Ausgang LOAD rechts an der unteren Seite des Inverters anschließen.

HINWEIS: Der Ausgang LOAD darf nur zum Anschließen des kritischen Abnehmers verwendet werden. Die Vorgangsweise zum Anschließen der Stromkabel an den Ausgang LOAD folgt den gleichen Schritten wie die Verkabelung am Ausgang GRID.

#### UMSCHALTER

Im Fall einer Wartung an den Bauteilen der Solaranlage, oder falls der Inververter nicht benutzbar sein sollte, ist es ratsam, die Installation eines Umschalters vorzusehen. Auf diese Weise können die Abnehmer, die normalerweise an die Load-Leitung des Inverters angeschlossen sind, direkt aus dem Netz mit Strom versor

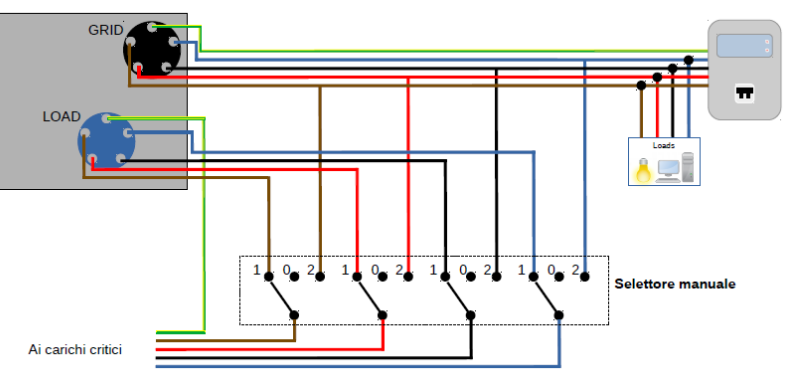

Position 1→ Angeschlossene prioritäre Abnehmer, die von der LOAD-Leitung des Inverters gespeist werden

**Position 0**→ Prioritäre Abnehmer, die weder vom Inverter, noch vom Netz gespeist werden

40

Position 2→ Angeschlossene prioritäre Abnehmer, die vom Netz gespeist werden

#### FERNSCHALTER MIT DOPPELTEM AUSTAUSCH

Bei geförderten Anlagen kann ein Fernschalter mit doppeltem Austausch installiert werden. Diese Vorrichtung bewirkt, dass die kritischen Abnehmer normalerweise vom Netz gespeist werden, sie werden dagegen nur im Fall eines Stromausfalls durch Umschalten der Kontakte des Fernschalters von der EPS LOAD-Leitung des Inverters gespeist.

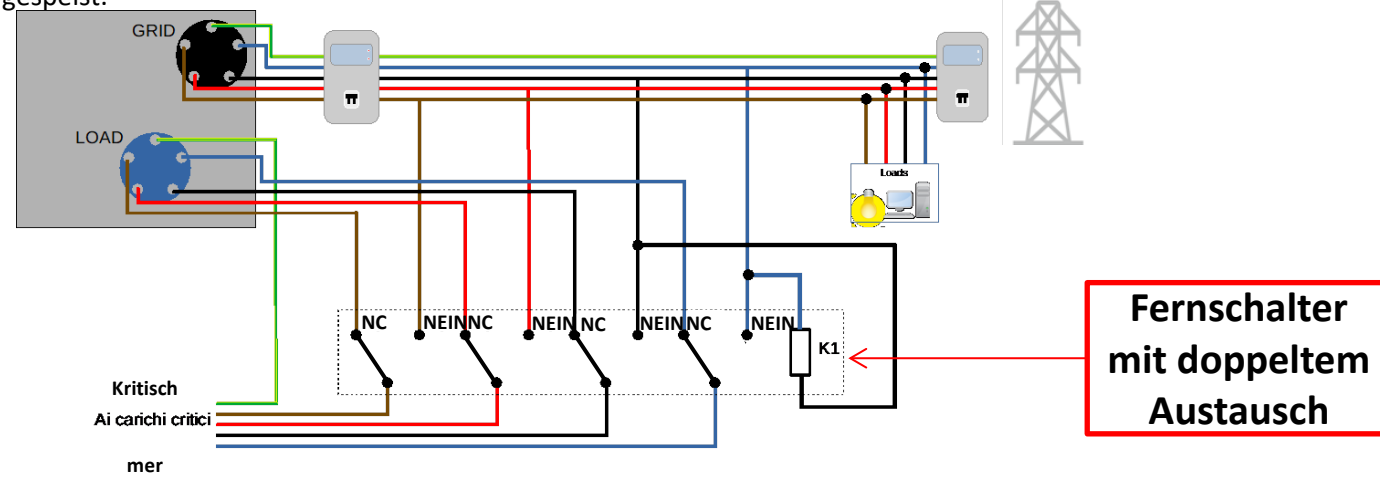

HINWEIS: Bei den oben beschriebenen Bedingungen verhält sich der Anlagenteil, der vom Port LOAD des Inverters gespeist wird, im Fall eines Stromausfalls wie ein IT-System.

Falls die Installation des Hybridinverters unter anderen Anlagenbedingungen ausgeführt werden sollte, als in den obigen Anschlussplänen angegeben, wenden Sie sich bitte zur Überprüfung der Machbarkeit an den Kundendienst.

#### **18.3 EPS-MODUS (OFF GRID) - FUNKTIONSWEISE**

Wenn vom Stromnetz gelieferte AC-Spannung vorhanden ist (normaler Betriebszustand), werden sowohl die Standardabnehmer der Anlage, als auch die prioritären Abnehmer der Anlage aus dem Stromnetz gespeist, ohne dass eine Notwendigkeit besteht, einen Fernschalter mit doppeltem Austausch zu verwenden. In der nachstehenden Abbildung ist dieser Betriebsmodus dargestellt.

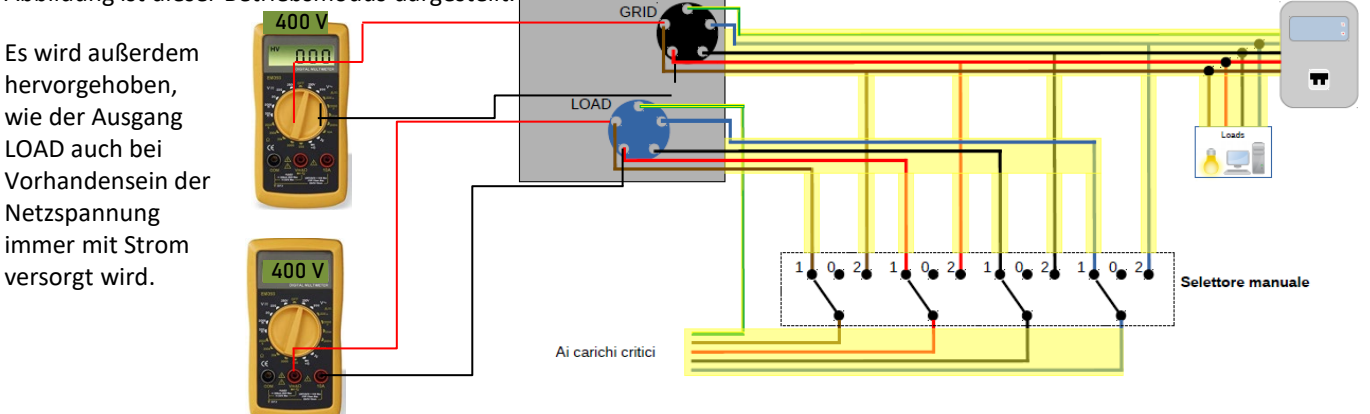

Im Fall eines **Stromausfalls** fehlt die vom Stromnetz gelieferte Wechselstromspannung; Dadurch werden die innen gelegenen Kontakte des Hybridinverters aktiviert und dieser liefert nach Verstreichen der Aktivierungszeit eine Wechselstromspannung 400 V an den Ausgang LOAD, wobei nur die kritischen Abnehmer auf Basis der Verfügbarkeit der Batterien und der Solaranlage gespeist werden.

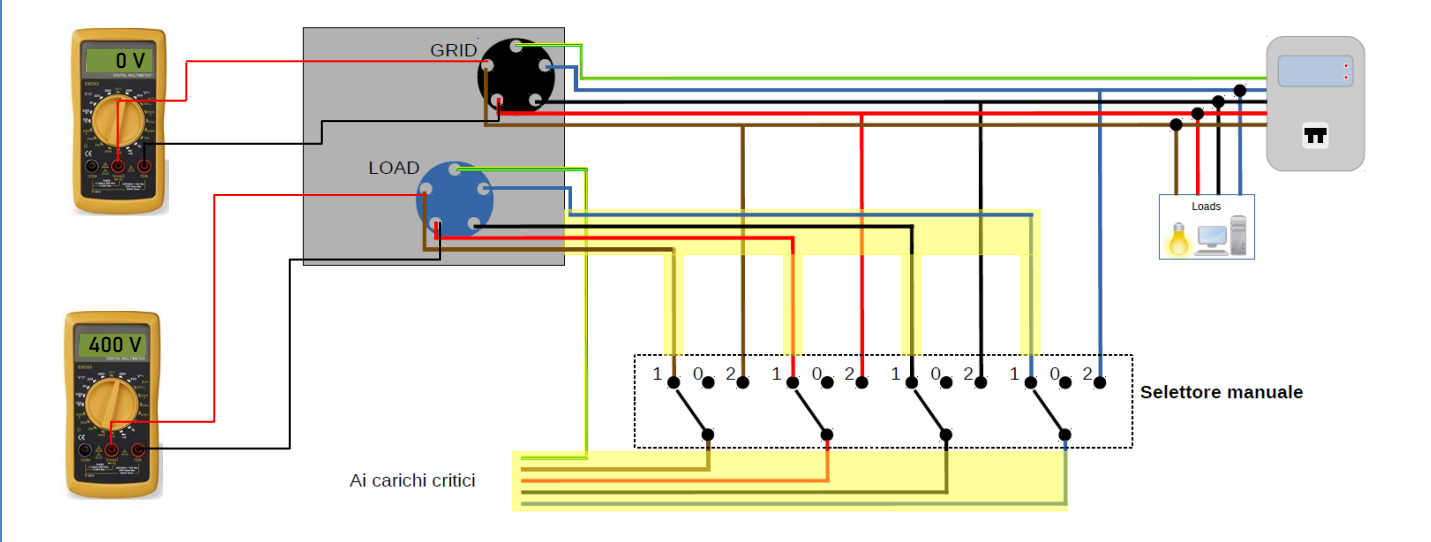

HINWEIS: Mit dieser Konfiguration ist die Anlage während eines Stromausfalls ein IT-System.

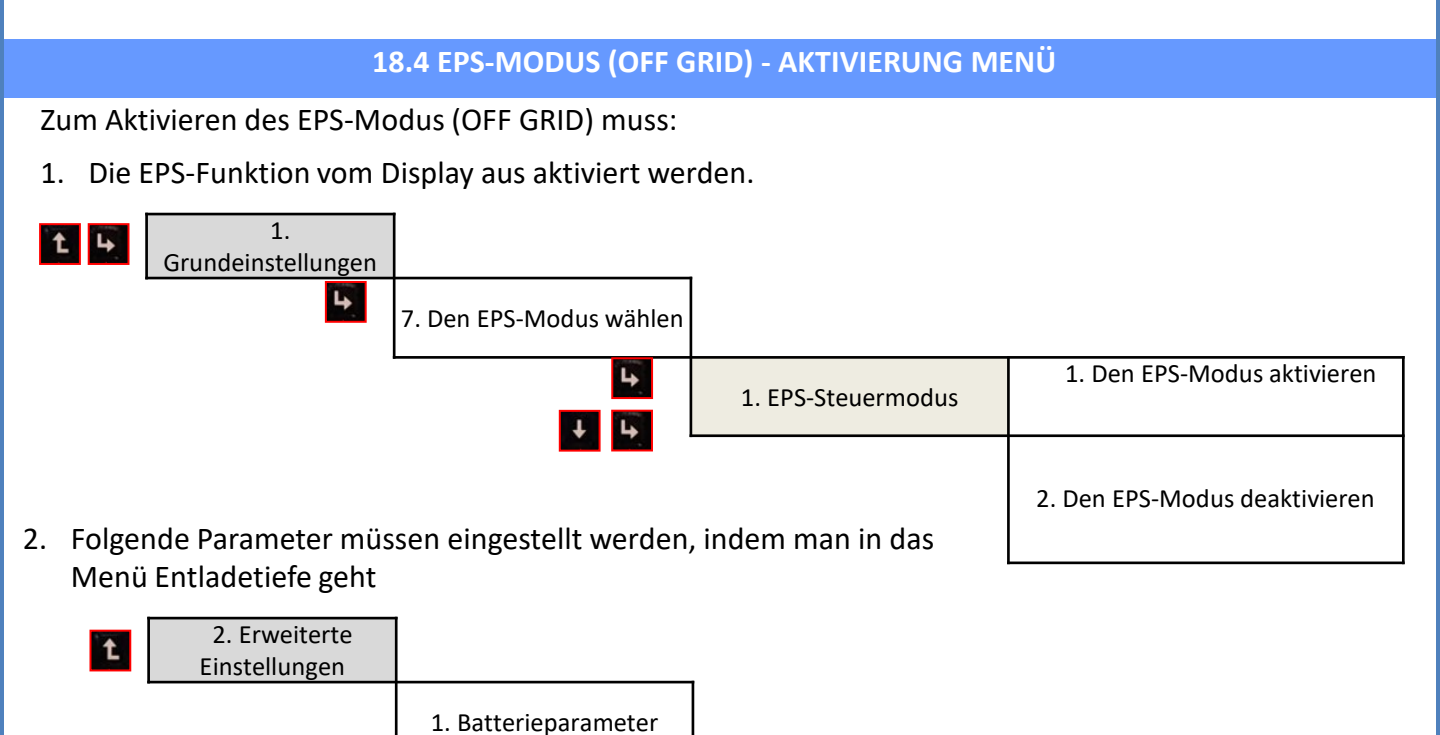

5. Entladetiefe

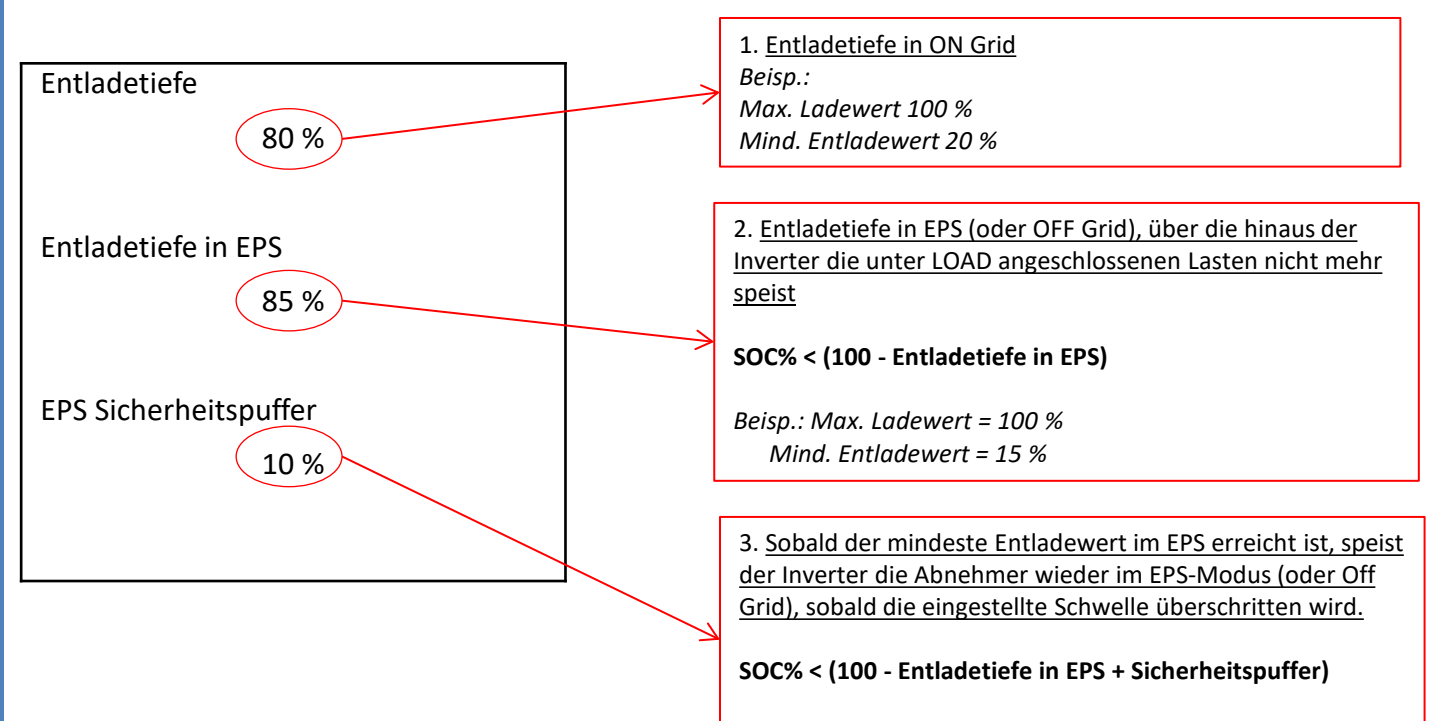

Beisp.: Wert der erneuten Speisung Ausgang LOAD = 26 %

#### **18.5 EPS-BETRIEBSMODUS (OFF GRID)**

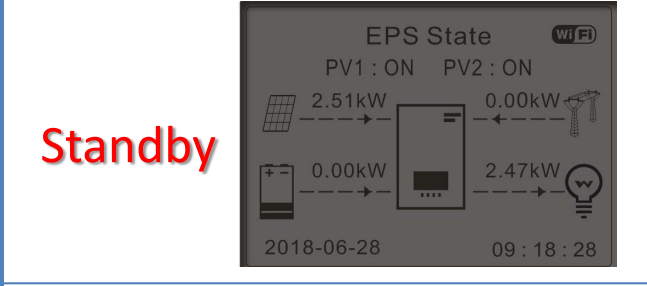

Wenn die Solarstromerzeugung = Verbrauch des ABNEHMERS, lädt oder entlädt der Inverter HYD-ES die Batterie nicht.

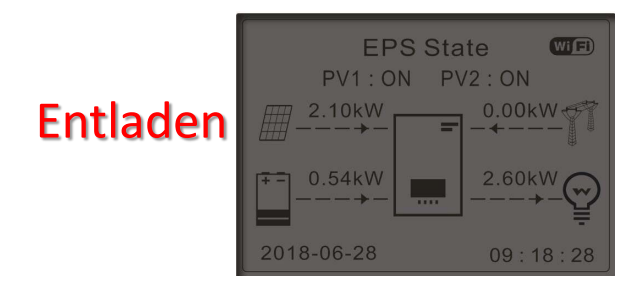

Wenn die Solarstromerzeugung < Verbrauch des ABNEHMERS (ΔP> 100W), entlädt der Inverter HYD-ES die Batterie.

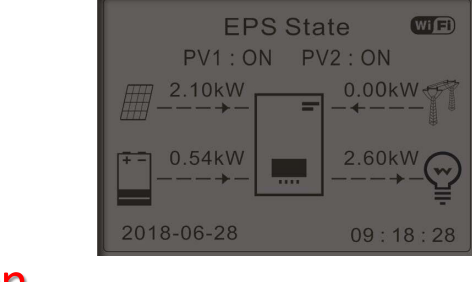

Wenn die Solarstromerzeugung > Verbrauch des ABNEHMERS ( $\Delta P$  > 300W) lädt der Inverter HYD-ES die Batterie auf.

# Laden

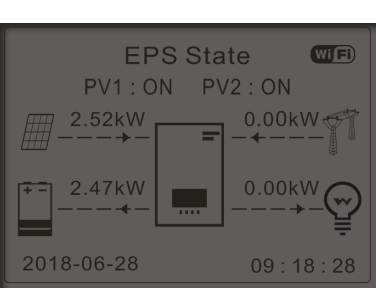

Wenn die Solarstromerzeugung normal ist, aber der Verbrauch des Abnehmers gleich 0 ist, oder wenn die

**SOC% < 100% - EPSDOD** überschüssige Energie in der Batterie gespeichert wird.

#### **19.1 MODUS PARALLELER INVERTER - KONFIGURATION**

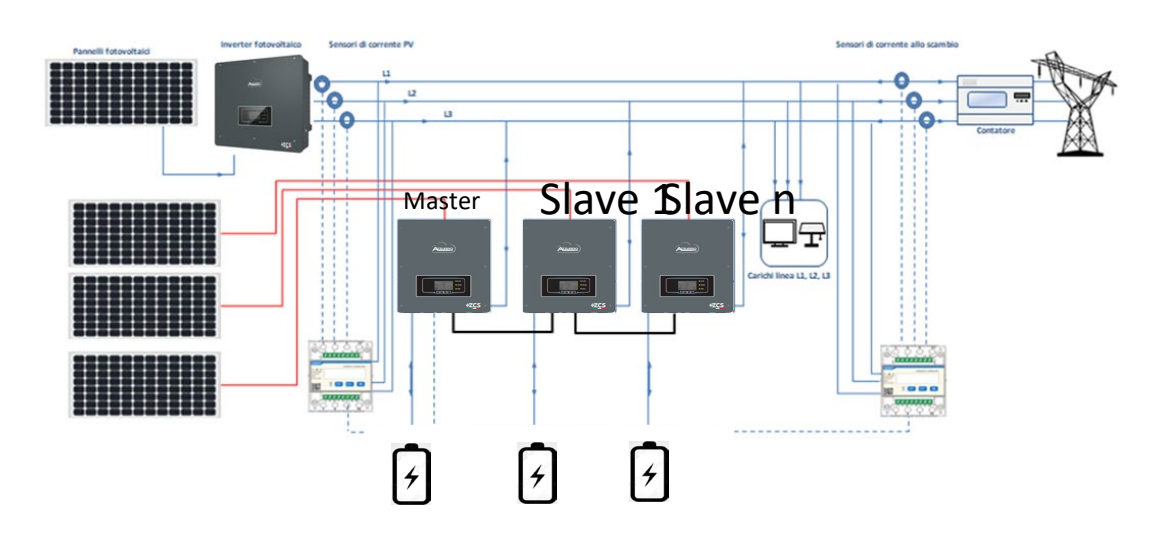

- 1.Die Inverter müssen untereinander mit dem in der Verpackung mitgelieferten Kabel verbunden werden, wobei darauf zu achten ist, die Eingänge wie folgt zu belegen:
  - •Link Port 0 des Master-Inverters → an den Klemmenwiderstand angeschlossen (Klemme mit 8 Pins)

•Link Port 1 des Master-Inverters  $\rightarrow$  Link Port 0 des Inverters Slave 1

- •Link Port 1 des Slave 1 Inverters  $\rightarrow$  Link Port 0 des Inverters Slave 2
- •Link Port 1 des Slave 2 Inverters  $\rightarrow$  Link Port 0 des Inverters Slave 3
- •...
- •Link Port 1 des Slave n-1 Inverters  $\rightarrow$  Link Port 0 des Inverters Slave n

•Link Port 1 des Slave n Inverters  $\rightarrow$  an den Klemmenwiderstand angeschlossen (Klemme mit 8 Pins) Hinweis: die Klemmenwiderstände werden mitgeliefert

HINWEIS: Das mitgelieferte Parallelkabel der Inverter hat eine Länge von 3 Metern und ist nicht verlängerbar.

- 2.Wenn die verbundenen Inverter die gleiche Größe haben, können die LOAD-Ausgänge parallel geschaltet werden, um die gleiche Gruppe von prioritären Abnehmern zu speisen. Dazu muss ein Parallelschaltschrank verwendet werden. Dabei muss darauf geachtet werden, dass die Anschlüsse zwischen jedem Inverter und dem Parallelschaltschrank Folgendes aufweisen:
  - Die gleiche Länge
  - Den gleichen Querschnitt
  - Eine möglichst niedrige Impedanz.

Es wird angeraten, an jeder Verbindungsleitung zwischen Inverter und Schrank einen adäquaten Schutz anzubringen.

- 3.Die an die LOAD-Ausgänge angeschlossene Gesamtlast muss unter der Gesamtsumme der Leistung liegen, die von den Invertern im EPS-Modus abgegeben werden kann.
- 4. Die Messgeräte müssen an den Master-Inverter (Primary) angeschlossen werden

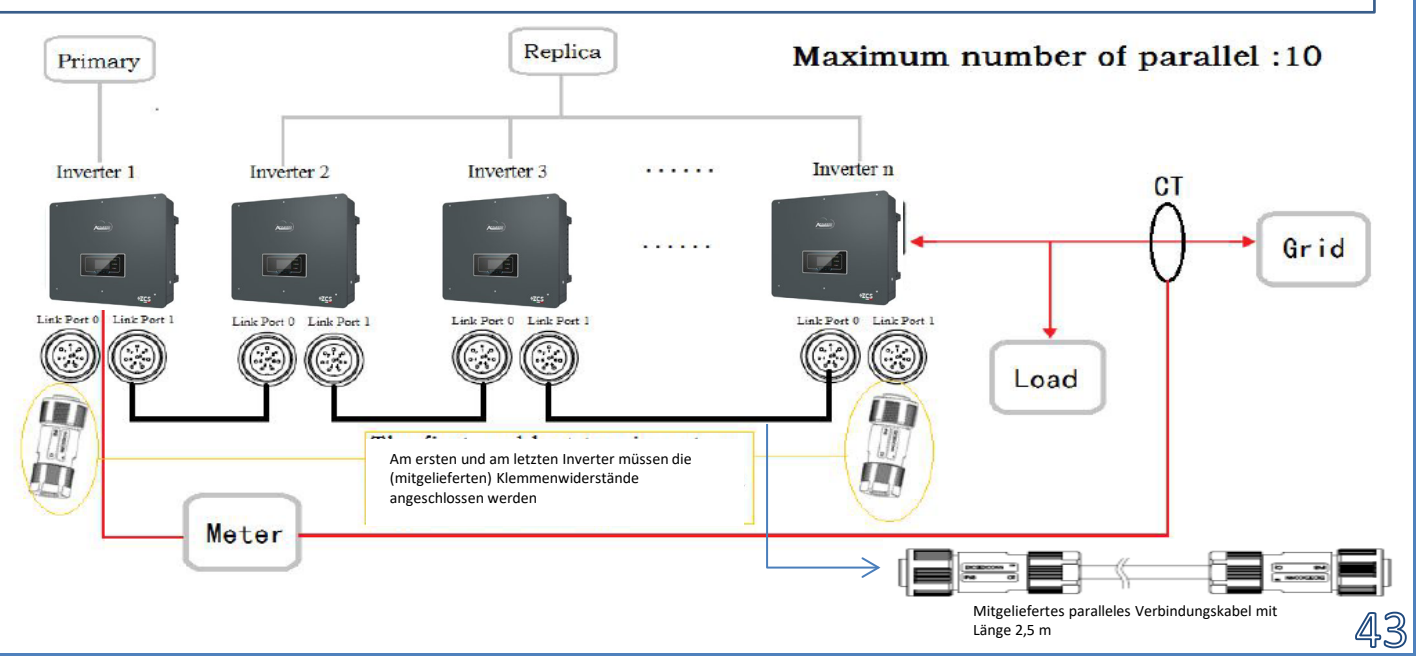

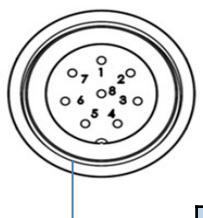

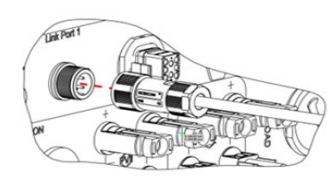

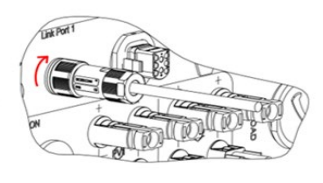

| PIN | Definition | Funktion                      | Hinweise                              |
|-----|------------|-------------------------------|---------------------------------------|
| 1   | IN SYN0    | Synchronisierung Signal 0     |                                       |
| 2   | CANL       | CAN niedrige Daten            |                                       |
| 3   | SYN GND0   | Synchronisierung Signal GND 0 |                                       |
| 4   | CANH       | CAN hohe Daten                | Die hohe Stufe des synchronen Signals |
| 5   | IN_SYN1    | Synchronisierung Signal 1     | ist 12 V                              |
| 6   | SYN GND1   | Synchronisierung Signal GND 1 |                                       |
| 7   | SYN GND2   | Synchronisierung Signal GND 2 |                                       |
| 8   | IN_SYN2    | Synchronisierung Signal 2     |                                       |

#### **19.2 MODUS PARALLELER INVERTER - EINSTELLUNGEN**

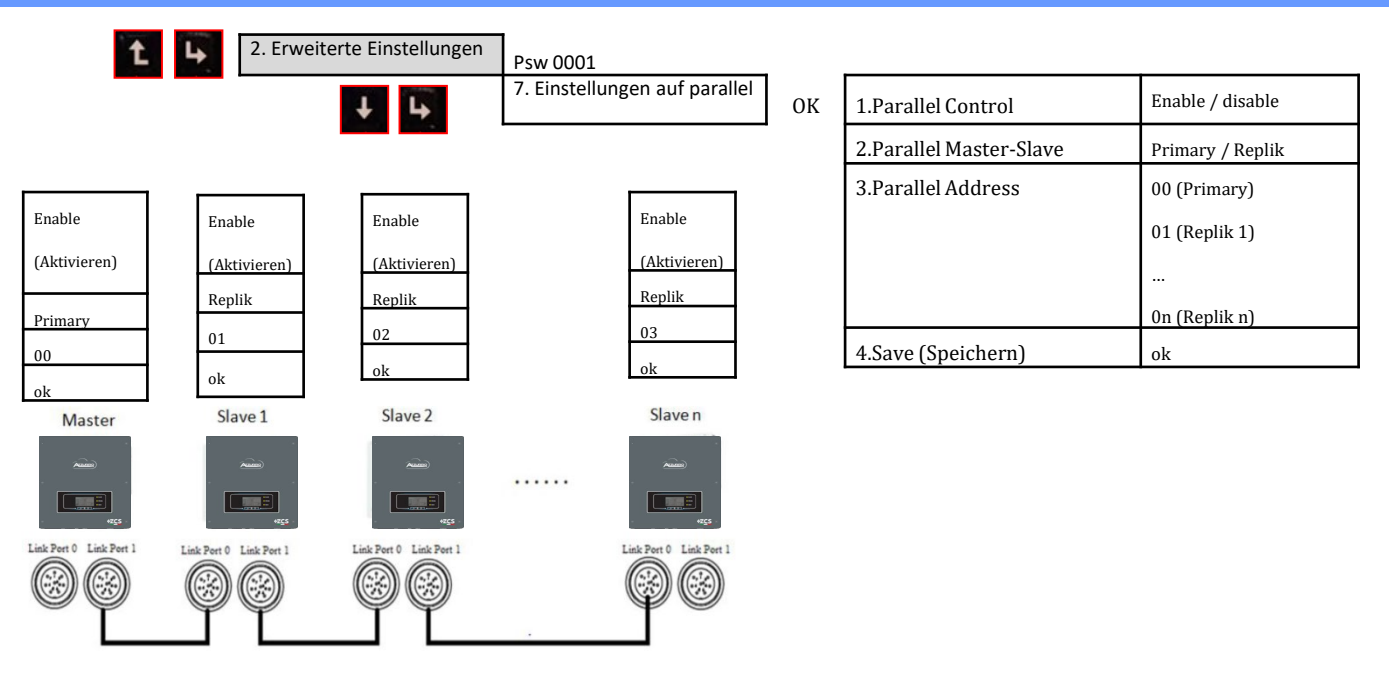

#### **20. BETRIEBSMODUS NUR SOLARANLAGE**

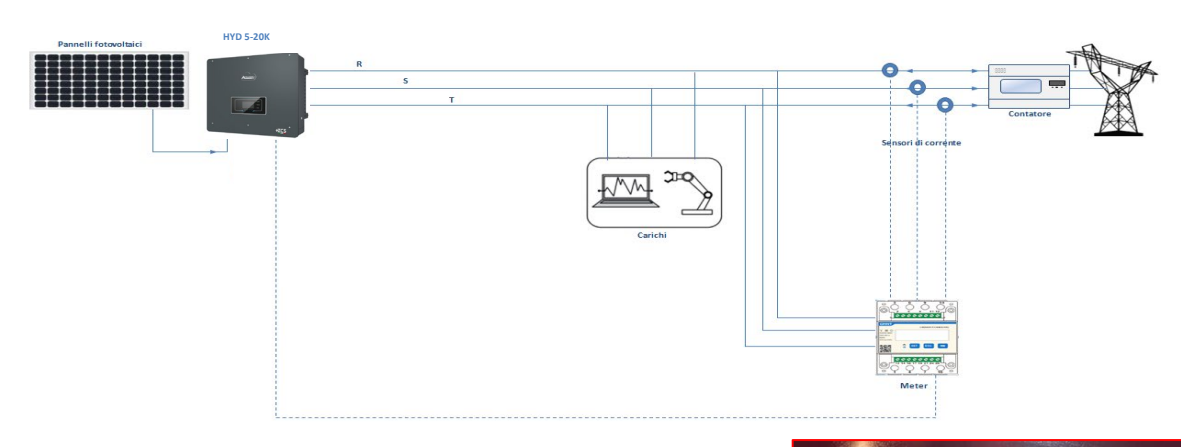

Das System kann auch als bloßer Solaranlageninverter, also ohne Batterien arbeiten.

In diesem Fall werden auf dem Display nur folgende Werte angezeigt: .Solarstromerzeugung .Verbrauch der Abnehmer .Mit dem Netz ausgetauschte Leistung

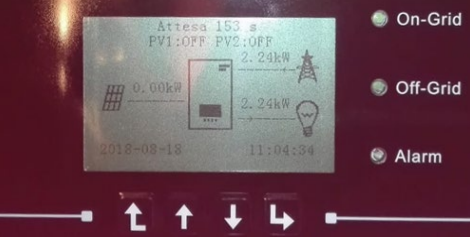

<u>4</u>4

**HINWEIS:** In diesem Fall muss die AC-Verkabelung an den Port GRID angeschlossen werden.